# **Motion Drive**

**Digital drive for Brushless motor MD series** 

User manual

Read manual before installing and respect all indications with this icon:

SERAD SAS

# **Table of Contents**

| 1- | Introduction                                                    | 7                                    |
|----|-----------------------------------------------------------------|--------------------------------------|
|    | 1-1- Warning                                                    | 7                                    |
|    | 1-2- MD series drive description<br>1-2-1- General :            | 7<br>7                               |
|    | 1-2-2- Technical data<br>1-3- DPL software<br>1-3-1- General :  | . 11<br>. 12<br>. 12<br>. 12<br>. 12 |
| 2- | Installation                                                    | . 13                                 |
|    | 2-1- General                                                    | . 13                                 |
|    | 2-2- Front view                                                 | . 14                                 |
|    | 2-3- Top view                                                   | . 15                                 |
|    | 2-4- Bottom view                                                | . 16                                 |
|    | 2-5- Mounting                                                   | . 17                                 |
|    | 2-6- Connector pin assignments                                  | . 18                                 |
|    | 2-7- Cables                                                     | . 25                                 |
|    | 2-8- Connection diagrams / Protections                          | . 26                                 |
|    | 2-9- Stand-alone drive                                          | . 27                                 |
|    | 2-10- Drive controlled by a motion controller                   | . 28                                 |
|    | 2-11- Connecting a motor brake                                  | . 29                                 |
|    | 2-12- System checks before starting                             | . 29                                 |
| 3- | DPL software                                                    | . 30                                 |
|    | <ul> <li>3-1- DPL software installation</li></ul>               | <i>30</i><br>30<br>30                |
|    | <ul> <li>3-2- DPL software structure</li></ul>                  | <i>31</i><br>. 31<br>. 31            |
|    | 3-3- Presentation<br>3-3-1- Initial screen                      | . <i>32</i><br>. 32                  |
|    | <i>3-4- Menus and icons</i>                                     | . <i>34</i><br>. 34                  |
|    | 3-4-2- Parameters<br>3-4-3- Communication<br>3-4-4- Diagnostics | . 35<br>. 46<br>. 48                 |
|    | 3-4-5- Motion control<br>3-4-6- DPL language                    | . 53<br>. 57<br>63                   |
|    | 3-4-8- Help                                                     | . 64                                 |
| 4- | Drive adjustements                                              | . 65                                 |

|    | 4-1- Motor and resolver parameter adjustments | . 65         |
|----|-----------------------------------------------|--------------|
|    | 4-2- Motor adjustments :                      | . 65         |
|    | 4-3- Resolver adjustments :                   | . 65         |
|    | 4-4- Adjustment of drive enable mode          | . 66         |
|    | 4-5- Operating modes adjustements             | . 67         |
|    | 4-5-1- Operating modes                        | . 67         |
|    | 4-5-2- Current loop adjustment                | . 68         |
|    | 4-5-5- Speed loop adjustment                  | . 71         |
| 5  | Trajactorias                                  | 78           |
| 5- |                                               | . 70         |
|    | 5-1- Introduction :                           | . 78         |
|    | 5-2- Implementation:                          | . 78         |
|    | 5-3- Standard mode :                          | . 80         |
|    | 5-3-1- Timing:                                | . 80         |
|    | 5-3-2- I/O expansion card :                   | . 80<br>. 81 |
|    |                                               | . 01         |
|    | 5-4- Advanced mode :                          | . 82         |
|    | 5-4-1- Flow chart:                            | . 82<br>85   |
|    | 5-4-2- Digitials 1/0 card                     | . 85         |
|    | F                                             |              |
| 6- | Programming language                          | . 86         |
|    | 6-1- Introduction                             | . 86         |
|    | 6-1-1- Introduction                           | . 86         |
|    | 6-1-2- Memory map                             | . 86         |
|    | 6-2- Variables                                | . 87         |
|    | 6-2-1- Variables                              | . 87         |
|    | 6-2-2- Conversion between data types          | . 87         |
|    | 6-2-3- Numerical notation                     | . 88         |
|    | 6-3- Tasks                                    | . 88         |
|    | 6-3-1- Multi-tasking principles               | . 88         |
|    | 6-3-2 Pasia task structure                    | . 88<br>00   |
|    | 0-3-3- Basic task structure                   | . 09         |
| 7- | Motion control programming                    | . 93         |
|    | 7-1- Introduction                             | . 93         |
|    | 7-2- Configure an axis                        | 03           |
|    | 7-2-1- Setup an axis                          | 93           |
|    | 7-2-2- User Miscellaneous                     | . 95         |
|    | 7-2-3- Speed profile                          | . 96         |
|    | 7-3- Open Joon / Closed Joon                  | 96           |
|    | 7-3-1- Open loop operation                    | . 96         |
|    | 7-3-2- Closed loop operation                  | . 97         |
|    | 7-4- Homing                                   | . 97         |
|    | 7-4-1- Definition :                           | . 97         |
|    | 7-4-2- Setup the HOME in DPL:                 | . 98         |
|    | 7-4-3- HOME types :                           | . 98         |
|    | 7-5- Declaration of an axis in virtual mode   | 103          |
|    | 7-6- Positioning                              | 104          |
|    | 0                                             |              |

|    | 7-6-1- Absolute movements                                                                                                    | 104<br>105                                                                                                    |
|----|----------------------------------------------------------------------------------------------------|----------------------------------------------------------------------------------------------------|
|    | 7-6-3- Infinite movements                                                                                                    | 106                                                                                                    |
|    | 7-6-4- Stopping a movement                                                                                                    | 107                                                                                                    |
|    | 7-7- Synchronization                                                                                                    | 108                                                                                                    |
|    | 7-8- Capture                                                                                                    | 110                                                                                                    |
| 8- | PLC programming                                                                                                    | 112                                                                                                    |
|    | 8-1- Digital I/O                                                                                                    | 112                                                                                                    |
|    | 8-1-1- Read inputs                                                                                                    | 112                                                                                                    |
|    | 8-1-2- Write outputs                                                                                                    | 112                                                                                                    |
|    | 8-1-3- Read the outputs                                                                                                    | 113                                                                                                    |
|    | 8-1-4- Wait state                                                                                                    | 113                                                                                                    |
|    | 8-1-5- Test state                                                                                                    | 113                                                                                                    |
|    | 8-2- Analogue I/O                                                                                                    | 114                                                                                                    |
|    | 8-2-1- Read an input                                                                                                    | 114                                                                                                    |
|    | 8-2-2- Write an output                                                                                                    | 114                                                                                                    |
|    | 8-3- Timers                                                                                                    | 114                                                                                                    |
|    | 8-3-1- Passive wait                                                                                                    | 114                                                                                                    |
|    | 8-3-2- Active wait                                                                                                    | 115                                                                                                    |
|    | 8-4- Counters                                                                                                    |                                                                                                    |
|    | 8-4-1- Configuration :                                                                                                    | 116                                                                                                    |
|    | 8-4-2- Writing :                                                                                                    | 116                                                                                                    |
|    | 8-4-3- Reading :                                                                                                    | 116                                                                                                    |
|    | 8-5- Cam boxes                                                                                                    | 117                                                                                                    |
|    | 8-5-1- Cam box                                                                                                    |                                                                                                    |
|    | 8-5-2- Cam boxes                                                                                                    | 117                                                                                                    |
|    |                                                                                                    |                                                                                                    |
| 9- | Alphabetical list                                                                                                    | 120                                                                                                    |
|    |                                                                                                    |                                                                                                    |
|    | 9-1- Program                                                                                                    | 120                                                                                                    |
|    | 9-1- Program<br>9-2- Arithmetic                                                                                                    | 120<br>120                                                                                                    |
|    | 9-1- Program<br>9-2- Arithmetic<br>9-3- Mathematical                                                                                                    | 120<br>120<br>120                                                                                                    |
|    | 9-1- Program<br>9-2- Arithmetic<br>9-3- Mathematical<br>9-4- Logic                                                                                                    | 120<br>120<br>120<br>120<br>120                                                                                                    |
|    | 9-1- Program<br>9-2- Arithmetic<br>9-3- Mathematical<br>9-4- Logic                                                                                                    | 120<br>120<br>120<br>120<br>120                                                                                                    |
|    | 9-1- Program<br>9-2- Arithmetic<br>9-3- Mathematical<br>9-4- Logic<br>9-5- Test                                                                                                    | 120<br>120<br>120<br>120<br>121                                                                                                    |
|    | 9-1- Program<br>9-2- Arithmetic<br>9-3- Mathematical<br>9-4- Logic<br>9-5- Test<br>9-6- Motion control                                                                                                    | 120<br>120<br>120<br>120<br>121<br>121                                                                                                   |
|    | <ul> <li>9-1- Program</li></ul>                                                                                                    | 120<br>120<br>120<br>120<br>121<br>121<br>123                                                                                            |
|    | <ul> <li>9-1- Program</li></ul>                                                                                                    | 120<br>120<br>120<br>120<br>121<br>121<br>123<br>124                                                                                     |
|    | <ul> <li>9-1- Program</li></ul>                                                                                                    | 120<br>120<br>120<br>121<br>121<br>121<br>123<br>124<br>124                                                                              |
|    | 9-1- Program                                                                                                    | 120<br>120<br>120<br>121<br>121<br>121<br>123<br>124<br>124                                                                              |
|    | <ul> <li>9-1- Program</li></ul>                                                                                                    | 120<br>120<br>120<br>121<br>121<br>121<br>123<br>124<br>124<br>124<br>124                                                                |
|    | 9-1- Program                                                                                                    | 120<br>120<br>120<br>121<br>121<br>121<br>123<br>124<br>124<br>124<br>124<br>125                                                         |
|    | 9-1- Program                                                                                                    | 120<br>120<br>120<br>121<br>121<br>121<br>123<br>124<br>124<br>124<br>124<br>125<br>125                                                  |
|    | 9-1- Program.         9-2- Arithmetic         9-3- Mathematical.         9-4- Logic         9-4- Logic         9-5- Test         9-6- Motion control.         9-7- PLC         9-8- Task management         9-9- Miscellaneous         9-10- Liste aplhabétique.         9-10-2. Subtraction (-).         9-10-3. Multiplication (*).         9-10-4. Division (/)                | 120<br>120<br>120<br>121<br>121<br>121<br>123<br>124<br>124<br>124<br>124<br>125<br>125                                                  |
|    | 9-1- Program                                                                                                    | 120<br>120<br>120<br>121<br>121<br>121<br>123<br>124<br>124<br>124<br>124<br>125<br>125<br>125                                           |
|    | 9-1- Program                                                                                                    | 120<br>120<br>120<br>121<br>121<br>121<br>123<br>124<br>124<br>124<br>125<br>125<br>125<br>125<br>126<br>126                             |
|    | 9-1- Program                                                                                                    | 120<br>120<br>120<br>121<br>121<br>121<br>123<br>124<br>124<br>124<br>124<br>125<br>125<br>125<br>126<br>126<br>126<br>127               |
|    | 9-1- Program.         9-2- Arithmetic         9-3- Mathematical         9-4- Logic         9-4- Logic         9-5- Test         9-6- Motion control         9-7- PLC         9-8- Task management         9-9- Miscellaneous         9-10-1 Addition         9-10-2 Subtraction (-)         9-10-3- Multiplication (*)         9-10-4- Division (/)         9-10-5- Less than (<) | 120<br>120<br>120<br>121<br>121<br>121<br>123<br>124<br>124<br>124<br>124<br>124<br>125<br>125<br>125<br>126<br>126<br>126<br>127<br>127 |
|    | 9-1- Program                                                                                                    | 120<br>120<br>120<br>121<br>121<br>121<br>123<br>124<br>124<br>124<br>124<br>125<br>125<br>125<br>126<br>126<br>127<br>127<br>128        |

| 9-10-12- Shift right (>>)                                      | 128 |
|----------------------------------------------------------------|-----|
| 9-10-13- ACC - Acceleration                                    | 129 |
| 9-10-14- ADC(1) – Read analogue input 1                        | 129 |
| 9-10-15- ADC(2) – Read analogue input 2                        | 129 |
| 9-10-16- ACC% - Acceleration in percent                        | 130 |
| 9-10-17- AND – And operator                                    | 130 |
| 9-10-18- AXIS – Axis loop control                              | 131 |
| 9-10-19- AXIS S – Read the state of the control loop           | 131 |
| 9-10-20- BUFMOV S                                              | 131 |
| 9-10-21- CALL – Call a subroutine                              | 132 |
| 9-10-22- CAMBOX                                                | 132 |
| 9-10-23- CAMBOXSEG – Cam box segment                           | 133 |
| 9-10-24- CAPTURE1                                              | 133 |
| 9-10-25- CLEAR – Clear the axis position                       | 134 |
| 9-10-26- CLEARMASTER – Set the master encoder position to zero | 134 |
| 9-10-27- CONTINUE – Continue the execution of a task           | 134 |
| 9-10-28- COUNTER - Initialise counter with a value             | 135 |
| 9-10-29- COUNTER S – Read a counter                            | 135 |
| 9-10-30- DAC – Analogue output                                 | 135 |
| 9-10-31- DEC - Deceleration                                    | 136 |
| 9-10-32- DEC% - Deceleration in percent                        | 136 |
| 9-10-33- DELAY – Passive wait                                  | 136 |
| 9-10-34- DISPLAY – 7 segment display                           | 137 |
| 9-10-35- EXIT SUB – Exit a subroutine                          | 137 |
| 9-10-36- FEMAX S – Following error limit                       | 137 |
| 9-10-37- FE S – Following error                                | 138 |
| 9-10-38- FRAC – Fractional part                                | 138 |
| 9-10-39- GEARBOX                                               | 139 |
| 9-10-40- GEARBOXRATIO                                          | 139 |
| 9-10-41- GOTO – Jump to a label                                | 139 |
| 9-10-42- HALT – Stop a task                                    | 140 |
| 9-10-43- HOME – Go to home datum                               | 140 |
| 9-10-44- HOME S – Read homing status                           | 141 |
| 9-10-45- HOMEMASTER – Home on master encoder                   | 141 |
| 9-10-46- IF - IF                                               | 142 |
| 9-10-47- INP – Read a digital input                            | 142 |
| 9-10-48- INPB – Read a block of 8 inputs                       | 142 |
| 9-10-49- INPW – Read 16 digital inputs                         | 143 |
| 9-10-50- INT – Integer part                                    | 143 |
| 9-10-51- LOADPARAM – Reload the drive parameters               | 143 |
| 9-10-52- LOADVARIABLE – Load saved variables                   | 143 |
| 9-10-53- LOADTIMER – Load a variable with a timer value        | 143 |
| 9-10-54- LOOP – Virtual mode                                   | 144 |
| 9-10-55- MERGE – Chain movements                               | 144 |
| 9-10-56- MOD - Modulus                                         | 144 |
| 9-10-57- MOVA – Move absolute                                  | 145 |
| 9-10-58- MOVE S – Movement status                              | 145 |
| 9-10-59- MOVR – Move relative                                  | 146 |
| 9-10-60- NEXTTASK                                              | 146 |
| 9-10-61- NOT – Complement operator                             | 146 |
| 9-10-62- OR – Or operator                                      | 146 |
| 9-10-63- ORDER – Movement order number                         | 147 |
| 9-10-64- ORDER S – Current order number                        | 147 |
| 9-10-65- $OUT - Write a digital output$                        | 148 |
| 9-10-66- OUTB – Write a block of 8 outputs                     | 148 |
| 9-10-67- POS – Target position.                                | 148 |
| 9-10-68- POS_S – Actual position                               | 149 |
| 9-10-69- PROG END PROG – Main program block                    | 149 |
| 9-10-70- READPARAM – Read a parameter                          | 149 |
| 9-10-71- REG1_S                                                | 150 |

| 9-10-72- REGPOS1_S                               |     |
|--------------------------------------------------|-----|
| 9-10-73- RESTART – Restart the system            |     |
| 9-10-74- RUN – Start a task                      |     |
| 9-10-75- SAVEPARAM - Save drive parameters       |     |
| 9-10-76- SAVEVARIABLE – Save variables           |     |
| 9-10-77- SECURITY – Defines security actions     |     |
| 9-10-78- SETUPCOUNTER – Configure a counter      |     |
| 9-10-79- SSTOP – Stop the axis                   |     |
| 9-10-80- STARTCAMBOX – Start a cam box           |     |
| 9-10-81- STARTGEARBOX – Start electronic gearbox |     |
| 9-10-82- STATUS – Task status                    |     |
| 9-10-83- STOP - Stop the axis                    |     |
| 9-10-84- STOPCAMBOX – Stop a cam box             |     |
| 9-10-85- STOPGEARBOX – Stop electronic gearbox   |     |
| 9-10-86- STTA – Start absolute movement          |     |
| 9-10-87- STTI – Start infinite movement          |     |
| 9-10-88- STTR – Start a relative movement        |     |
| 9-10-89- SUB END SUB – Subroutine                |     |
| 9-10-90- SUSPEND – Suspend a task                |     |
| 9-10-91- TIME – Extended time base               |     |
| 9-10-92- TIMER – Compare a variable to Time      |     |
| 9-10-93- TRAJA – Absolute trajectory             |     |
| 9-10-94- TRAJR – Relative trajectory             |     |
| 9-10-95- VEL - Speed                             | 158 |
| 9-10-96-VEL% - Speed in percent                  | 158 |
| 9-10-97- VERSION – OS (Firmware) version         | 159 |
| 9-10-98- WAIT – Wait for a condition             | 159 |
| 9-10-99- WRITEPARAM – Write a parameter          | 159 |
| 9-10-100- XOR – Exclusive OR operator            |     |
| 10- Appendix                                     | 161 |
| 10-1- STATUS 7 segments display                  |     |
| 10-1-1- Message descriptions :                   |     |
| 10-1-2- Error messages :                         |     |
| 10-2- CANopen                                    |     |
| 10-2-1- Definition                               |     |
| 10-2-2- Dictionary                               |     |
| 10-3- MODbus                                     |     |
| 10-3-1- Definition                               |     |
| 10-3-2- MODBus dictionary                        |     |
| Index                                            | 170 |

# **1- Introduction**

### 1-1- Warning

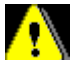

Colly suitable qualified personnel should undertake the mounting, installation, operation and maintenance of the equipment.

It is important that all safety instructions are strictly followed. Personal injury can result from a poor understanding of the safety requirements.

A bad shield connection can damage drive electronic composants.

The following safety regulations should be followed:

- VDE 0100
- VDE 0113
- VDE 0160

Specification for the installation of power systems up to 1000 V

Electrical equipment of machines

Equipment for power systems containing electronic components.

- Never open the equipment.
- Dangerous high voltages exist within the equipment and on the connectors. Because of this, before removing any of the connectors, it is necessary to remove the power and wait at least 5 minutes to allow the capacitors to discharge.
- Never connect or disconnect the drive with power applied.
- Some of the drive's surfaces can be very hot.

Some of the drive's components are susceptible to damage from electrostatic discharges. Always handle the equipment using appropriate anti-static precautions.

We reserve the right to make changes to all or part of the specification without prior notice.

#### 1-2- MD series drive description

#### 1-2-1- General :

The MD Series intelligent brushless drives are specially adapted for high dynamic performance.

They contain an integrated power supply, mains filter and braking resistor.

They can be used to control motor torque, speed or position depending on their operating mode.

Various field bus configurations are available such as MODBUS, CANopen and PROFIBUS DP that allow for the use of the drives in networked systems.

Thanks to their easy-to-program Basic language, multi-tasking kernel, MOTION control features and integrated PLC functions, they are well suited to a wide range of applications.

#### 1-2-2- Technical data :

| Supply :              | MD 230 M : 230V AC ±10% single phase<br>MD 400 T : 400V AC ±10% three phase |
|-----------------------|-----------------------------------------------------------------------------|
| Auxiliary supply :    | 24 V DC $\pm 10\%$ , 0.5A typical (0,7A max with encoder O/P)               |
| Supply filter :       | Integral                                                                    |
| Switching frequency : | 6.25 kHz sine-wave PWM                                                      |
| DC bus voltage :      | 310 V for MD 230 series, 560V for MD 400 series                             |
| Leakage current       | 2,2 mA for MD 230 series, 1 mA for MD 400 series                            |
| Braking resistance :  | Integral : MD 230 : 110 ohms 30W                                            |

MD 400 : 180 ohms 30W

Facility to add an external resistor:

| Туре          | Min. value | Max.cont. power | Max imp. power |
|---------------|------------|-----------------|----------------|
| MD230/1 ou /2 | 60 Ω       | 1000W           | 2300W          |
| MD230/5 ou /7 | 30 Ω       | 1800W           | 4600W          |
| MD 400        | 80 Ω       | 2800W           | 7000W          |

| Protection :           | Short circuit between phases, phase to earth, over current, I2t |
|------------------------|-----------------------------------------------------------------|
|                        | Over voltage, under voltage                                     |
|                        | Motor feedback fault                                            |
| Motor feedback :       | Resolver (16 bit resolution)                                    |
|                        | Precision absolute resolver $\pm 0,7^{\circ}$                   |
|                        | Incremental encoder (option)                                    |
| Master encoder input : | Incremental : A, /A, B, /B, Z, /Z                               |
|                        | Maximum frequency : 800 kHz                                     |
| Encoder emulation :    | Incremental : A, /A, B, /B, Z, /Z 1024 points per rev           |
| Diagnostic display :   | 7 segments LED                                                  |
| Communication :        | RS 232 MODBUS RTU                                               |
|                        | RS 422 (point to point), RS 485 MODBUS RTU (option)             |
|                        | CANopen (option)                                                |

| Digital inputs :  | 4 inputs standard                                     |
|-------------------|-------------------------------------------------------|
|                   | 12 additional inputs with expansion module            |
|                   | Type: PNP, 24V DC, 12mA per input                     |
|                   | Logic 0: Between 0 and 5 V                            |
|                   | Logic 1: Between 10 and 30 V                          |
| Digital outputs : | 2 outputs as standard                                 |
|                   | S1 : Relay, 48V dc / 48V ac, 3A max                   |
|                   | S2 : NPN (open collector) 24V dc, 100mA               |
|                   | 8 additional outputs with expansion module            |
|                   | Type : PNP 24V dc, 100mA max per output               |
|                   | Protected against short circuit and over temperature. |
| Analogue inputs : | 2 inputs :                                            |
|                   | Input voltage $\pm 10 \text{ V}$                      |
|                   | Maximum voltage : ±12 V                               |
|                   | Input impedance : $20 \text{ k}\Omega$                |
|                   | Resolution : 10 bits                                  |
| Analogue output : | 1 output :                                            |
|                   | Output voltage : ±10 V                                |
|                   | Maximum current : 5 mA                                |
|                   | Resolution : 8 bits                                   |
| Architecture :    | Processor : 40 MHz DSP                                |
|                   | Memory : FLASH for programs and parameters            |
|                   | RAM for data                                          |
|                   | Real-time, multi-tasking kernel                       |
| Control loops :   | Current loop : 160 µs                                 |
|                   | Speed loop : 320 µs                                   |
|                   | Position loop : 640µs                                 |
| Operating modes : | Torque mode                                           |
|                   | Speed mode                                            |

|                         | Position mode  |
|-------------------------|----------------|
|                         | Motion control |
| Operating temperature : | 0 to 40°C      |
| Storage temperature :   | -10 to 70°C    |
| Degree of protection :  | IP 20          |

| Drive      | Rated current | Peak current (2s) | Rated power | Dimensions w x h x d |
|------------|---------------|-------------------|-------------|----------------------|
| MD 230 / 1 | 1,25 Aeff     | 2,5 Aeff          | 0,35 KVA    | 67 x 215 x 203       |
| MD 230 / 2 | 2,5 Aeff      | 5 Aeff            | 0,7 kVA     | 67 x 215 x 203       |
| MD 230 / 5 | 5 Aeff        | 10 Aeff           | 1,5 kVA     | 67 x 215 x 203       |
| MD 230 / 7 | 7,5 Aeff      | 15 Aeff           | 2,3 kVA     | 67 x 215 x 203       |
| MD 400 / 1 | 1,25 Aeff     | 2,5 Aeff          | 0,7 kVA     | 67 x 215 x 203       |
| MD 400 / 2 | 2,5 Aeff      | 5 Aeff            | 1,4 kVA     | 67 x 215 x 203       |
| MD 400 / 5 | 5 Aeff        | 10 Aeff           | 3 kVA       | 67 x 215 x 203       |

#### Schéma synoptique :

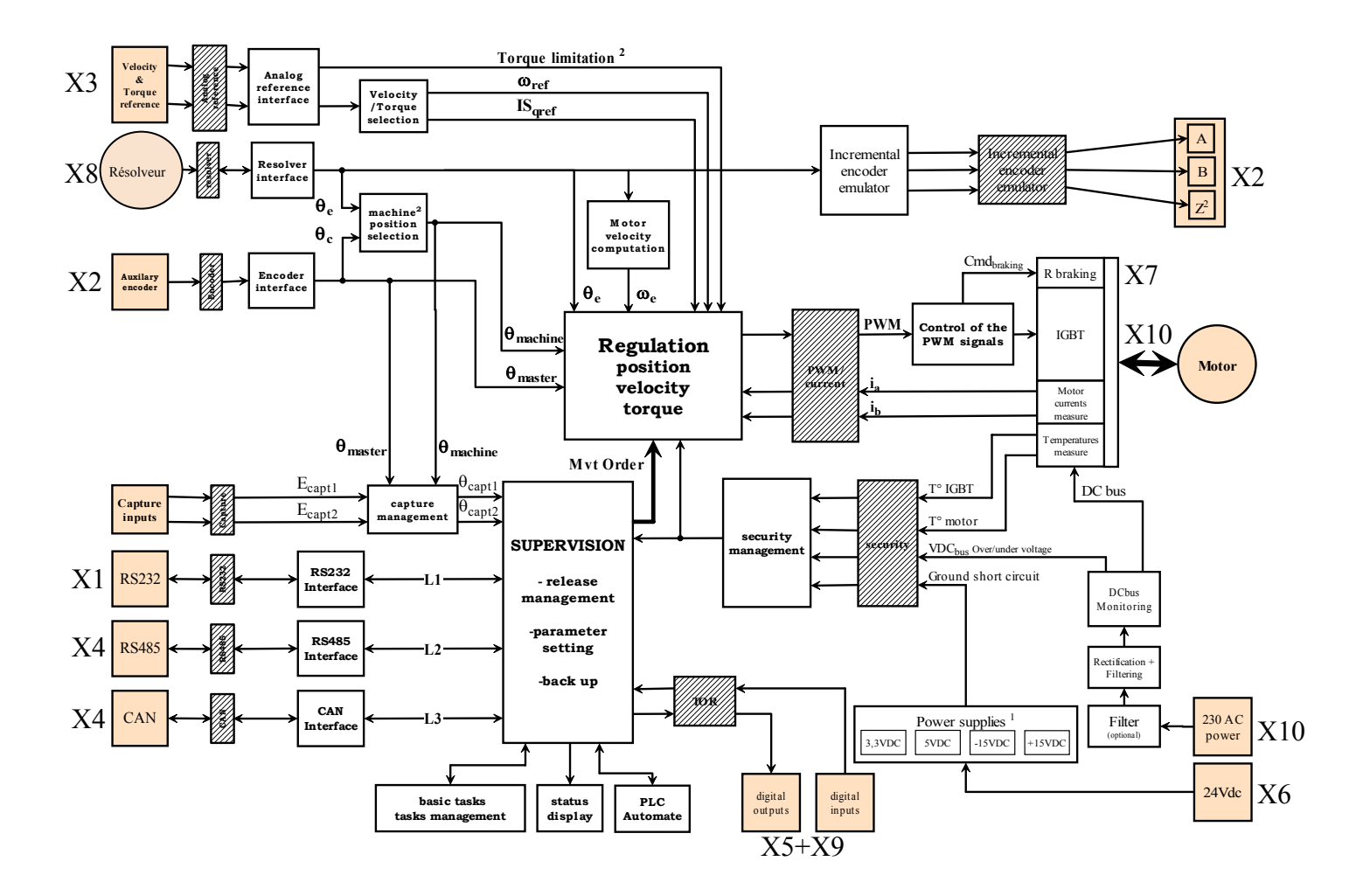

#### 1-3-1- General :

The DPL software, with its graphical user interface, allows the user to easily configure the drive from a PC.

Operating within a Windows environment, the user-friendly software provides for multiple windows and full help facilities.

The auto tuning, trajectory generator and oscilloscope functions ensure speedy and optimum system set-up and rapid commissioning.

#### 1-3-2- Technical data :

 $\$  Configuration of all parameters, grouped by function  $\,:\,$  motor, regulation, encoder, analogue I/O, digital I/O, communication, supervision

- $\boldsymbol{\boldsymbol{\diamondsuit}}$  Saving of all parameters on a PC
- ♦ Automatic resolver offset adjustment
- ✤ Trajectory generator : position, acceleration, deceleration, speed
- Spligital multi-channel oscilloscope
- Set-up screen ∶ axis, inputs, outputs
- ♦ Automatic recognition of connected drive
- On-line help for each window

#### 1-3-3- DPL programming language:

The MD series drives incorporate a real-time, multi-tasking kernel and have more than 1000 user variables.

The pseudo-basic language, DPL, allows users to develop, test and save their own application programs. These applications can use any combination of operating modes e.g. torque, speed and position. All of the I/O can be controlled from within the program as well as parameters and variables.

# 2- Installation

# 2-1- General

# **!** It is very important to adhere to the following:

A bad shield connection can damage drive electronic composants

 $\stackrel{\text{the}}{\Rightarrow}$  The drive must be installed vertically in free air to ensure cooling by natural convection.

以 It must be protected from excess humidity, liquids, and dirt.

Solution The motor, resolver and encoder cables must be screened, the screen being earthed at both ends of the cable.

Solution The analogue I/O must use screened cable, the screen being earthed at one end only.

Solution The cable for the RS 232 serial link between the drive and the PC must be screened, the screen being earthed at both ends of the cable. It should be disconnected from the drive when no longer in use. All of these cables, as well as the I/O cables, should be run separately from the power cables.

 $\stackrel{\text{t}}{\Rightarrow}$  Diodes must be fitted across the loads on all static digital outputs (Q2 to Q10). These diodes must be positioned as close to the load as possible. The supply and signal cables must be free from over-voltage transients.

Safety standards specify a manual reset after a stop caused either by a supply interruption, or by an emergency stop or by a drive fault.

Solution For all serious faults, it is obligatory to remove the high voltage supply to the drive.

So The Drive Ready output should be connected in series in the emergency stop loop.

In the case of axis over-travel, the over-travel limit switches must be connected to the limit inputs or in series with the emergency stop loop. It is also recommended to use the software limits.

<sup>t</sup>⇒ If the drive is configured in speed loop, the drive enable input should be controlled by the supervisory controller (CNC, PLC etc).

♥ If the drive is configured in position loop, the parameter "Maximum following error" should be set appropriately.

If the drive contains an application program developed using DPL, connect a signal 'Cabinet supplies OK' to one of the digital inputs and monitor it in a non-blocking safety task. On detection of an excess following error the drive will be put in open loop mode and the drive ready relay will be opened. If another action is required you should use the SECURITY instruction.

# 2-2- Front view

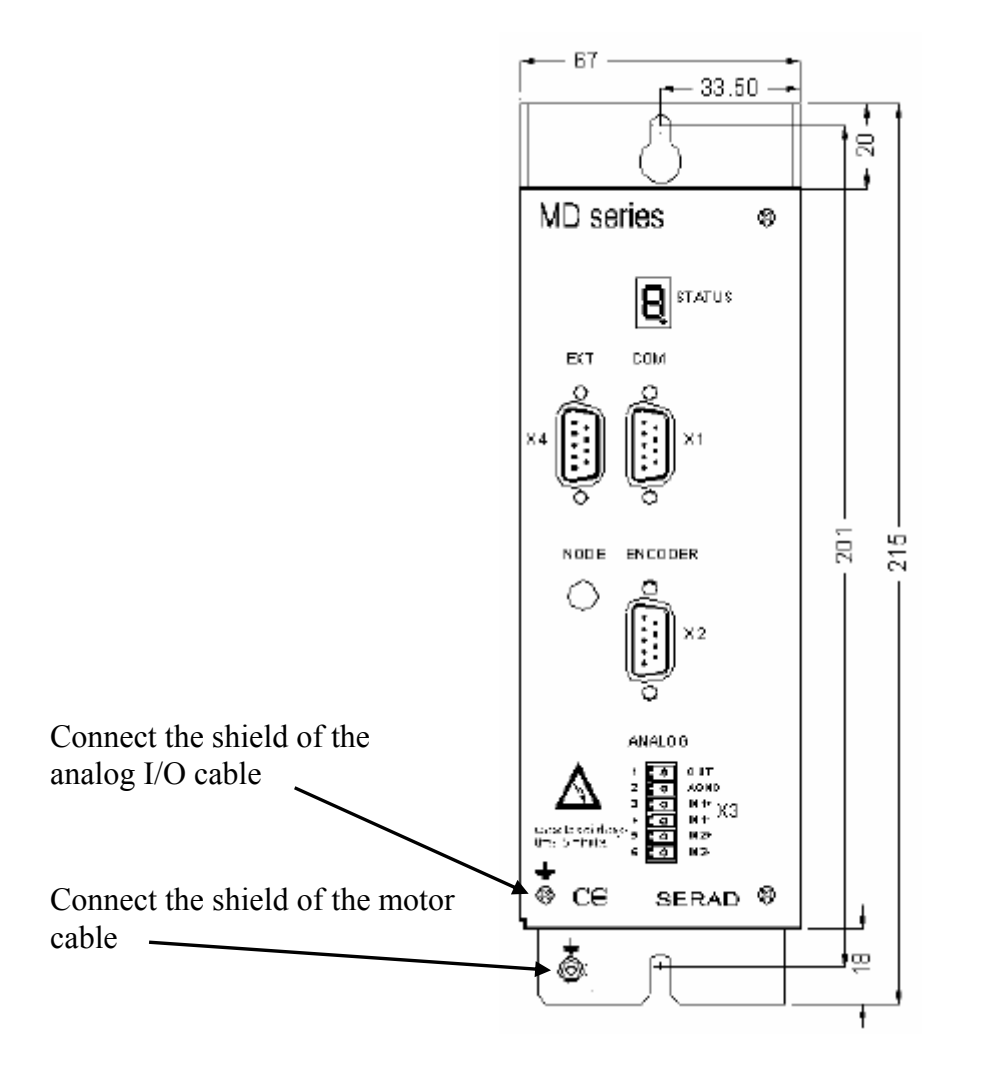

|    | STATUS  | 7-segment diagnostic display                    |
|----|---------|-------------------------------------------------|
| X1 | COM     | RS-232 serial port for communication with a PC  |
| X2 | ENCODER | Master encoder input / Simulated encoder output |
| X3 | ANALOG  | Analogue I/O                                    |
| X4 | EXT     | Extension: Optional communications ports        |

# 2-3- Top view

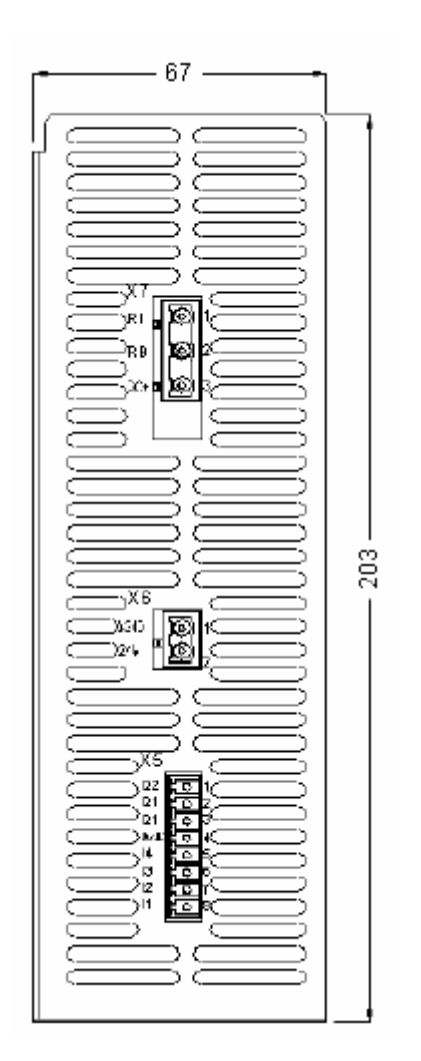

| X5 | I/O   | Digital I/O               |
|----|-------|---------------------------|
| X6 | 24Vdc | Auxiliary 24V DC supply   |
| X7 | RB    | External braking resistor |

The voltage on connector X7 can reach 400V for an MD 230 and 800V for an MD 400!

# 2-4- Bottom view

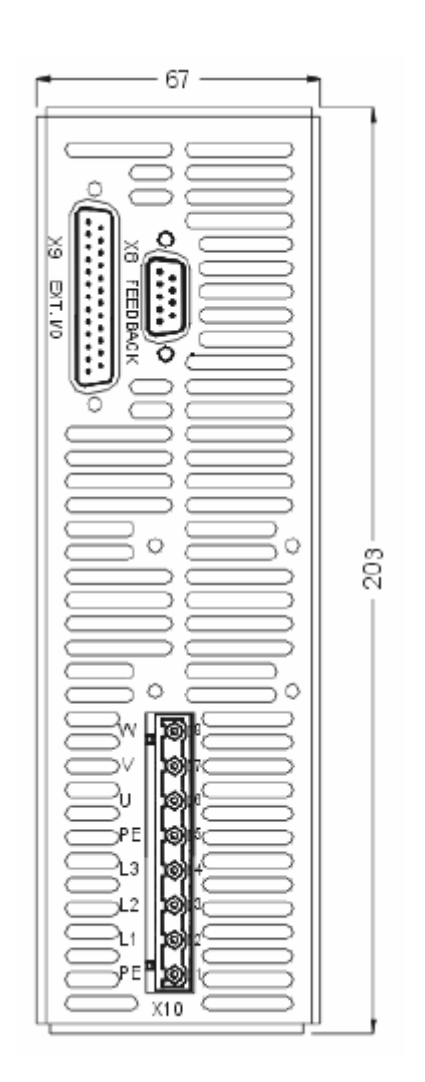

- X8 FEEDBACK Motor position feedback (resolver / encoder)
- X9 EXT I/O Option : I/O expansion board
- X10 POWER Single / Three-phase supply Motor armatures

Attention. Care must be taken when making connection to connector X10. An incorrect connection can seriously damage the drive. Dangerous voltages are present on X10.

# 2-5- Mounting

Several drives can be mounted side-by-side provided that enough space (at least 20 mm) is left to ensure good natural convection and also to allow for the various connectors and cables to be fitted

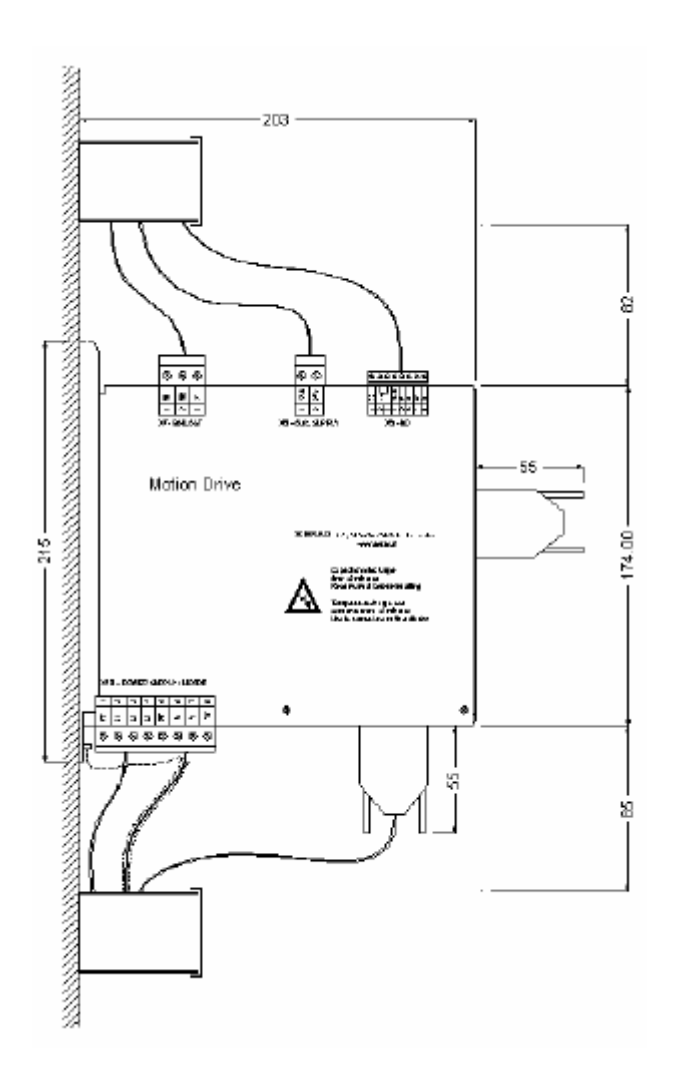

#### **2-6-** Connector pin assignments

X1: RS 232 serial port for downloading programs and parameters.

| No. | Name   | Туре | Description                                      |
|-----|--------|------|--------------------------------------------------|
| 1   |        |      |                                                  |
| 2   | RXD    | In   | Receive data                                     |
| 3   | TXD    | Out  | Transmit data                                    |
| 4   |        |      |                                                  |
| 5   | GND    |      | 0V                                               |
| 6   |        |      |                                                  |
| 7   |        |      |                                                  |
| 8   | CTS    | In   | Clear to send                                    |
| 9   |        |      |                                                  |
|     | SHIELD |      | Connect the shield to the shell of the connector |

Connector: SUBD 9 way male

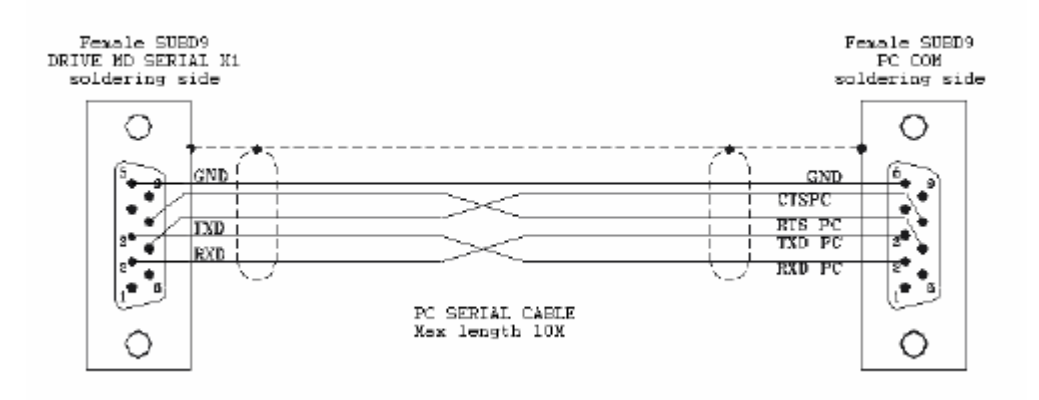

# X2: Master encoder input / simulated encoder output

TTL 5V encoder (0-5V, differential)

Connector: SUBD 9 way female

| No. | Name   | Туре | Description                                         |  |  |
|-----|--------|------|-----------------------------------------------------|--|--|
| 1   | А      | I/O  | Channel A                                           |  |  |
| 2   | /A     | I/O  | Channel A inverted                                  |  |  |
| 3   | В      | I/O  | Channel B                                           |  |  |
| 4   | /B     | I/O  | Channel B inverted                                  |  |  |
| 5   | Z      | I/O  | Zero marker                                         |  |  |
| 6   | /Z     | I/O  | Zero marker inverted                                |  |  |
| 7   | +5Vdc  | Out  | Supply for external encoder, 100 mA max.            |  |  |
| 8   | GND    |      | 0V                                                  |  |  |
| 9   |        |      |                                                     |  |  |
|     | SHIELD |      | Connect the shield to the shell of the<br>connector |  |  |

#### X3: Analogue I/O

Connector : removable 6 way, 3.81mm pitch

| No. | Name   | Туре | Description                                                               |
|-----|--------|------|---------------------------------------------------------------------------|
| 1   | OUT    | Out  | Analogue output (function monitor)                                        |
| 2   | AGND   |      | 0V analogue                                                               |
| 3   | IN1+   | In   | Analogue input 1 : assigned to speed or torque command, according to mode |
| 4   | IN1-   | In   | Analogue input 1                                                          |
| 5   | IN2+   | In   | Analogue input 2 : assigned to torque limit                               |
| 6   | IN2-   | In   | Analogue input 2                                                          |
|     | SHIELD |      | Connect the shield to the screw of the drive case                         |

| No. | RS 232                                                    | RS 422            | RS 485            | CANopen         |  |  |
|-----|-----------------------------------------------------------|-------------------|-------------------|-----------------|--|--|
|     | SUBD 9 way male                                           | SUBD 9 way female | SUBD 9 way female | SUBD 9 way male |  |  |
| 1   |                                                           |                   |                   |                 |  |  |
| 2   | RXD                                                       |                   |                   |                 |  |  |
| 3   | TXD                                                       | RX-               |                   |                 |  |  |
| 4   |                                                           | RX+               |                   |                 |  |  |
| 5   | GND                                                       | GND               | GND               | CAN_GND         |  |  |
| 6   |                                                           |                   |                   |                 |  |  |
| 7   |                                                           | TX-               | TRX-              | CAN_L           |  |  |
| 8   |                                                           | TX+               | TRX+              | CAN_H           |  |  |
| 9   |                                                           |                   |                   |                 |  |  |
|     | SHIELD - Connect the shield to the shell of the connector |                   |                   |                 |  |  |

X4: Extension: Optional communications port

• Node Address : For RS422, RS485 and CANopen, the NodeID corresponds to the rotary switch position + 1

e.g. : rotary switch in position  $3 \Rightarrow \text{NodeID } 4$ 

• Extended Node Address : For RS422, RS485 and CANopen, link 1 to pin 6. The NodeID then corresponds to the rotary switch position + 17

e.g. : rotary switch in position  $3 \Rightarrow$  NodeID 20

• Check bus termination resistance  $(120\Omega)$  :

For RS422, link pin 2 to pin 3, and pin 8 to pin 9.

For RS485 and CANopen, link pin 8 to pin 9.

#### X5: Digital I/O

#### Connector : removable 8 way, 3.81mm pitch

| No. | Name | Туре | Description                                            |
|-----|------|------|--------------------------------------------------------|
| 1   | Q2   | Out  | Output 2, programmable : type NPN, 24 Vdc, 100mA       |
| 2   | Q1   | Out  | Output 1, programmable : standard function DRIVE READY |
| 3   | Q1   |      | Relay contact, N/O between terminals 2 and 3           |
| 4   | DGND |      | 0V digital I/O                                         |
| 5   | 14   | In   | Input 4, programmable                                  |
| 6   | 13   | In   | Input 3, programmable                                  |
| 7   | 12   | In   | Input 2, programmable                                  |
| 8   | l1   | In   | Input 1, programmable: standard function ENABLE        |

The output Q2 is NPN open collector: the load must be connected between Q2 and +24V DC.

#### X6: 24V dc supply

Connector : removable 2 way, 5.08mm pitch

| No. | Name   | Туре | Description                                |
|-----|--------|------|--------------------------------------------|
| 1   | XGND   |      | 0V                                         |
| 2   | 24V dc | In   | Control card supply, backup motor position |

#### X7: External braking resistance

Connector : removable 3 way, 7.62mm pitch

| No. | Name     | Туре | Description                                 |
|-----|----------|------|---------------------------------------------|
| 1   | RI       |      | Internal braking resistor *                 |
| 2   | RB       |      | Braking resistor *                          |
| 3   | DC Bus + | Out  | DC bus (310 V for MD 230, 560 V for MD 400) |

\*Selection of the braking resistor :

- Internal resistor : Fit a link between terminals 1 and 2

- External resistor  $% \left( {{{\rm{T}}_{{\rm{T}}}}_{{\rm{T}}}} \right)$  :Remove the link between terminals 1 and 2

Connect the external resistor between terminals 2 and 3

The voltage on connector X7 can reach 400V for an MD 230 and 800V for an MD 400!

### X8: Motor position feedback (resolver)

Connector : SUBD 9 way female

| No. | Name   | Туре | Description                                      |
|-----|--------|------|--------------------------------------------------|
| 1   | S2     | In   | Sine Hi                                          |
| 2   | S1     | In   | Cosine Hi                                        |
| 3   | AGND   |      | 0V analogue                                      |
| 4   | R1     | Out  | Reference Hi                                     |
| 5   | °CM+   | In   | Motor temperature sensor Hi                      |
| 6   | S4     | In   | Sine Lo                                          |
| 7   | S3     | In   | Cosine Lo                                        |
| 8   | °CM-   | In   | Motor temperature sensor Lo                      |
| 9   | R2     | Out  | Reference Lo                                     |
|     | SHIELD |      | Connect the shield to the shell of the connector |

DRIVE

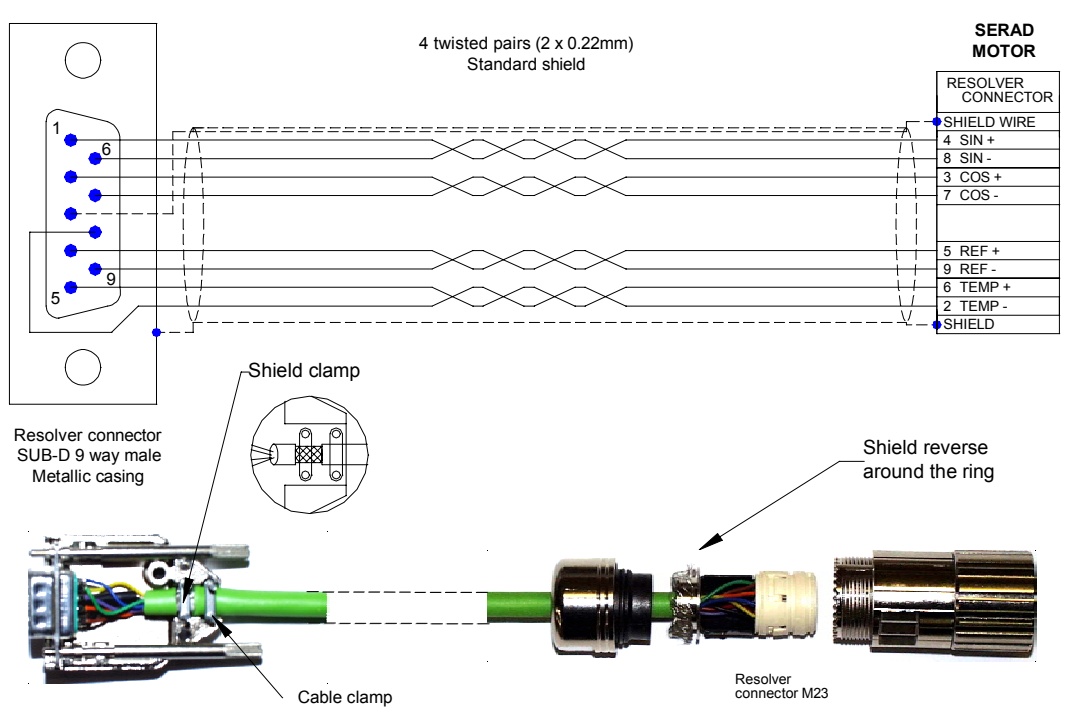

The maximum length for the power and feedback cables is 20m. For more than 20m, please contact our technical support.

# X9: Option : Expansion module, 12 inputs / 8 outputs

#### Connector : SUBD 25 way female

| No. | Name        | Туре | Description                                      |
|-----|-------------|------|--------------------------------------------------|
| 1   | 15          | In   | Input 5, programmable                            |
| 2   | 16          | In   | Input 6, programmable                            |
| 3   | 17          | In   | Input 7, programmable                            |
| 4   | 18          | In   | Input 8, programmable                            |
| 5   | 19          | In   | Input 9, programmable                            |
| 6   | I10         | In   | Input 10, programmable                           |
| 7   | IOGND*      |      | 0V digital I/O                                   |
| 8   | Q3          | Out  | Output 3, programmable                           |
| 9   | Q4          | Out  | Output 4, programmable                           |
| 10  | Q5          | Out  | Output 5, programmable                           |
| 11  | Q6          | Out  | Output 6, programmable                           |
| 12  | IO 24V dc** | In   | External supply, 24 V dc                         |
| 13  | IO 24V dc** | In   | External supply, 24 V dc                         |
| 14  | l11         | In   | Input 11, programmable                           |
| 15  | l12         | In   | Input 12, programmable                           |
| 16  | I13         | In   | Input 13, programmable                           |
| 17  | 114         | In   | Input 14, programmable                           |
| 18  | l15         | In   | Input 15, programmable                           |
| 19  | I16         | In   | Input 16, programmable                           |
| 20  | Q7          | Out  | Output 7, programmable                           |
| 21  | Q8          | Out  | Output 8, programmable                           |
| 22  | Q9          | Out  | Output 9, programmable                           |
| 23  | Q10         | Out  | Output 10, programmable                          |
| 24  | IOGND*      |      | 0V digital I/O                                   |
| 25  | IOGND*      |      | 0V digital I/O                                   |
|     | SHIELD      |      | Connect the shield to the shell of the connector |

\*Pins 7, 24, 25 : internal connection \*\*Pins 12, 13 : internal connection

#### X10: High voltage supply, motor armature

| Connector : removable 8 w | vay, 7.62mm pitch |
|---------------------------|-------------------|
|---------------------------|-------------------|

| No. | Name | Туре | Description                                  |
|-----|------|------|----------------------------------------------|
| 1   | PE   |      | Supply earth                                 |
| 2   | L1*  | In   | Supply L1 (230V for MD 230, 400V for MD 400) |
| 3   | L2*  | In   | Supply L2 (230V for MD 230, 400V for MD 400) |
| 4   | L3   | In   | Supply L3 (230V for MD 230, 400V for MD 400) |
| 5   | PE   |      | Motor earth                                  |
| 6   | U    | Out  | Motor phase U                                |
| 7   | V    | Out  | Motor phase V                                |
| 8   | W    | Out  | Motor phase W                                |

For a 230V ac single-phase supply, connect Live to L1 and Neutral to L2

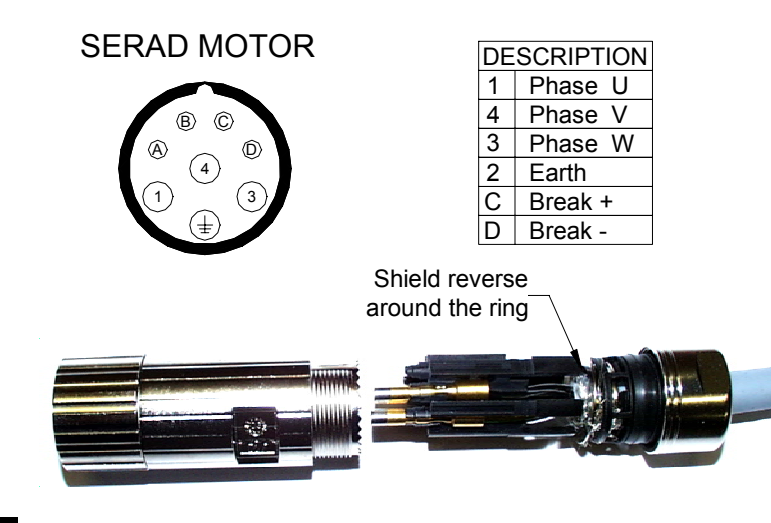

Attention. Care must be taken when making connection to connector X10. An incorrect connection can seriously damage the drive. Dangerous voltages are present on X10.

The armoured motor cable must arrive directly on the terminals of the drive.

Connect the shield (on drive side) to the srew provided (see 2-2 Front view).

The maximum length for the power and feedback cables is 20m. For more than 20m, please contact our technical support.

#### 2-7- Cables

#### • RS 232 serial communication cable, X1 :

Screened cable, 4 core

Connect the shield on each extremity, to the shell of the connector.

#### • Encoder cable, X2 :

Screened cable with 4 twisted pairs, 0.25 mm<sup>2</sup>

Connect the shield on each extremity, to the shell of the connector.

#### • Analogue cable, X3 :

Screened cable, 2 core, 0.25 mm<sup>2</sup> per analogue input.

Connect the shield: on drive side to the srew provided (see 2-2 Front view) and on the other side to the sheld equipement (ex. Motion controller ...)

#### • Motor feedback cable (resolver), X8 :

Screened cable with 4 twisted pairs, 0.25 mm<sup>2</sup>

Ground the shield of the feedback SUBD as shown below:

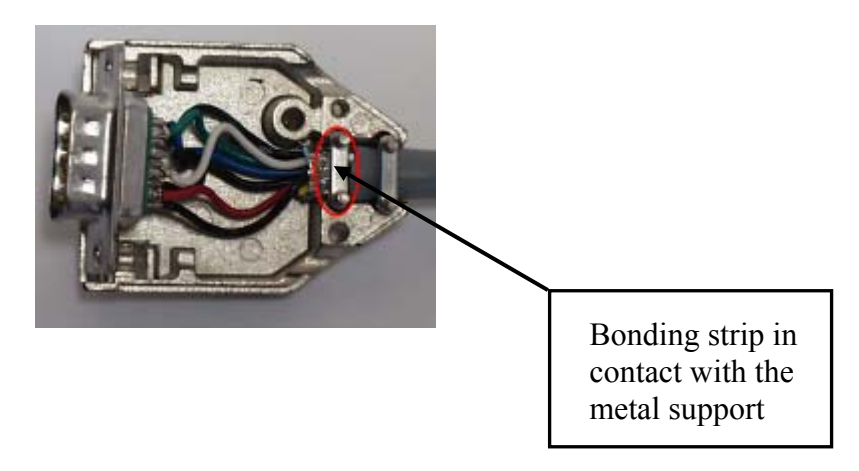

#### • Motor power cable, X10 :

Cable with general shielding, 4 wires (more two if brake).

Section 1,5 mm<sup>2</sup> for variator until 8 A. Beyond that, envisage of the 2,5 mm<sup>2</sup>.

Connect the shield (on drive side) to the srew provided (see 2-2 Front view).

# The maximum length for the power and feedback cables is 20m. For more than 20m, please contact our technical support.

#### 2-8- Connection diagrams / Protections

# The cables must be tested before being connected as any wiring fault can give rise to serious problems

Remove all voltages before inserting the connectors.

Ensure that the earth connection to the drive is correctly made (pin 1 of the connector X10).

Connect the motor earth to the drive (pin 1 of the connector X10) before applying any voltages.

For the shielded cables, to connect the braid to the frame at each extremity via the caps of the connectors (for the SUBD) or the screws provided for this purpose (X3 connectors, X10) in order to ensure an optimal equipotentiality.

Preventive reference rejection measures should be taken for control panel, such as connections contactors (obligatory on brake) and relay using RC elements or diodes( ex 1N4007).

| Drive   | Input voltage          | Maximal input | Safety device : | Wire |  |
|---------|------------------------|---------------|-----------------|------|--|
| MD220/4 | 220V/ size also also a | Current       |                 | 4 52 |  |
| MDZ30/1 | 23UV single phase      | 3,5A          | 10A maxi        | 1,5* |  |
| MD230/2 | 230∨ single phase      | 7A            | 10A maxi        | 1,5² |  |
| MD230/5 | 230V single phase      | 14A           | 10A maxi        | 1,5² |  |
| MD230/7 | 230V single phase      | 21A           | 16A maxi        | 2,5² |  |
| MD400/1 | 400∨ three phase       | 2,2A          | 10A maxi        | 1,5² |  |
| MD400/2 | 400∨ three phase       | 4,2A          | 10A maxi        | 1,5² |  |
| MD400/5 | 400∨ three phase       | 8,2A          | 10A maxi        | 1,5² |  |

Caution: the ringing current can reach 25A.

# 2-9- Stand-alone drive

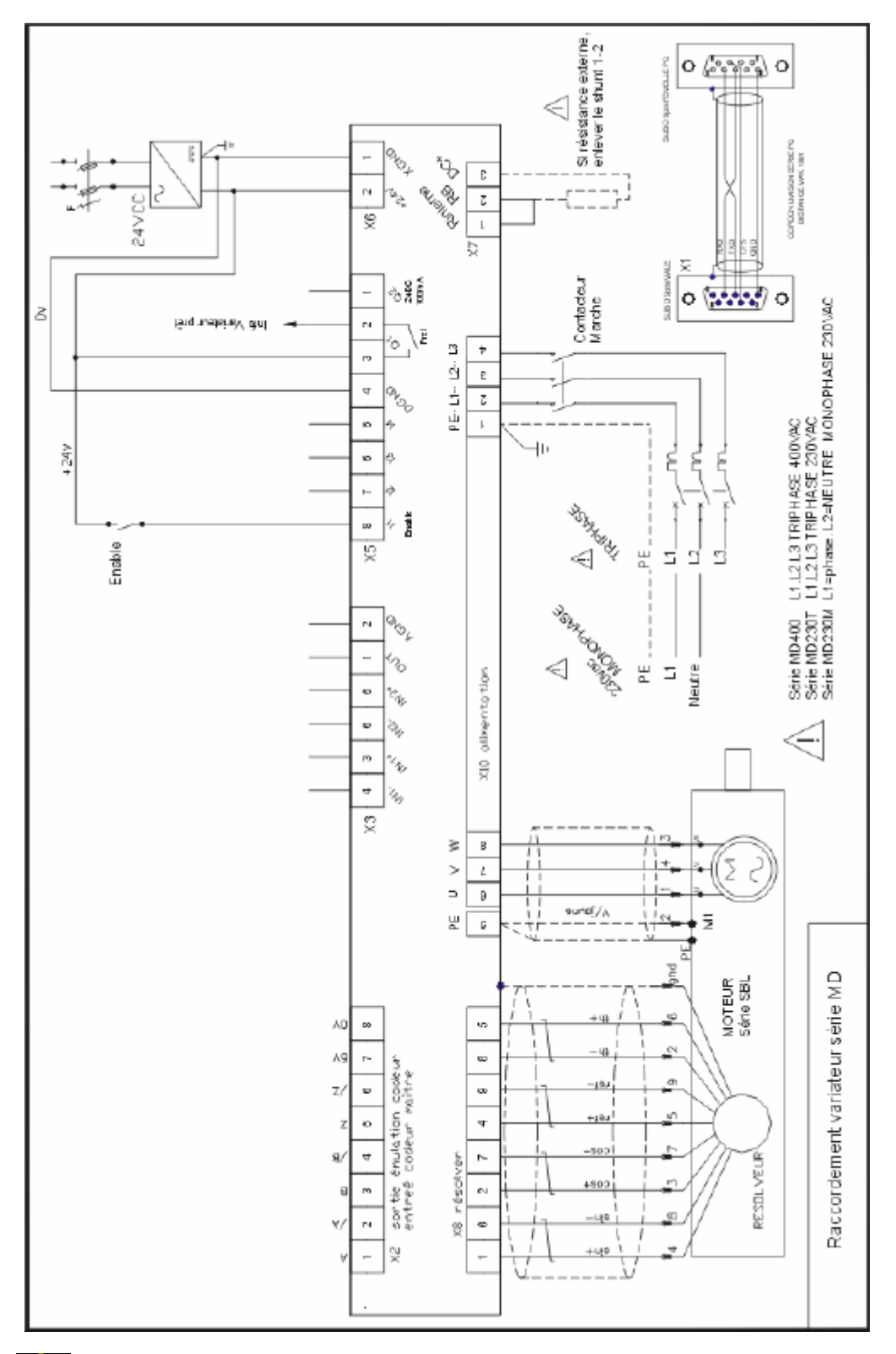

The output Q2 is NPN open collector, 100mA max. The load must be connected between Q2 and +24Vdc.

![](_page_27_Figure_1.jpeg)

# 2-10- Drive controlled by a motion controller

The output Q2 is NPN open collector, 100mA max. The load must be connected between Q2 and +24Vdc.

# 2-11- Connecting a motor brake

![](_page_28_Figure_2.jpeg)

The output Q2 is NPN open collector, 100mA max. The load must be connected between Q2 and +24Vdc.

Using the DPL parameter set-up window, select the function Brake for output 2.

It is obligatory to put the 2 protection diodes else drive components can be damaged.

# 2-12- System checks before starting

- With the Enable input off, switch on the auxiliary 24V dc supply.
- Sensure that the STATUS display is lit.
- ⇔ Apply power.
- If the Status display shows an error message check the list of error codes.

# 3- DPL software

#### **3-1- DPL software installation**

#### **3-1-1-** System configuration

#### • Minimum configuration :

- $\Rightarrow$  Pentium PC
- $\Rightarrow$  32M Byte RAM
- $\Rightarrow$  Hard disk (35 M Bytes free)
- $\Rightarrow$  Microsoft® Windows<sup>TM</sup> 95, 98 , NT, 2000 and XP
- $\Rightarrow$  CD-ROM (2X)
- $\Rightarrow$  SVGA monitor
- $\Rightarrow$  Mouse or other pointing device

#### • Recommended configuration :

- $\Rightarrow$  Pentium® II PC
- $\Rightarrow$  64M Byte RAM
- $\Rightarrow$  Hard disk (35 M Bytes free)
- ⇒ Microsoft® Windows™ 2000 or XP
- $\Rightarrow$  CD-ROM (4X)
- $\Rightarrow$  SVGA monitor
- $\Rightarrow$  Mouse or other pointing device

This software can also function under Microsoft® Windows NT $^{\text{TM}}$ . It does not function with Unix, Mac, MS-DOS and Microsoft® Windows 3.11.

#### **3-1-2- DPL installation procedure**

The software package "Drive Programming Language" is supplied on a CD-ROM. It should be installed as follows:

- Check that the system has the required configuration.
- Insert the CD-ROM in the appropriate drive.
- Follow the on-screen instructions

The installation program runs..

- During the installation the user is asked for :
  - 1. destination directory
  - 2. type of installation (typical, compact, custom)
  - 3. program folder

Caution : only one level of program folder can be created.

The installation of the files begins and progress is indicated with a bar graph.

The installation ends with the addition of the DPL application icon in the programs folder.

#### **3-2- DPL software structure**

#### **3-2-1-** Directories

The default installation folder for the software is : C:\Program Files\SERAD\Dpl\ It contains 4 sub-directories :

- Data: containing the sources of the software and the table of words for addressing by MODBUS.
- Help : containing the help files
- Lib : containing the various parameter files for the drive.
- Os : containing the drive operating system.

#### **3-2-2-** Project contents

A project comprises a file .sdp and a folder having the same name. The folder contains :

- Files (.dpl) containing the various tasks in text format.
- A file (.dpv) containing a list of variables and their values.
- A file (.dpi) containing information relating to the project.
- A folder (bin) containing the compiler output files and parameter files required by the drive.

# **3-3- Presentation**

#### 3-3-1- Initial screen

The DPL software is characterized by a main window that contains a menu bar, icon bar and a number of selectable windows. The ability to have multiple windows allows the user to simultaneously view several aspects of the drive.

| 🖿 D 230MainForm Roty.sdp                                                                                                    | <u> 1</u> × 1                                                 |
|----------------------------------------------------------------------------------------------------|---------------------------------------------------------------|
| Drive Parameters Communication Set-up tools Motion Cantrol Language DPL Options Help                                                                                                    | -                                                             |
|                                                                                                    |                                                               |
| 🖈 (F ) 🖏 🖓 (F 🖉 . ) - 1 🖄 🐢 🕪 🖉 🔷 🗢 🗠 🖓 🗍                                                                                                    |                                                               |
| Parameters         Drive         Model       Notice         Model       Notice         Model <td>de ID<br/>int<br/>int<br/>int<br/>int<br/>int<br/>int<br/>int<br/>int</td> | de ID<br>int<br>int<br>int<br>int<br>int<br>int<br>int<br>int |

• Tools bar:

![](_page_31_Figure_6.jpeg)

• Commands bar :

![](_page_32_Figure_2.jpeg)

• State bar :

![](_page_32_Figure_4.jpeg)

#### 3-4- Menus and icons

#### **3-4-1- Drive**

| Driv | e Parameters    | Communication | Set-up tools | Motion Control | Language DPL | Options | Help |
|------|-----------------|---------------|--------------|----------------|--------------|---------|------|
| ÷    | Open motor file |               |              |                |              |         |      |
| ġ,   | Preferences     |               |              |                |              |         |      |
|      | Print           |               |              |                |              |         |      |
| •    | Exit            |               |              |                |              |         |      |

# •Open motor file :

Þ

Icon : Action :

Icon :

Load parameters from a file in the motor library.

#### • Preferences :

<u>ن</u>

Action : Set up / alter the printing options.

#### •Print :

![](_page_33_Picture_11.jpeg)

Icon : Action :

Print the entire contents or selected items of a project.

#### •Exit :

![](_page_33_Picture_15.jpeg)

Icon : Action : Exit the program.

#### 3-4-2- Parameters

| Drive | Parameters |                           | Communication   | Se | t-up tools | Motion Control | Language DPL | Options | Help |
|-------|------------|---------------------------|-----------------|----|------------|----------------|--------------|---------|------|
|       | 1          | Current                   | loop            |    |            |                |              |         |      |
|       | $\odot$    | Speed                     | оор             |    |            |                |              |         |      |
|       | Q.,        | Position loop             |                 |    |            |                |              |         |      |
|       |            | Analogue inputs / outputs |                 |    |            |                |              |         |      |
|       |            | Digital i                 | nputs / outputs |    |            |                |              |         |      |
|       | <i>.</i>   | Supervi                   | ision           |    |            |                |              |         |      |
|       | ⇒          | Motor /                   | Resolver        |    |            |                |              |         |      |
|       | ann<br>ann | Encode                    | er / emulation  |    |            |                |              |         |      |
|       | ٩          | RS232                     | serial port     |    |            |                |              |         |      |
|       | ф.         | Optiona                   | al serial port  |    |            |                |              |         |      |

#### •Current loop :

Icon :

Action : Configure the drive's current loop parameters.

![](_page_34_Figure_6.jpeg)

- Command : Select the command source :value, analogue input, speed loop.
- Acceleration limit : Limit the rate of change of current.
- Current limit : Limit the current as a percentage of the nominal value.
- Integral gain : Set the integral coefficient of the control loop.
- Proportional gain : Set the proportional coefficient of the control loop.

The acceleration limit and current limit are accessible only when the advanced parameter option has been selected (see Menu / Options/ Accessibility).

#### • Speed loop :

Icon :

Action : Configure the drive's speed loop parameters.

![](_page_35_Figure_1.jpeg)

- Command : Select the command source : value, analogue input, position loop.
- Acceleration limit : Limit the rate of change of speed.
- Speed limit : Limit the speed as a percentage of the nominal value.
- Integral gain : Set the integral coefficient of the control loop.
- Proportional gain : Set the proportional coefficient of the control loop.
- Filter : Sets the filter time constant for the speed feedback.

The acceleration limit, speed limit and filter value are accessible only when the advanced parameter option has been selected (see Menu / Options/ Accessibility).

#### • Position loop :

Icon :

Action : Configure the drive's position loop.
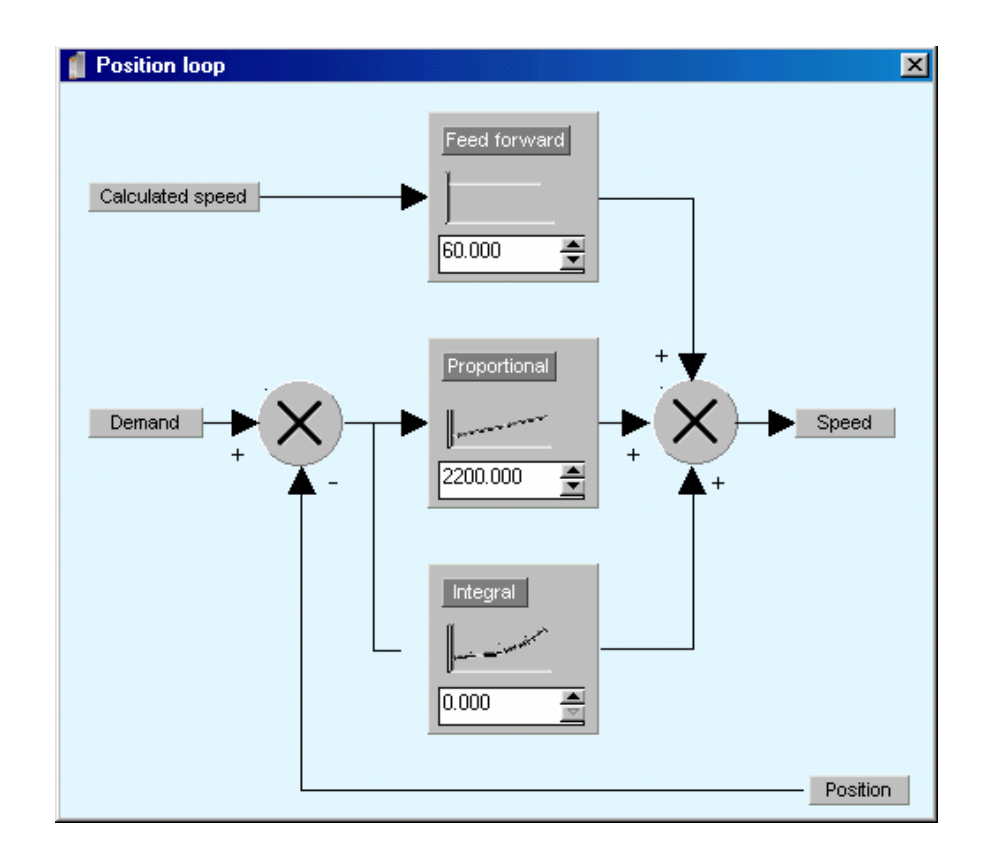

- Feed forward : The feed forward gain can be used to give a following error close to zero.
- Proportional gain : Set the proportional coefficient of the control loop.

The integral gain is accessible only when the advanced parameter option has been selected (see Menu / Options/ Accessibility).

## • Analogue inputs / output :

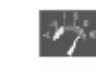

Action : Configure the analogue I/O.

Icon :

| Analogue inputs / outputs | ×                          |
|---------------------------|----------------------------|
| Analogue 1: Demand        | Analogue 2 : Current limit |
| Scale : 10V= 100.0 🖄 %    | Scale : 10V= 50.0 🚔 %      |
| Offset : 0.00 🚔 V         | Offset : 0.00 🚔 V          |
| Outputs                   |                            |
| Source : Position         | •                          |
| Scale : 10.00 💌 V         |                            |
|                           |                            |

• Scaling : The percentage of the nominal value used for the speed or current command (depending on the mode) for a 10V signal on the analogue input.

| Example : | Nominal speed = 3000 rpm                                             |
|-----------|----------------------------------------------------------------------|
|           | Scaling = 50%                                                        |
|           | Speed mode selected                                                  |
|           | A voltage of 10V on the analogue input will give a speed of 1500 rpm |

Offset : Applies an offset voltage to the input signal.

# • Digital inputs / outputs :

Icon :

.

Action : Configure the digital I/O.

2

| 🥤 Digital inpu | uts / outputs                                                |                                                          |   |        | ×      |
|----------------|--------------------------------------------------------------|----------------------------------------------------------|---|--------|--------|
| Card           |                                                              | Functions                                                |   | Invert | Filter |
| Internal       | Input 1 :<br>Input 2 :<br>Input 3 :<br>Input 4 :<br>Filter : | Enable + DPL<br>Positive limit<br>Negative limit<br>Home | * | 3      | X X X  |
|                | Outputs<br>Output 1 :<br>Output 2 :                          | Functions<br>Drive ready<br>Brake                        | • | Invert |        |

- Input 1 : Selection : Drive Enable or none.
  - 1. If **None**, the power stage of the drive is activated by the Enable button in the main DPL window or by an Axis On / Axis Off instruction in a DPL task.
  - 2. If **Enable**, control is done on rising edge of the logical input E1.
  - 3. If **Enable + iDPL**, control is done on rising edge of the one conditions and high level on the other conditions.

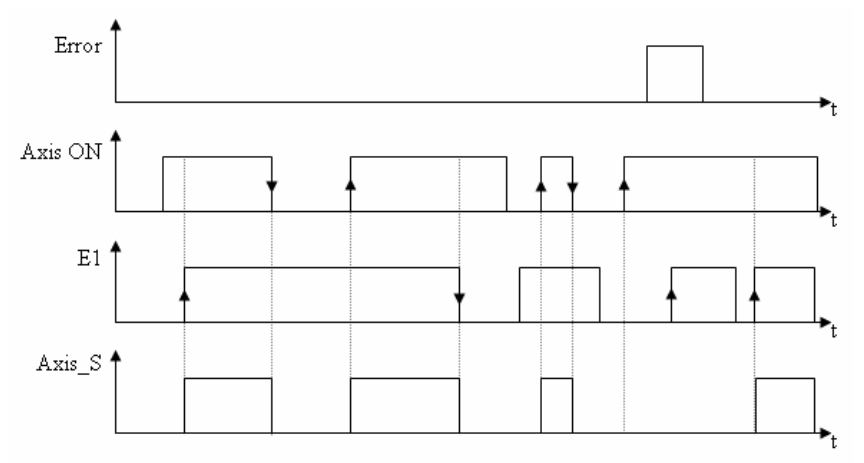

- Input 2 : Selection : Over-travel + or none. •
- Input 3 : Selection : Over-travel or none.
- Input 4 : Selection : Home limit, Fault reset on the failing edge, or none.
- Filter delay : Value of the input filter delay in ms.
- Inversion : If inversion is not selected the input is activated with positive logic. If inversion is selected, the input is activated with negative logic.
- Filter : Activate filtering of the selected input.
- Output 1 : Drive ready or none.
- Output 2 : Motor brake or none

The output Drive Ready can be connected in series with the emergency stop control loop.

If the brake option is selected for output 2, it is necessary to add an external relay to control the brake as the output current from the drive is limited to 100mA.

The logic state of the brake output corresponds to the internal enable state of the drive.

In position mode, the urgent deceleration (Motion control \ Speed profile) is used to stop axis when limit censors are actives.

| 🥤 Digital inpu | its / outputs |              | × |
|----------------|---------------|--------------|---|
| Card           |               |              |   |
| -              | Inputs        |              |   |
|                | 5 6           |              |   |
| Internal       |               |              |   |
| Bas            | Invert        |              |   |
|                | Filter 🗹      |              |   |
| Extension      |               |              |   |
|                |               |              |   |
|                |               |              |   |
|                |               |              |   |
|                | Outputs       |              |   |
|                | 3 4           | 5 6 7 8 9 10 |   |
|                |               |              |   |
|                | Inveri        |              |   |
|                |               |              |   |

With an extension card, you can have :

- 12 additional inputs.
- · 8 additional outputs.

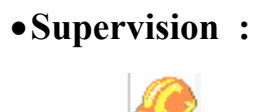

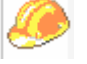

Action : Configure the security parameters.

Icon :

**DC Bus monitor :** 

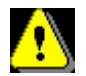

Factory settings, do not modify.

When an external brake resistor has been used select the tick-box External.

This resistance must be carefully chosen. The adjustments are only accessible when advanced parameters are selected.

| 📔 Supervision                                                                                                   |                  |            |               | × |
|----------------------------------------------------------------------------------------------------|------------------|------------|---------------|---|
| Eaulte                                                                                                    | -                |            |               |   |
| Taurus                                                                                                    | •                |            |               |   |
| Supervision                                                                                                    |                  |            |               |   |
| oopernaen                                                                                                    | DC Bus           |            |               |   |
|                                                                                                    | Under-voltage    | Over-volt- | age 🔽 Active  |   |
| DC Bus                                                                                                    | has at           |            | [000 100]     |   |
| 1                                                                                                    | Level: 100 🚖 V   | Level :    | 330 <u></u> V |   |
| Temperature                                                                                                    | Prake resistance |            |               |   |
| *                                                                                                    |                  |            |               |   |
| Ų                                                                                                    | Level: 375 🗮 V   |            |               |   |
| Cuurent                                                                                                    |                  |            |               |   |
| e a companya da companya da companya da companya da companya da companya da companya da companya da companya da |                  |            |               |   |
| Position                                                                                                    |                  |            |               | - |

# **Temperature monitor :**

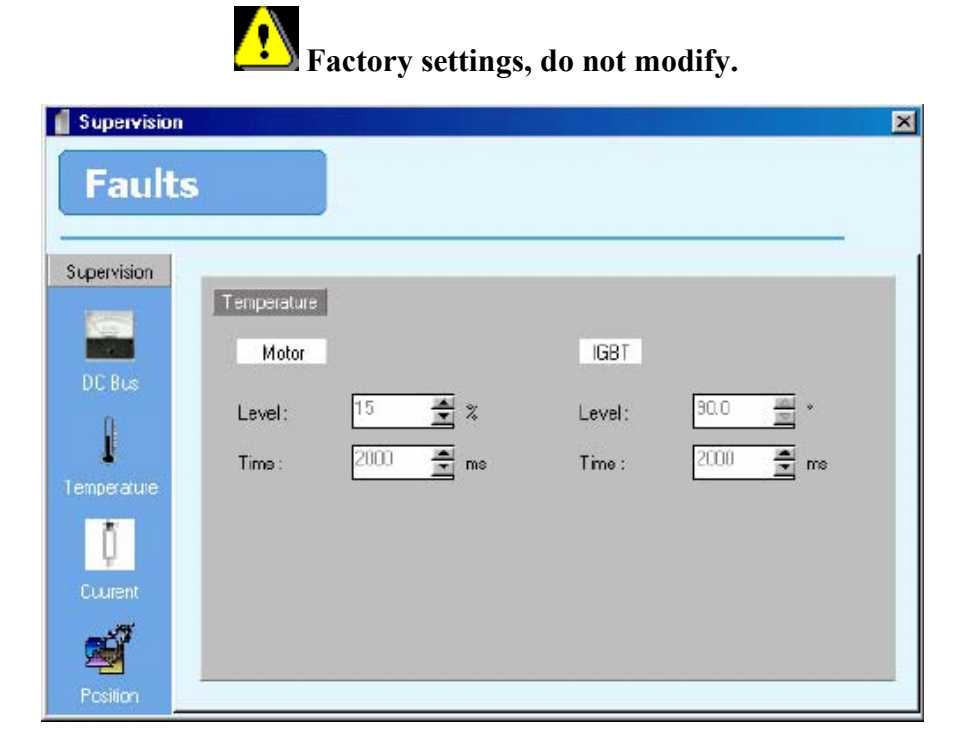

## **Current monitor :**

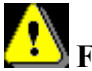

Factory settings do not modify.

| Supervision                                                          | 5                       |                       |                          | ×      |
|----------------------------------------------------------------------|-------------------------|-----------------------|--------------------------|--------|
| Supervision<br>DC Bus<br>DC Bus<br>Temperature<br>Cuurent<br>Cuurent | Current<br>Rt<br>Time : | V Active<br>2000 € ms | Over-current<br>Time : 2 | Active |

## **Position monitor :**

When the drive is used in position mode, control the following error to be as small as possible. The maximum permissible following error is 8 motor revs. The value of the following error limit should be as small as possible, for example 0.2 motor revs.

| Supervision  |          |               |          |            | 2   |
|--------------|----------|---------------|----------|------------|-----|
| Faults       |          |               |          |            |     |
| I duits      |          |               |          |            |     |
| Su pervision |          |               |          |            | -   |
| Supervision  | Position |               |          |            |     |
|              | Folowin  | a error       | Postia   | owindow    |     |
| DC Bus       | TOTOMIN  | 2 enor        | 1 OSKICI |            |     |
| D            | Level:   | 0.100 🚖 units | Level:   | 0.010 📥 un | its |
| T            |          |               |          |            |     |
| emperature   |          |               |          |            |     |
| Ť.           |          |               |          |            |     |
| Cuurent      |          |               |          |            |     |
| 395          |          |               |          |            |     |
|              |          |               |          |            |     |
| Position     | <u>k</u> |               |          |            |     |

Following error : The following error is monitored whenever the drive is ٠ enabled, either stopped or moving. If the difference between the calculated position and the actual position exceeds the following error limit the power stage of the drive is disabled and an error code appears on the status display.

The control of this value is very important: a value too small can lead to spurious errors, a value too large can reduce the overall safety margins of the machine.

• Position window : A the end of a movement, the movement is considered to be completed only when the difference between the actual position and the theoretical position is less than the position window value.

## • Motor / Resolver :

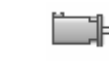

Icon :

Action : Configure the motor and resolver.

| Motor / Resolver  |                                                        |                                  |                                     | ×                               |
|-------------------|--------------------------------------------------------|----------------------------------|-------------------------------------|---------------------------------|
|                   | Rated current :<br>Meximum current :<br>Rated torque : | 1.00 🔹 A<br>200 🔹 %<br>1.00 🔹 Nm | Pole pars :<br>Nominal speed :      | 2 <u>*</u><br>3000 <u>*</u> ipm |
| Resolver<br>Diffe | st :<br>: pars :                                       | 754 <u>*</u> .<br>1 <u>*</u>     | Temperature sensor<br>Type :<br>PTC |                                 |

## 1. Motor :

Rated current : The rated current of the motor in amps.

Maximum current : A percentage of the rated current. Default value 200%. Rated torque : Rated motor torque in Nm. This information is not used and is there for information only. Pole pairs : Must correspond to the motor being used.

### 2. Resolver :

Offset : Resolver offset. Pole pairs : Set for 1 pair of poles

### 3. Temperature sensor :

Type : PTC or NTC

批

## •Encoder :

Icon :

Action : Set up for either encoder input or simulated encoder output.

| Encoder |                                                                 | X |
|---------|-----------------------------------------------------------------|---|
| Encoder |                                                                 |   |
|         | Function : Encoder emulation output<br>Resolution : 4096 🚔 Inc. | • |
|         |                                                                 |   |

Function : Selection : master encoder input or simulated encoder output.

Resolution : Master encoder : input the resolution in increments (4 increments per line). For example, for an encoder with 500 pulses per rev enter 2000 increments.

Simulated encoder output : Choose 256, 512, 1024, 2048 or 4096 increments, if another value is enter the system use default value (4096).

## • RS232 serial port (fitted as standard) :

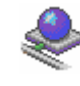

Icon : Action :

Configure the port for Modbus.

The drive uses this connection in Modbus RTU slave mode.

The data format is fixed as 8 bits, 1 stop bit, no parity.

| 👔 Optional serial port | (X4)         |      |
|------------------------|--------------|------|
| Connector X4           |              |      |
| Protocol :             | Modbus RS232 | •    |
| Speed :                | 19200 -      | Baud |
| Data :                 | 8 4          | Bit  |
| Parity :               | None -       |      |
| Stop :                 | 1            | Bit  |
| Timeout :              | 20           | ms   |
|                        |              |      |

This window is used to set the transmission speed and the timeout in cases where the port is not using the system communication. When the port is using the system communication (set as the default in the menu Options / ComPC), the speed is fixed at 57600 bauds.

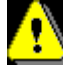

With the system communication, the signal RTS from the PC is used and is forced to a ogic 1.

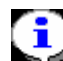

The messages exchanged on this connection are always addressed to the slave number 1 (Modbus slave number = 1).

Icon : Action :

# • Optional serial link :

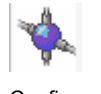

Configure the optional serial port for CANopen, RS232, RS422 or RS485.

• CANopen :

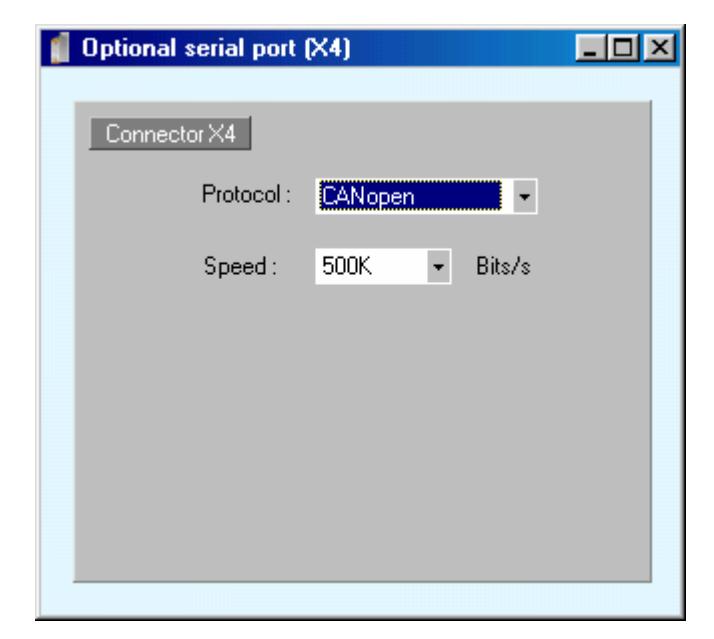

Speed : Define the communication speed used by the CANopen bus. For more information, see the appendix relating to CANopen.

The Node ID of the drive is set on the rotary coded switch on the front face of the drive.

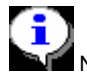

Node ID = Switch position + 1. Example : Switch position = 5 gives Node ID = 6.

• Port RS232, RS422 or RS485 :

The drive uses this connection in Modbus RTU slave mode.

The data format is fixed as 8 data bits, 1 stop bit and no parity.

R634

| optional serial port | (×4)         |     |
|----------------------|--------------|-----|
| Connector X4         |              |     |
| Protocol :           | Modbus RS485 | •   |
| Speed :              | 19200 💌 Ba   | aud |
| Data :               | 8 🖄 Bit      | :   |
| Parity :             | None 🔽       |     |
| Stop :               | 1 Bit        | :   |
| Timeout :            | 20 🚊 ms      | \$  |
|                      |              |     |

Settings :

The Node ID of the drive is set on the rotary coded switch on the front face of the drive.

Node ID = Switch position + 1. Example : Switch position = 5 gives Node ID = 6.

Speed : Set the communication speed of the port.

Timeout: Maximum time without a response.

## **3-4-3-** Communication

| Drive | Parameters | Con       | nmunication   | Set-up | tools | Motion Control | Language DPL | Options | Help |
|-------|------------|-----------|---------------|--------|-------|----------------|--------------|---------|------|
|       |            | -D-       | Online        |        |       |                |              |         |      |
|       |            | 450       | Offline       |        |       |                |              |         |      |
|       |            | ×         | Parameters    | •      |       |                |              |         |      |
|       |            | -         | Trajectories  | - •    |       |                |              |         |      |
|       |            | <b>\$</b> | DPL variabl   | es 🕨   |       |                |              |         |      |
|       |            | 4         | DPL tasks     | •      |       |                |              |         |      |
|       |            |           | Run tasks     |        |       |                |              |         |      |
|       |            |           | Stop tasks    |        |       |                |              |         |      |
|       |            | ð         | Restart drive | 8      |       |                |              |         |      |

## •Online :

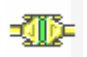

Icon : Action :

Icon :

Establish communication with the drive. All parameters shown on the screen correspond with the values stored in the drive.

## •Offline :

- 10

Action : Continue to work without being connected to a drive.

## • Parameters :

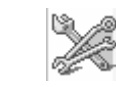

Icon : Action :

When working online you can :

- Send parameters PC -> Drive : send a parameter file from the PC to the drive. These parameters are automatically saved in the drive.
- **Receive parameters PC <- Drive** : save the drive's stored parameters in a file on the PC.
- Save drive parameters : transfer the current drive parameters to Flash memory. This allows them to be restored automatically after a supply interruption.

When working offline you can :

- **Open a parameter file** : allows the user to open and edit a parameter file.
- Save parameters in a file : allows the user to save a set of parameters to a file.

# •Trajectories :

Icon :

Action :

Send or receive the 64 pre-programmed movements.

## •DPL variables :

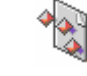

Icon : Action :

Send or receive the initial values of the variables to or from the drive.

Only variables VR0 toVR63 and VL0 to VL63 are applicable. At each power-on of the drive these 128 variables are loaded with these initial values.

## •DPL tasks :

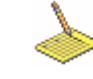

Icon : Action :

Allows the user to send tasks to the drive or clear the tasks in the drive.

## •Run DPL :

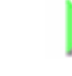

Icon : Action :

Run all of the active tasks that are designated as automatic.

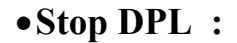

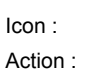

Icon :

Stops the execution of all of the tasks.

## •Restart :

-63

Action : Restart the drive.

# **3-4-4- Diagnostics**

| Drive | Parameters | Communication | Set                   | -up tools | Motion Control | Language DPL | Options | Help |
|-------|------------|---------------|-----------------------|-----------|----------------|--------------|---------|------|
|       |            |               |                       | Instrume  | ent display    |              |         |      |
|       |            |               | 4                     | Fault dis | play           |              |         |      |
|       |            |               | $\boldsymbol{\theta}$ | Auto res  | olver offset   |              |         |      |
|       |            |               | 4                     | Generat   | or             |              |         |      |
|       |            |               | ٩                     | Motion    |                |              |         |      |
|       |            |               | <b>\$</b> ]2          | Oscillos  | cope           |              |         |      |
|       |            |               | 4                     | Hyper T   | erminal        |              |         |      |

# •Instrument panel:

Icon :

Action :

Allows the user to see the internal state of the drive and motor.

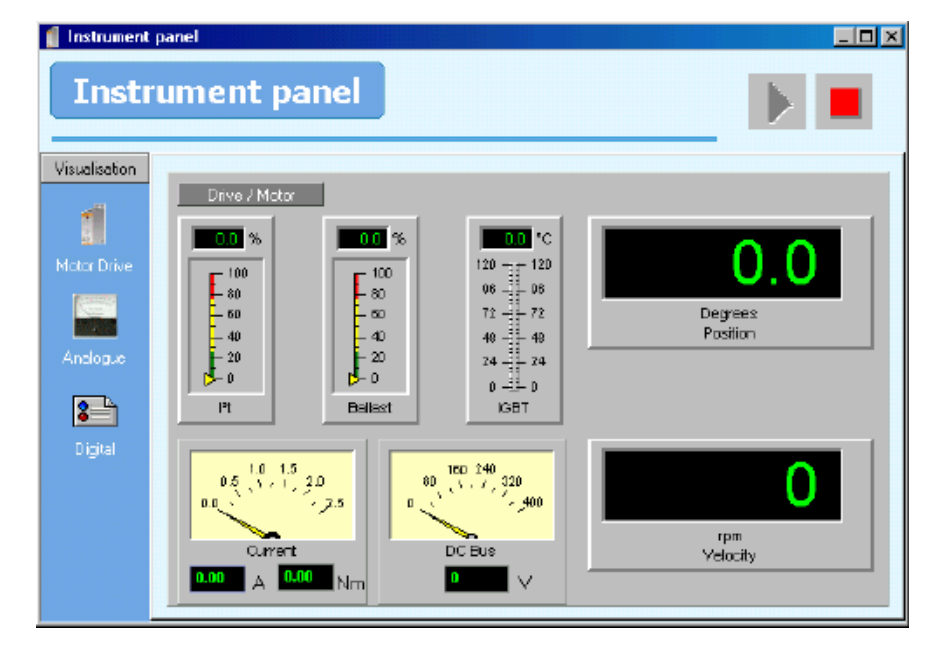

Allows the user to see the digital I/O states and to change the outputs.

| Instrument      | rument panel                                                                                                    |  |
|-----------------|----------------------------------------------------------------------------------------------------|--|
| Visualization   | Analogue inputs<br>Inputs<br>Inpu |  |
| <b>B</b> igilal | Output         -2         0         6         ●           -0         -10         -10         -10         6         ●           Output         0.00         V         Change                                                                                                    |  |

Allows the user to see the analogues I/O states and to change the output.

| 🧃 Instrument     | panel                                                                                                    |   |
|------------------|----------------------------------------------------------------------------------------------------|---|
| Inst             | rument panel                                                                                                    |   |
| Visualisation    |                                                                                                    | _ |
| 1<br>Motor Drive | Digital inputs / outputs                                                                                                    |   |
|                  | •       •       •       •       •       •       •       •       •       •       •       •       •       •       •       •       •       •       •       •       •       •       •       •       •       •       •       •       •       •       •       •       •       •       •       •       •       •       •       •       •       •       •       •       •       •       •       •       •       •       •       •       •       •       •       •       •       •       •       •       •       •       •       •       •       •       •       •       •       •       •       •       •       •       •       •       •       •       •       •       •       •       •       •       •       •       •       •       •       •       •       •       •       •       •       •       •       •       •       •       •       •       •       •       •       •       •       •       •       •       •       •       •       •       •       •       •       •       • |   |
| Analogue         | Outputs                                                                                                    |   |
| Digta            | •       •       •       •       •       •       •       •       •       •       •       •       •       •       •       •       •       •       •       •       •       •       •       •       •       •       •       •       •       •       •       •       •       •       •       •       •       •       •       •       •       •       •       •       •       •       •       •       •       •       •       •       •       •       •       •       •       •       •       •       •       •       •       •       •       •       •       •       •       •       •       •       •       •       •       •       •       •       •       •       •       •       •       •       •       •       •       •       •       •       •       •       •       •       •       •       •       •       •       •       •       •       •       •       •       •       •       •       •       •       •       •       •       •       •       •       •       •       • |   |
|                  |                                                                                                    |   |

# • Fault display :

4

Icon :

Action : Displays the drive faults.

When a fault has occurred the fault can be reset by disabling and re-enabling the drive.

## • Resolver auto-offset:

勘

Icon :

Action : Performs an automatic evaluation of the resolver offset.

#### Option only available with advanced parameters selected.

## •Generator :

3

Icon : Action :

Generates a range of movements allowing the user to optimise the various control loops in the drive.

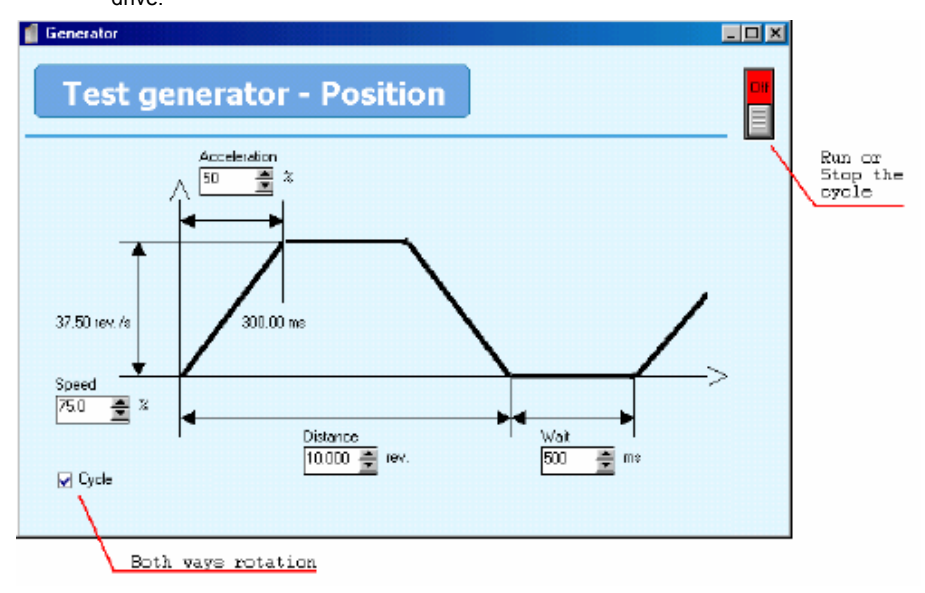

- Set up the generator to carry out the desired movement.
- Activate the drive with the ENABLE button (and / or Input 1).
- Start the movement with the ON/OFF button on the generator.

## • Motion :

Icon:

Action:

Allows testing the loop of positioning of the axis. It is preferable to start by checking the behavior of the motor/drive by forcing the source with a value ranging between +10V and -10V (the axis must be in open loop). One can then passes in controlled mode and regulate the parameters of control. If one wishes to safeguard these modifications, it is necessary to make a safeguard of the parameters in the variator.

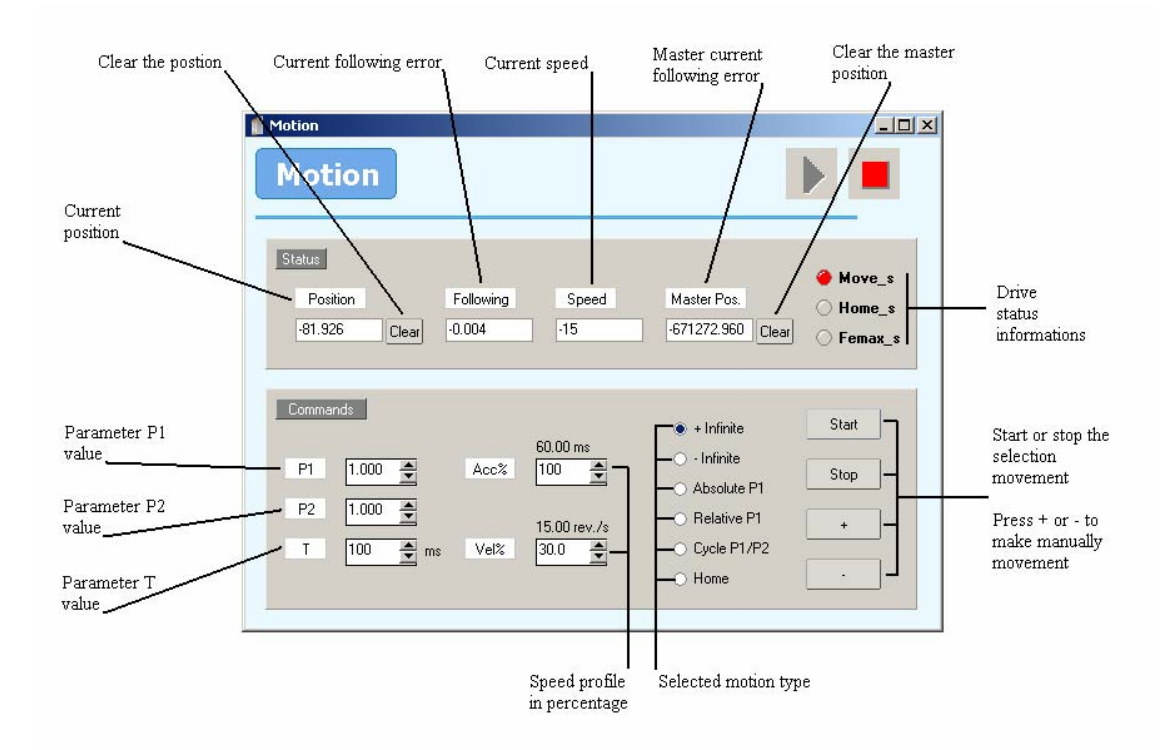

# •Oscilloscope :

<u>ا</u>ر

Icon : Action :

Opens the oscilloscope window. This tool aids commissioning by allowing all of the drive's parameters and states to be observed. Up to 4 channels can be observed simultaneously. The oscilloscope is divided into three areas :

The display screen

The configuration control area The display control area

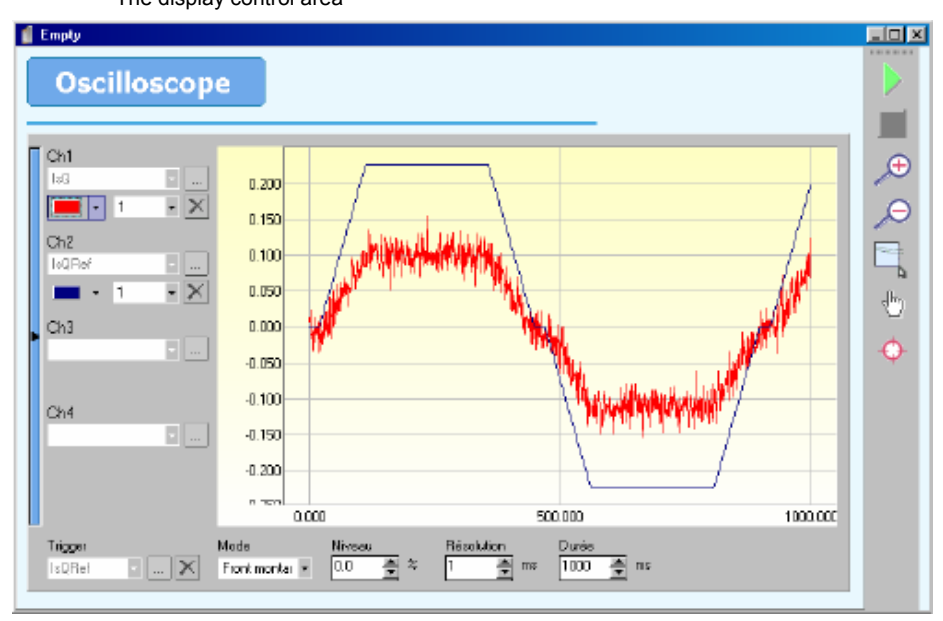

The display screen is the central part of the oscilloscope where the data are plotted.

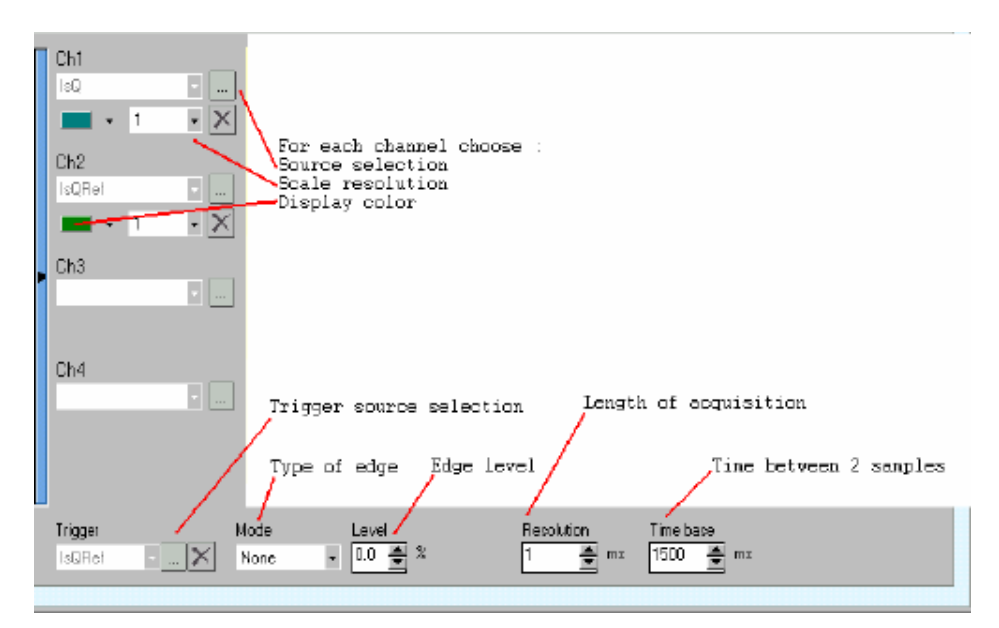

Each signal is plotted in its own units, e.g. current in amps, speed in revs/min.

Each channel has a scaling factor allowing the amplitude of the signal to be amplified or attenuated.

 $\ensuremath{^{\ensuremath{\oplus}}}$  The display control area allows acquisition to be started and stopped, and also to modify the plotting on the display screen.

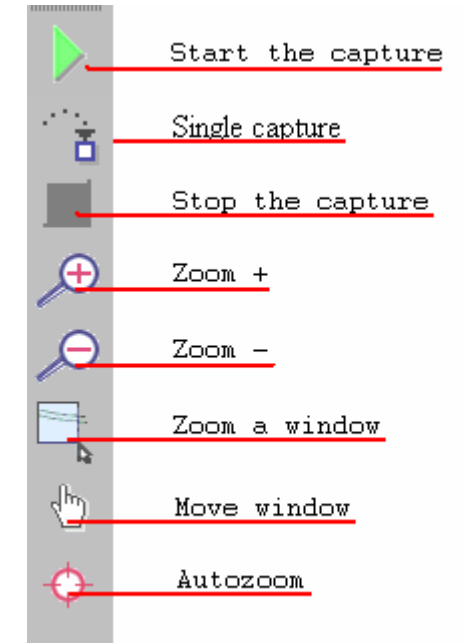

• Zoom window : Click on the button zoom window. With the button active, trace out a rectangle on the display screen by keeping the left button of the mouse pressed. Releasing the button completes the zoom

# •Hyper terminal :

4

Icon :

Action :

Opens the hyper terminal. This tool aids commissioning by allowing the user to display variables, inputs, outputs and parameters relating to the internal state of the drive. It is also possible to directly modify variables.

|                                         | Hyper Terminal                                                                                                    |                                                                                                    |  |
|-----------------------------------------|----------------------------------------------------------------------------------------------------|----------------------------------------------------------------------------------------------------|--|
| Tasks<br>informations<br>Keypad<br>zone | Táche       Etat       Trace         1       1         2       1         3       1         4       1         0k       1         VL4-123.6       0k         VF0-1       23456         0k       VF0-1         VL1=44440       V | Visualisations           Position théorique         9.910           VF0         1           VI0         123           VB1         0           VL1         44440           VL2         0           VL3         0           VL4         123           Observations zone |  |

 ${\ensuremath{{\, \rm \forall}}}$  The main section of the window allows all variables and parameters to be read and written to in real time.

 ${\ensuremath{\,\textcircled{\sc vs}}}$  <Variable or parameter name>=<Value> : assignment of a value to a variable or a parameter.

To facilitate the editing of variables or parameters, a configuration editor is available. This window regroups the various parameters and variables. By double clicking on the variable or parameter in this window, its name appears in the terminal screen.

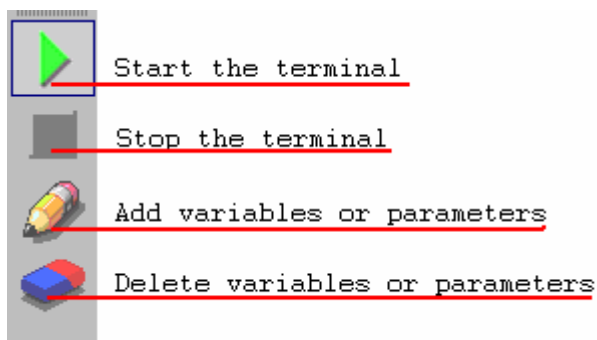

𝔅 The "observations" window allows continuous display of parameters and variables. The number of items displayed is limited to 16. Two command are used to add or delete an item from this display.

## **3-4-5- Motion control**

### Menu only available in position mode

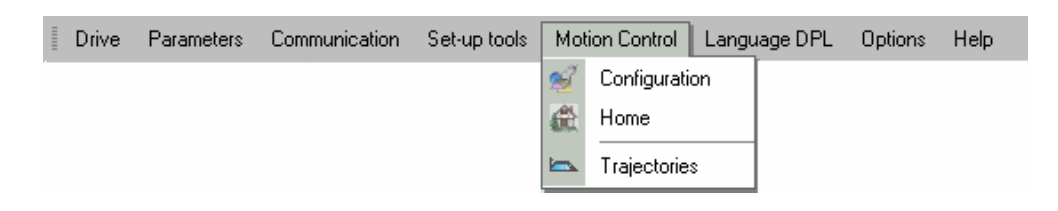

# •Configuration :

2

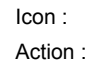

Set the working units (mm, degrees  $\ldots$ ) as well as the default speed, acceleration and deceleration.

| •              | Units :                                 |                      |
|----------------|-----------------------------------------|----------------------|
| 🖠 Configuratio | n                                       |                      |
| Motio          | on control                              |                      |
| Configuration  |                                         |                      |
| 2              | Unix                                    |                      |
| Units          | Gearbox                                 | units                |
| 1              | Rin: 1 🚔                                | Position: rev        |
| Speed profile  | Rout: 1 🚊                               |                      |
| <b>@</b>       |                                         |                      |
| Master         | Position                                | Modulo Active        |
|                | Distance per rev. 1.000 🚊 rev.<br>Rout: | Value : 0 000 🛋 rev. |
|                |                                         |                      |
|                | I invest rotation direction             |                      |
|                |                                         |                      |

#### Example 1 : Linear axis

Motor connected to leadscrew with 5mm pitch. Units = mm, Rin = 1, Rout = 1, Distance par tour = 5.000, Modulo not active.

Example 2 : Rotary axis

Motor with 10:1 reduction gearbox. 360° rotary table on output of gearbox. Units = degrees, Rin = 10, Rout = 1, Distance per rev = 360.000, modulo active with a value of 360.000

Note : the number of decimal places is a parameter in menu Options / Language DPL

• Speed profile :

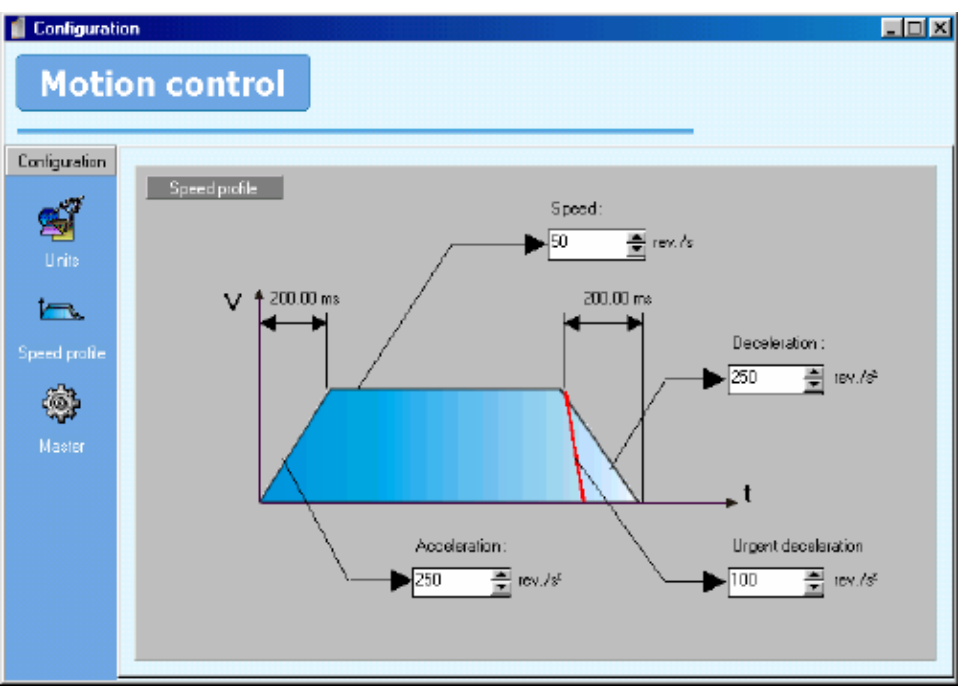

Speeds, accelerations and decelerations, expressed as percentages, are referred to these values.

The urgent deceleration is used to stop axis when limit censors are actives.

• Master encoder :

| 🥤 Configurati | ion             | . 🗆 🗡 |
|---------------|-----------------|-------|
| Mahi          | en centrel      |       |
| MOTIO         | on control      |       |
|               |                 |       |
| Configuration |                 |       |
| all a         | 1 M 3010        |       |
| 22            | Modula 🖌 Active |       |
| Onis          |                 |       |
| ia.           | Value:          |       |
| Speed profile |                 |       |
| sa.           |                 |       |
| 1             |                 |       |
| Master        |                 |       |
|               |                 |       |
|               |                 |       |
|               |                 |       |
|               |                 |       |
|               |                 |       |
|               |                 |       |

The master encoder uses the same units as the motor axis. Only in modulo mode can they be different.

•Home :

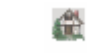

Icon : Action :

Configure the homing mode.

| Configuration<br>Motion control                                                                                                    |                                                              |
|----------------------------------------------------------------------------------------------------|--------------------------------------------------------------|
| Hone Farametere Farametere Forametere Forame | Parameters<br>Speed : 1.000 🚔 rev./s<br>Detum : 0.000 € rev. |

- Homing method.
- Homing speed.
- Home position (0 by default)

# •Trajectories :

Action :

Launches trajectories selected by the digital inputs. See section on trajectory definition.

## 3-4-6- DPL language

|   | Drive | Parameters | Communication | Set-up tools | Motion Control | Lan | guage DPL Options    | Help |
|---|-------|------------|---------------|--------------|----------------|-----|----------------------|------|
| Π |       |            |               |              |                |     | Project              | → [  |
|   |       |            |               |              |                | 4   | Declarations         |      |
|   |       |            |               |              |                | -   | Edit variables       |      |
|   |       |            |               |              |                | 4   | Edit task            | •    |
|   |       |            |               |              |                | ٩   | Compile tasks Ctrl+P |      |
|   |       |            |               |              |                | 7   | Search in tasks      |      |
|   |       |            |               |              |                | ٤.  | Information          |      |

# • Project :

Icon :

Action : Access the project menu.

| Ī | Drive | Parameters | Communication | Set-up tools | Motion Control | Lan | guage DPL Options    | Hel | P          |              |
|---|-------|------------|---------------|--------------|----------------|-----|----------------------|-----|------------|--------------|
|   |       |            |               |              |                | ۲   | Project              | €   |            | New          |
|   |       |            |               |              |                | 4   | Declarations         |     | *          | Open         |
|   |       |            |               |              |                | ÷.  | Edit variables       |     |            | Save<br>Save |
|   |       |            |               |              |                | 4   | Edit task            | ►   | <b>a</b> . | Dave as      |
|   |       |            |               |              |                | 4   | Compile tasks Ctrl+P |     |            | Liose        |
|   |       |            |               |              |                | 7   | Search in tasks      |     |            |              |
|   |       |            |               |              |                | ٤.  | Information          |     |            |              |

## 1. New :

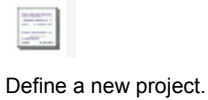

Icon : Action :

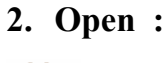

Icon : Action :

Open an existing project.

## 3. Save :

5

Icon : Action :

Save the entire contents of the project.

#### 4. Save as :

#### Icon : Action :

Save the project under a different name. This command creates a file and a directory having the same name but with extensions .sdp for the file and .data for the directory.

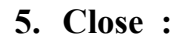

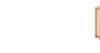

Action :

Close the current project.

# •Declarations :

•

Icon :

Icon :

Action : Declares tasks, variable names and I/O names.

Tasks:

| Declarations                                               | rations                                                                                                    |  |
|------------------------------------------------------------|----------------------------------------------------------------------------------------------------|--|
| DPL<br>Tasks<br>Variables<br>Variables<br>Inputs / Dutputs | Tesks         State       Start-up       Comments         1       Active       Auto       Supervisor task         2       Active       Manual       HOME task         3       Inactive       Auto       Inactive         4       Inactive       Auto       Inactive |  |

In this example the project contains 3 tasks. At power-on, Task 1 runs automatically.

• Variables :

| Declaration                                      | arations       |                                                          |   |
|--------------------------------------------------|----------------|----------------------------------------------------------|---|
| DPL                                              | U-54-          | News                                                     |   |
| Taska<br>Taska<br>Variables<br>Dinpute / Dutpute | Vanabes<br>    | Name<br>Status_Md<br>Command_Md<br>Fault_Md<br>Inputs_Md |   |
| Inputs / Dutputs                                 | VI206<br>VI207 |                                                          | • |

Allows variables to be assigned names that can be used by the DPL tasks.

| •                                | Digital I/O :        |                                                  |  |
|----------------------------------|----------------------|--------------------------------------------------|--|
| 📋 Declaration                    | 15                   |                                                  |  |
| Decla                            | arations             |                                                  |  |
| DPL                              |                      |                                                  |  |
| Tasks<br>Tasks<br>Variables<br>E | Inputs / Outputs<br> | Name<br>Start<br>Stop<br>Ready<br>GoDown<br>GoUp |  |

Allows I/O to be assigned names that can be used by the DPL tasks.

# •Edit variables :

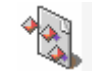

Icon : Action :

Examine and modify variables (contained in the project file dpv) and send these to the drive using the command Communication / Variables DPL / Send variables.

| ariables    |       |                                        |
|-------------|-------|----------------------------------------|
|             |       |                                        |
| P           |       |                                        |
| Variables   | Value | ▲ ************************************ |
| 표 Flag      |       |                                        |
| 🔁 Byte      |       |                                        |
| 🕂 Integer   |       | 1                                      |
| 🖻 Long      |       |                                        |
| 🔁 Saved     |       |                                        |
| 🖻 Not saved |       |                                        |
| É-Real      |       |                                        |
| j⊒-Saved    |       |                                        |
| É-Not saved |       |                                        |
| VR 64       | 23    |                                        |
| VR 65       | 2427  |                                        |
| VR 66       | 0.000 |                                        |
| VR67        | 88    |                                        |
| VR 68       | 77786 |                                        |
| VR 69       | 0.000 |                                        |
| VR70        | 2845  |                                        |
| UB71        | 0.000 | +                                      |

## •Edit a task :

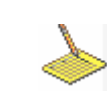

Icon :

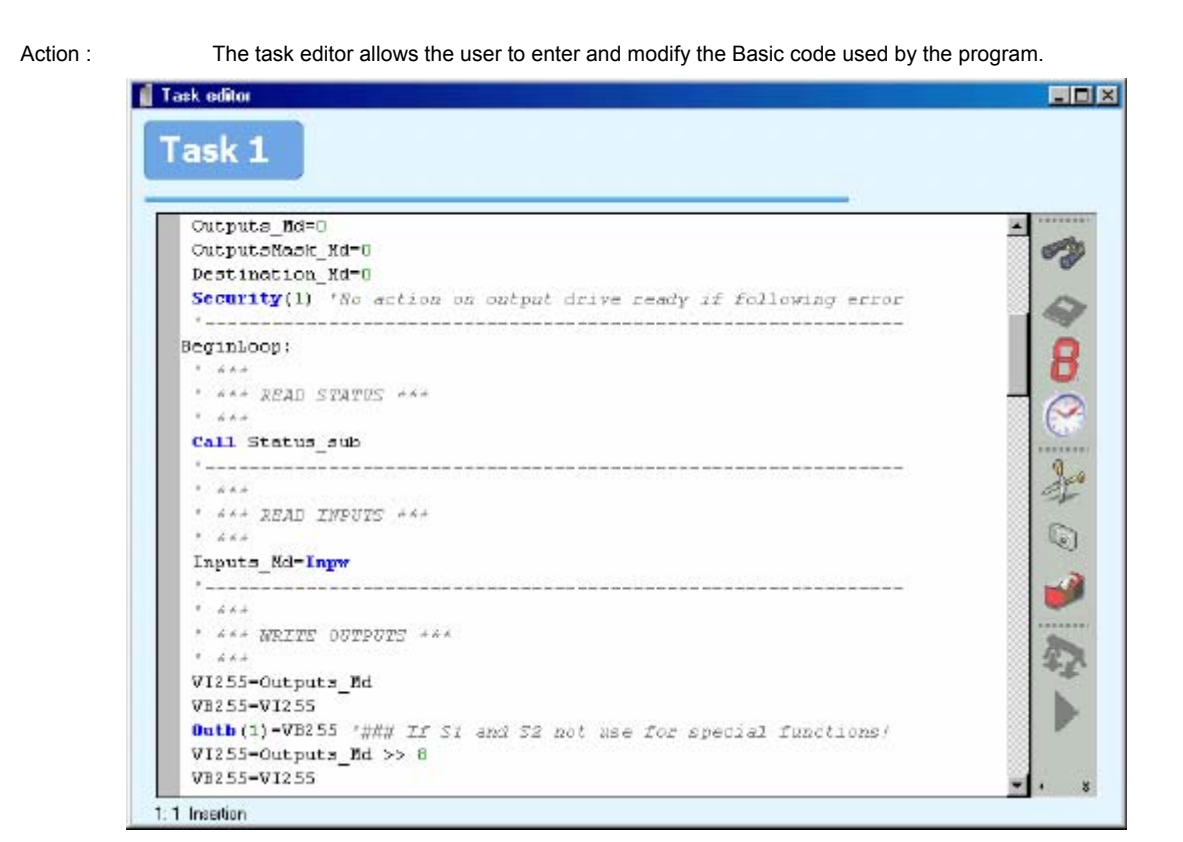

The tools used to simplify the editing process are :

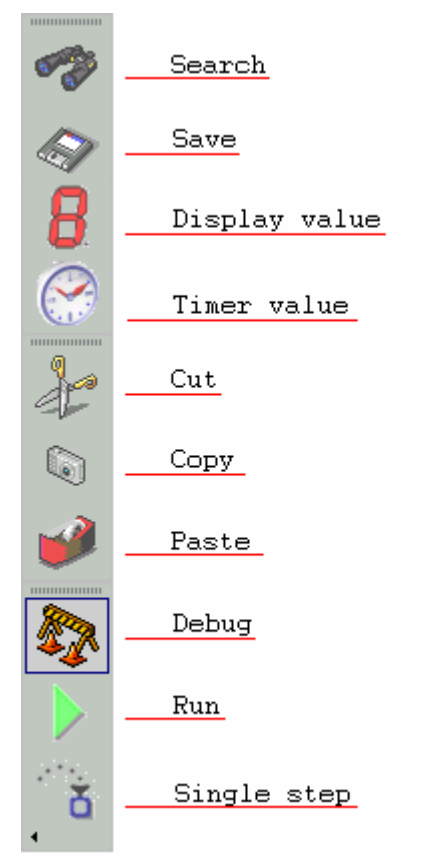

# •Compile tasks :

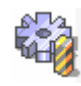

Icon : Action : Compile the tasks

# •Search tasks :

Action : Allows the user to search for a string of characters in the tasks.

# •Information :

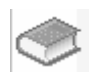

Icon : Action :

Icon :

Provides information on the program memory usage and other information associated with the project.

## 3-4-7- Options

| Ē | Drive | Parameters | Communication | Set-up tools | Motion Control | Language DPL | Opti | ions Help     |   |
|---|-------|------------|---------------|--------------|----------------|--------------|------|---------------|---|
|   |       |            |               |              |                |              |      | Languages     | ► |
|   |       |            |               |              |                |              | -    | Accessibility | → |
|   |       |            |               |              |                |              | ۸    | Com PC        |   |
|   |       |            |               |              |                |              | 4    | Language DPL  | • |
|   |       |            |               |              |                |              | ٩    | Load OS       |   |
|   |       |            |               |              |                |              |      |               |   |

## •Languages :

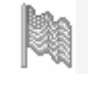

Icon : Action :

Select the language to be used by the software.

## •Accessibility :

ياس

Icon :

Action : Select the level of access to the various parameters. :

- Standard parameters
- Advanced parameters
- Restricted parameters

Select or de-select the DPL menu.

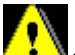

The modification of advanced and restricted parameters can have an adverse effect on the performance of the drive. This must only be carried out by suitably qualified personnel.

## •Com PC :

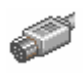

Icon : Action :

Select the PC communication port : COM1, COM2, COM3 or COM4.

The option System Communication forces the PC and the drive to use a fixed format of : 57600 baud, 8 data bits , 1 stop bit, no parity, slave address = 1

In System Communication mode the RS232 parameters are not used.

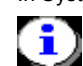

On activating *System Communication*, the PC forces RTS to a logic 1. When the drive sees a 1 on its CTS input the link is established.

## •DPL language :

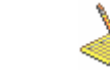

Action : Access to the DPL programming options.

- Precision : defines the number of decimal points used for real numbers. Variables (VR0 to VR63), position (POS\_S in DPL) etc.
- Task ageing time : defines the maximum time spent in a task before switching to the next task. It is necessary to re-compile the tasks after a modification.

# •Operating system :

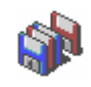

Icon : Action :

Icon :

Download a new version of the operating system (firmware).

This should only be done by qualified personnel. The downloading affects the drive parameters. It is therefore necessary to re-load the parameters from a file.

## 3-4-8- Help

|        | Drive | Parameters | Communication   | Set-up tools | Motion Control | Language DPL | Options | Help |       |
|--------|-------|------------|-----------------|--------------|----------------|--------------|---------|------|-------|
|        |       |            |                 |              |                |              |         | 1    | Help  |
|        |       |            |                 |              |                |              |         | ≡⊧   | About |
|        |       |            |                 |              |                |              |         |      |       |
|        |       |            |                 |              |                |              |         |      |       |
|        | •He   | lp :       |                 |              |                |              |         |      |       |
| Icon : |       | <b>(</b>   |                 |              |                |              |         |      |       |
| Actior | 1:    | Access     | the help files. |              |                |              |         |      |       |
|        |       |            |                 |              |                |              |         |      |       |
|        |       |            |                 |              |                |              |         |      |       |
|        | •Ab   | out :      |                 |              |                |              |         |      |       |

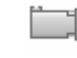

Icon : Action :

Displays the current version of the software and drive firmware.

# 4- Drive adjustements

# 4-1- Motor and resolver parameter adjustments

If you have transferred a parameter file for the motor and drive combination in use then it will not be necessary to adjust the control loop parameters or the resolver offset.

• If not, the parameters can be adjusted by selecting the menu **Parameters/motor resolver**. The following menu is displayed :

| 📲 Motor / Resolver         |                                                       |                 |              |                                     |     | ×   |
|----------------------------|-------------------------------------------------------|-----------------|--------------|-------------------------------------|-----|-----|
|                            | Rated current:<br>Maximum current :<br>Rated torque : | 1.00 🔹<br>200 🛫 | A<br>%<br>Nm | Pole pairs :<br>Nominal speed :     | 2 ÷ | IDM |
| Piesolver<br>Diffe<br>Pole | st :<br>pairs :                                       | 754 🔶<br>1 🔶    |              | Temperature sensor<br>Type :<br>PTC |     | •   |

## 4-2- Motor adjustments :

Refer to the motor manufacturer's data or the motor nameplate.

• Enter the motor parameters (rated current, maximum speed etc).

In normal situations, enter a maximum current of 200% of the rated current.

## 4-3- Resolver adjustments :

The resolver must be a TAMAGAWA TS2620N21E11 or equivalent. For other resolver types, verify suitability before use.

• Verify that the SINE and COSINE signal of the resolver vary between +0.9 and -0.9. This should be done using the software oscilloscope function as follows:

- 1. Supply the drive with 24V DC only (connector X6); the resolver and the RS232 serial link already being connected.
- 2. Open the oscilloscope in the diagnostic tools menu.
- 3. Select the signals SINE and COSINE in RESOLVER then start the data acquisition.
- 4. Turn the motor by hand and observe the signal traces. If the highest and lowest points of signals exceed +0.9 or -0.9, go to the list of resolver parameters (accessible with the advanced parameters option) and reduce the value of *Gain excitation*. If the signals are too weak (between +0.5 et -0.5), contact our technical department.
- Resolver offset adjustment :
  - 1. Provide the drive with its main AC supply.
  - 2. Enter options then accessibility and select advanced parameters.
  - 3. Enter diagnostic tools and select auto resolver offset.

The drive will energise the motor windings and automatically measure the resolver offset. This step lasts only a few seconds.

- Close the parameter window.
- Save the parameters.

<u>Note</u> : The number of resolver pole is fixed as 1 pair.

## 4-4- Adjustment of drive enable mode

To facilitate adjustment of the various control loops the drive enable mode should initially be set as follows :

• Select the menu **Parameters/Digital inputs outputs.** 

| 🥤 Digital inpu | uts / outputs |                |    |          | ×      |
|----------------|---------------|----------------|----|----------|--------|
| Card           |               |                |    |          |        |
| 1              | Inputs        | Functions      |    | Invert   | Filter |
| Internal       | Input 1 :     | Enable + DPL   | •  |          |        |
|                | Input 2 :     | Positive limit | •  |          |        |
| Extension      | Input 3 :     | Negative limit | •  | <b>~</b> |        |
| LACTION        | Input 4 :     | Home           | -  |          |        |
|                | Filter :      | 10 💻 m         | n: |          |        |
|                | Outputs       | Functions      |    | Invert   |        |
|                | Oulput 1 :    | Drive ready    | ٠  |          |        |
|                | Output 2 :    | Brake          | •  |          |        |
|                | -             |                |    |          |        |

• Select **None** in the filed **Input 1**. (At the end of the control loop adjustments this should be reset according to the requirement s of the system).

The Enable button in the main window Enable can now be used to enable and disable the drive.

• Save the parameters

## 4-5- Operating modes adjustements

### 4-5-1- Operating modes

The MD series drives have 3 operating modes requiring various internal control loops.

• **TORQUE MODE** Current loop.

In torque mode, the motor maintains the specified torque. The speed depends on the applied load.

• **SPEED MODE** Current loop.

Speed loop.

In speed mode, the motor maintains the specified speed irrespective of the load.

• **POSITION MODE** Current loop.

Speed loop.

Position loop.

In position mode, the motor follows the demanded trajectory.

The choice of operating mode is made in the PARAMETERS window on the line Drive. Select one of the three modes (TORQUE, SPEED, POSITION)

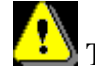

The drive must be disabled before changing the mode.

## 4-5-2- Current loop adjustment

Good control of the current loop is required before it is attempted to optimise the speed loop and subsequent stages. The parameters are **integral gain** and **proportional gain**. This adjustment is directly linked to the characteristics of the motor and does not depend on the load.

- Disable the drive (*Enable* button OFF in the main window).
- Select torque mode in the main window.
- Select the menu **Parameters** / **Current loop**. The following menu appears:

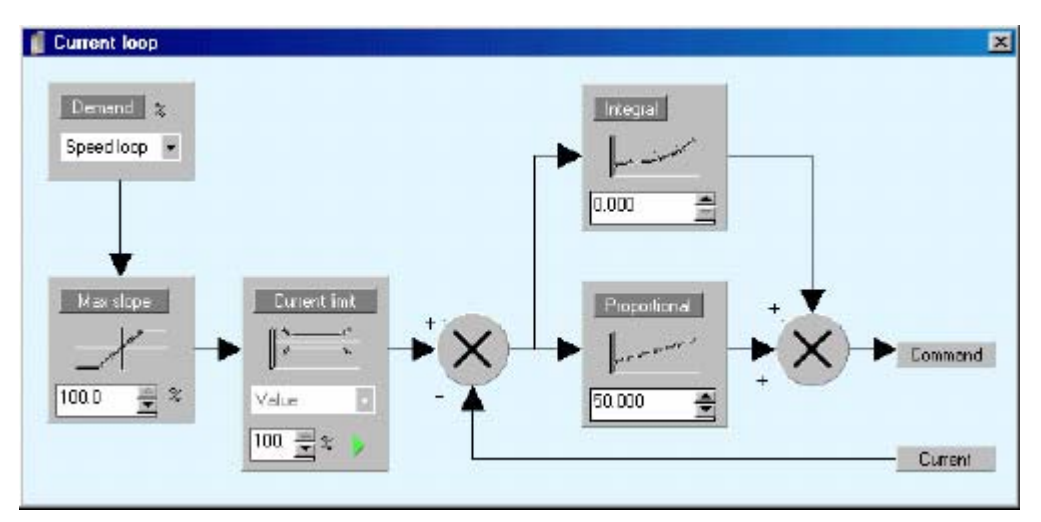

To start the current loop adjustments use the values shown above.

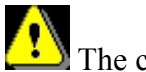

The command source must be of type : value.

• In **Diagnostic tools** / **Generator**, start a movement as shown below :

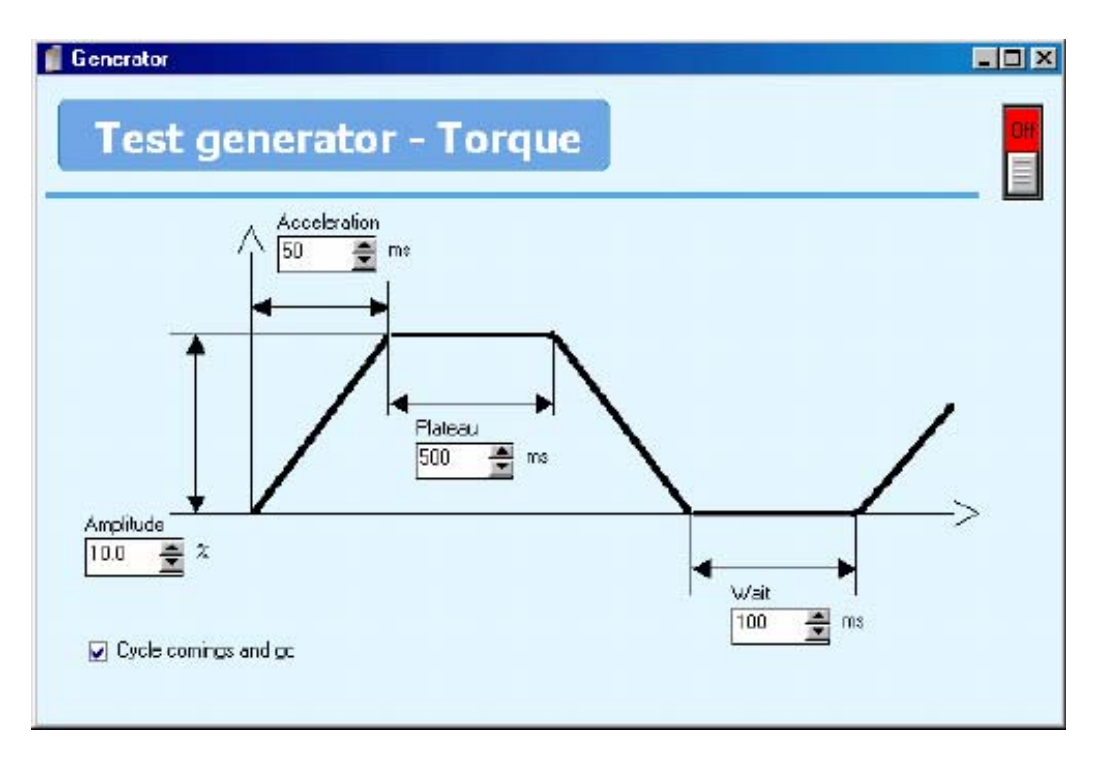

You can adjust the amplitude between 5 and 15 % and the acceleration between 50 and 100%, according to the type of motor. The amplitude is expressed as a percentage of the maximum motor current.

To start the movement you must enable the drive by putting the *Enable* button to the ON position in the main screen.

• Use **Diagnostic tools** / **Oscilloscope** to observe the form of the current during the movement :

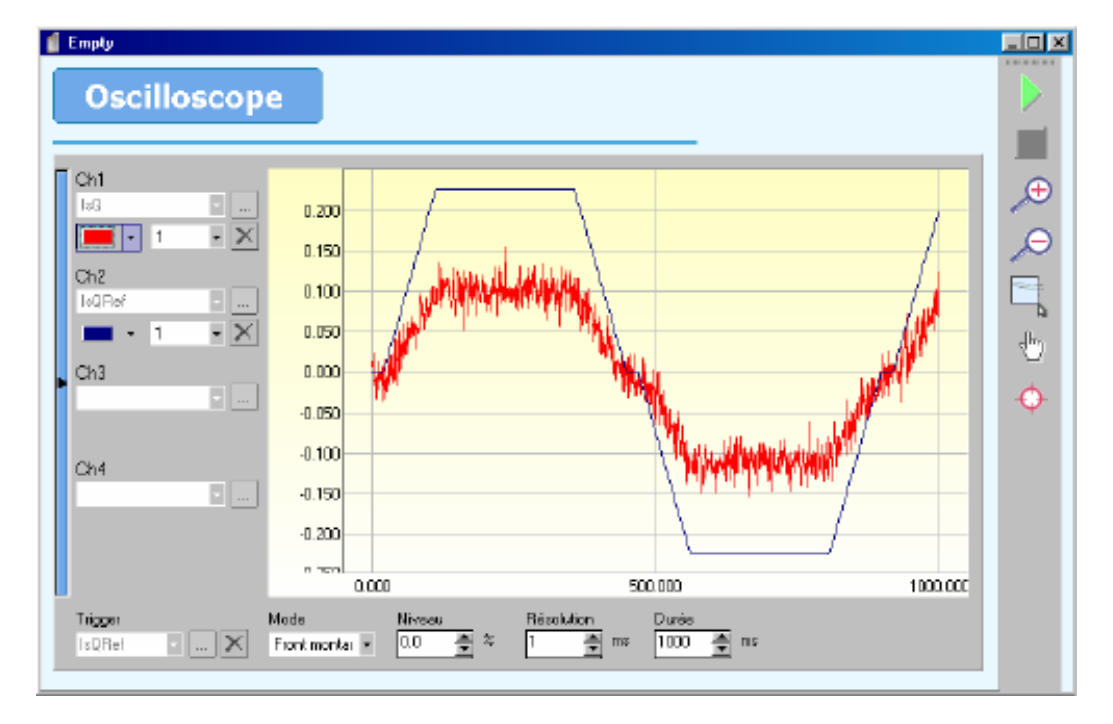

- 1. Select **IsQ** in **Current loop** for channel 1.
- 2. Select **IsQREF** in **Current loop** for channel 2.
- 3. Select **IsQREF** as the trigger and choose rising edge.

If the signal IsQREF is not trapezoidal, adjust the generator parameters.

- Before starting it is preferable to lock the motor shaft.
  - 1. Increase the proportional gain until the actual current (IsQ) is as close as possible to the command (IsQREF).
  - 2. If the motor vibrates, reduce the gain by 20%.
  - 3. Increase the integral gain until the actual current follows the command exactly.

Typical values : proportional gain from 30 to 500, integral gain from 1 to 10.

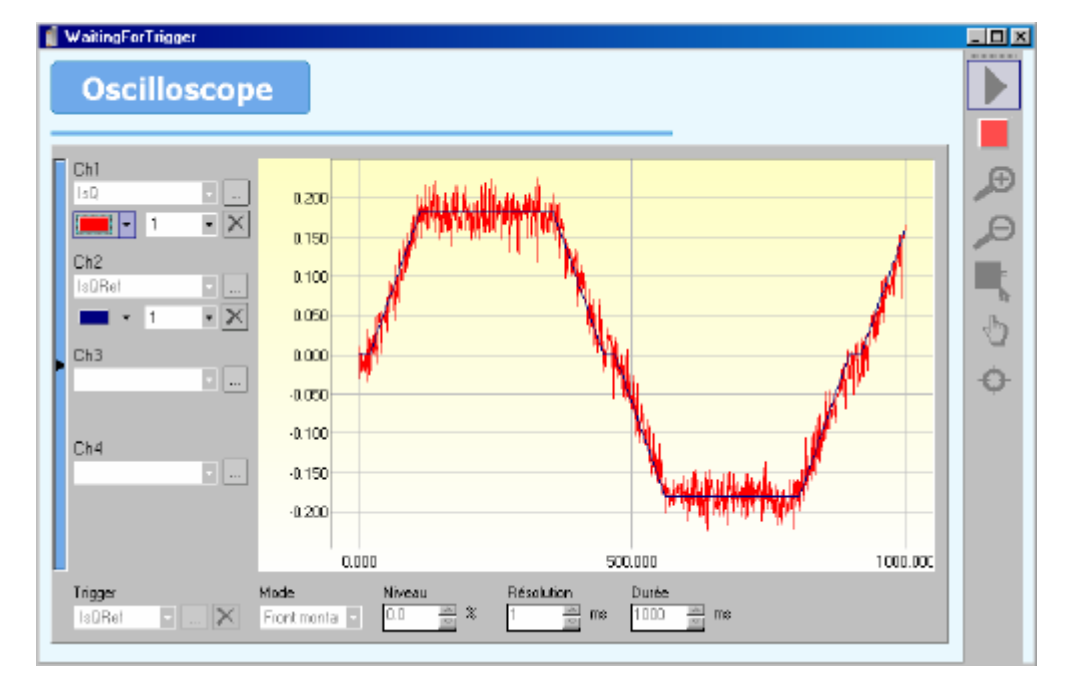

Typical curves for optimised gains.

• Save the adjustments using **Parameters/Save parameters**.

- 70 -

# 4-5-3- Speed loop adjustment

- Disable the drive (Enable button OFF in the main window). •
- Select **speed** mode in the main window.
- Select the menu Parameters / Speed loop

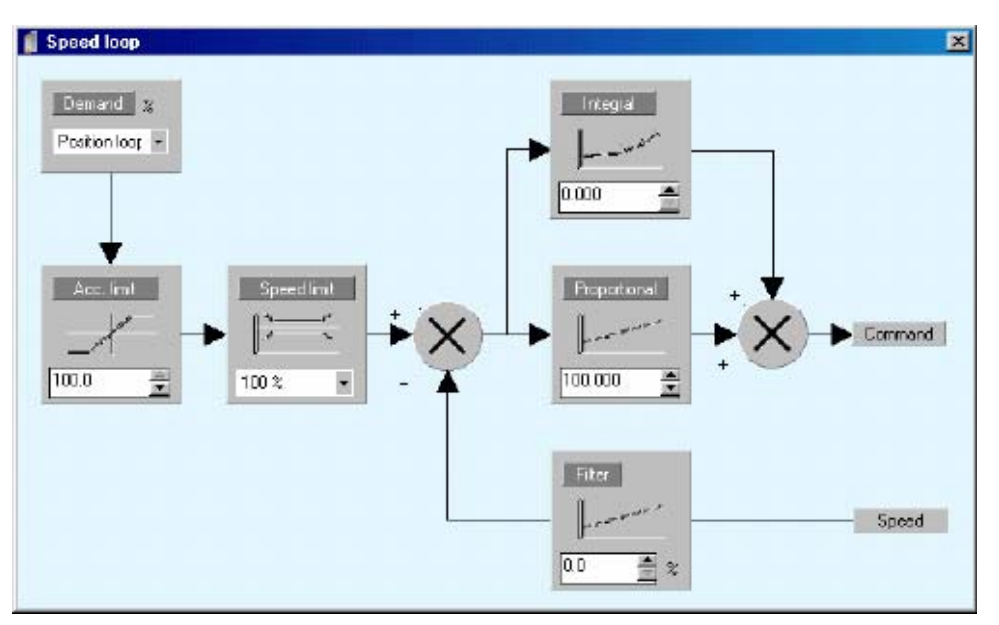

To start the speed loop adjustments use the values shown above.

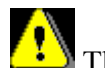

The command source must be of type : value

- Enable the drive (Enable button ON in the main window). •
- In Diagnostic tools / Generator, start a movement as shown below : •

The motor shaft must be free to rotate. Optimum adjustment of the speed loop is done using a loaded motor.

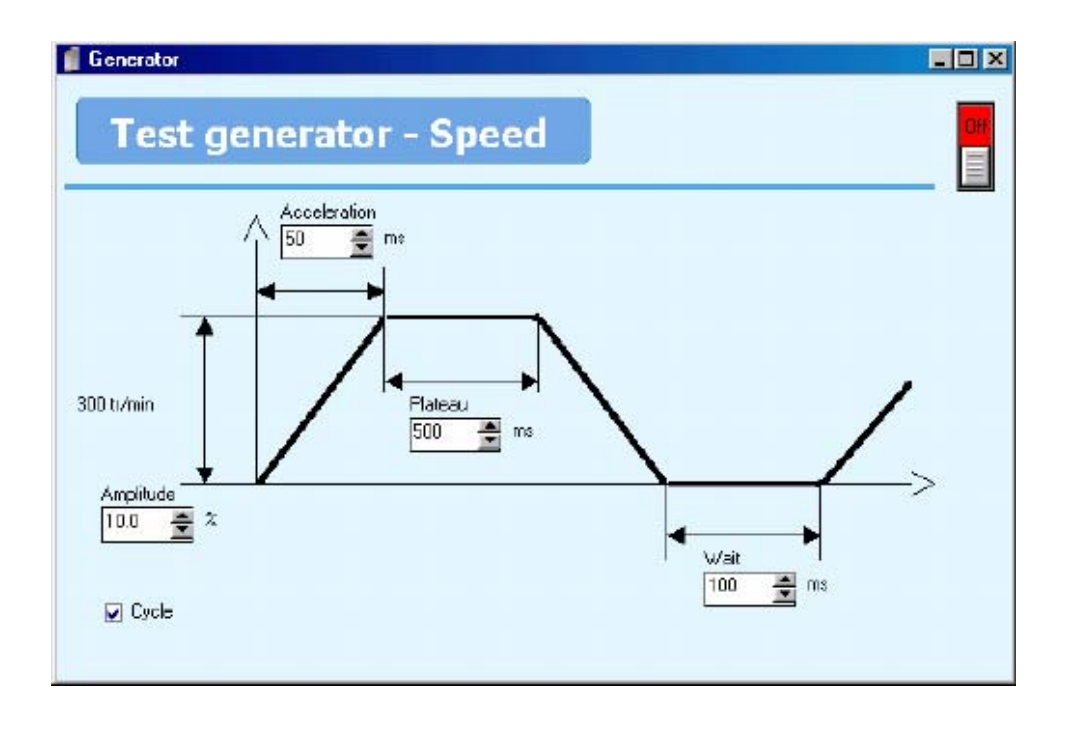

1.

• Use **Diagnostic tools** / **Oscilloscope** to observe the form of the speed during the movement :

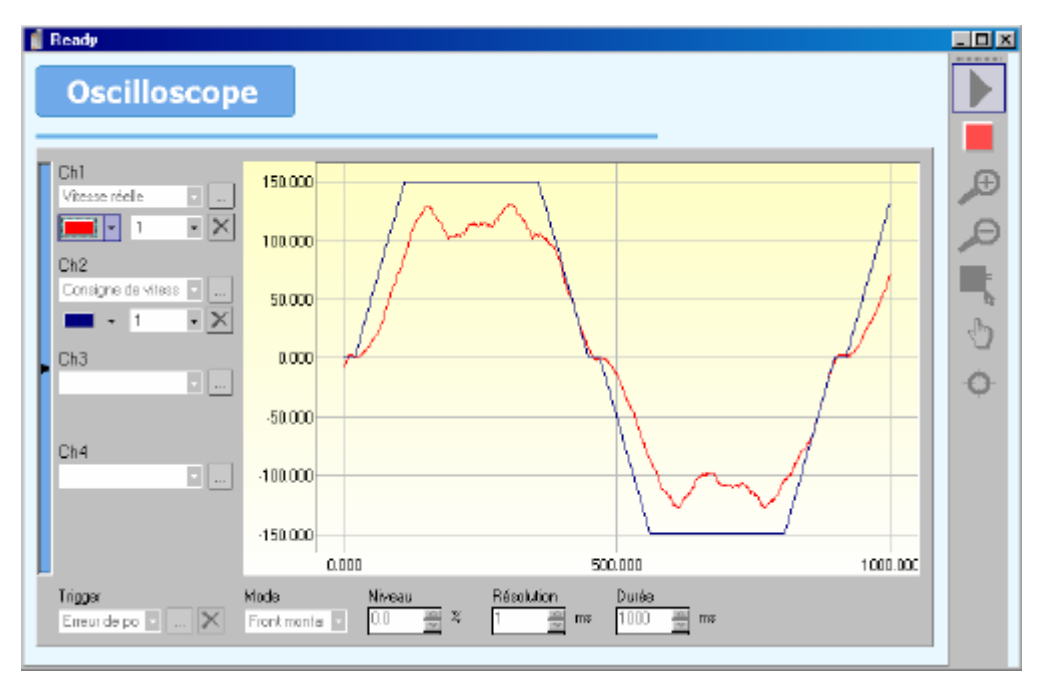

- 1. Select Actual speed in Speed loop for channel 1.
- 2. Select **Speed command** in **Speed loop** for channel 2.
- 3. Select **Speed command** as the trigger and choose rising edge.

If the signal speed command signal is not trapezoidal, adjust the generator parameters.
Increase the **proportional gain** until the actual speed is as close as possible • to the command.

If the motor vibrates, reduce the **proportional gain** by 20%.

Increase the integral gain until the actual speed follows the command exactly.

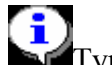

Typical values : proportional gain 200 to 1000, integral gain 1 to 20.

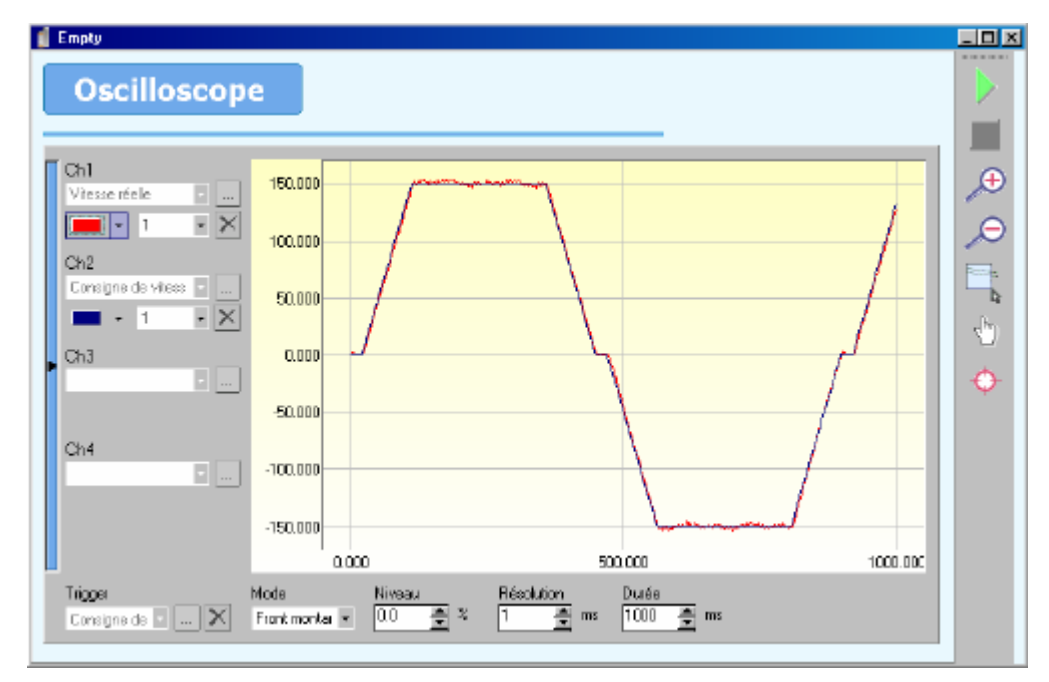

Typical curves for optimised gains.

Save the adjustments using Parameters/Save parameters.

## 4-5-4- Position loop adjustment

- Disable the drive (Enable button OFF in the main window). •
- Select **position** mode in the main window. •
- Select the menu Parameters / Position loop •

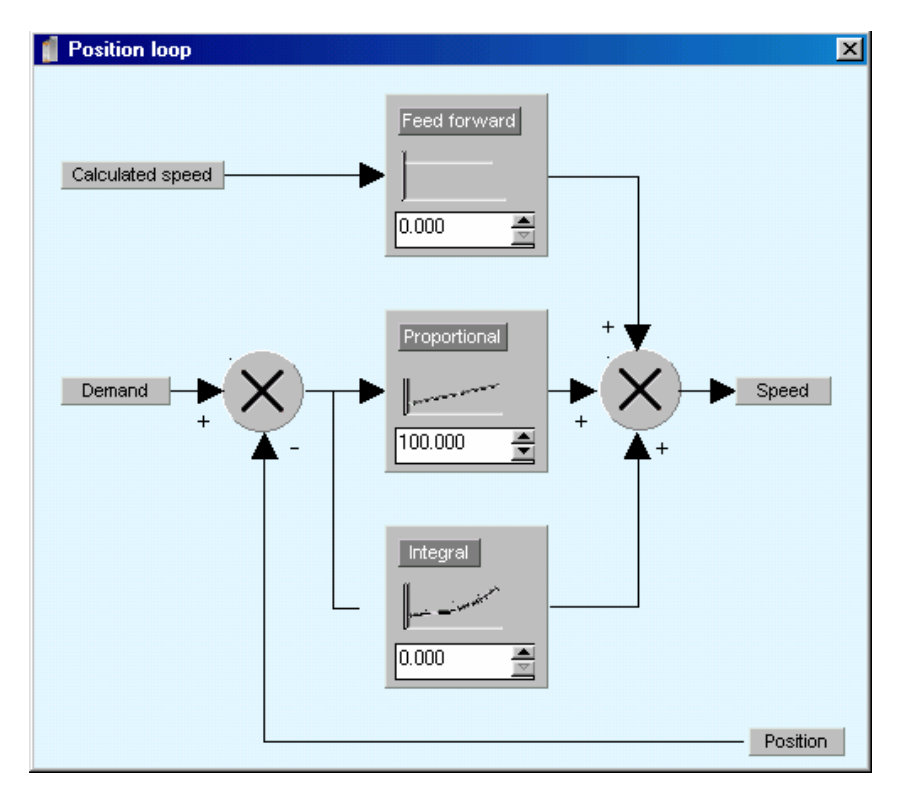

To start the position loop adjustments use the values shown above.

• In Motion control / Configuration, modify the units and the speed profile as required.

The percentage speed and acceleration used in the generator window are referenced to the values in the menu Motion control / Configuration / Speed profile.

| 📹 Configurat  | ion                         |                    |     |
|---------------|-----------------------------|--------------------|-----|
| Moti          | on control                  |                    |     |
| Configuration | Units                       |                    |     |
| Unite         | Gearbox                     | units              |     |
| <u>لم</u>     | Bin: 1 💻                    | Position : rev     | ]   |
| Speed profile | Rout: 1 🚔                   |                    |     |
| <b>\$</b>     |                             |                    |     |
| Master        | Pasition                    | Modulo 🗌 Active    |     |
|               | Distence per rev.<br>Rout : | Value : 0 000 🚊 re | sv. |
|               | Invertination direction     |                    |     |
|               |                             |                    |     |
|               |                             |                    |     |

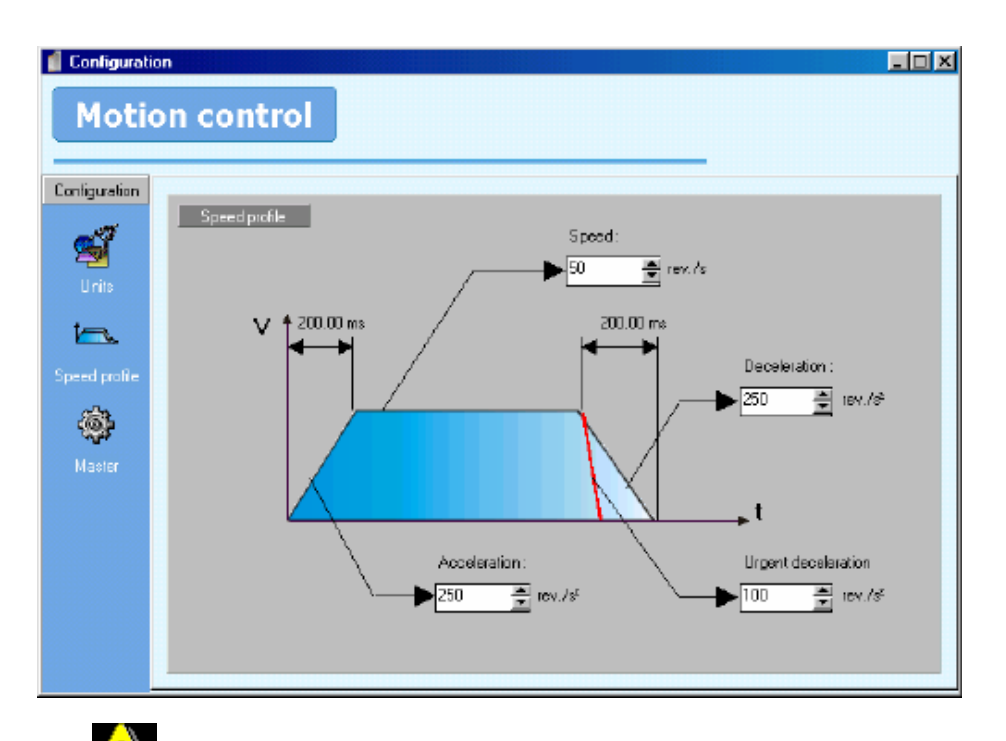

According to the characteristics of the motor, set the following error in **Parameters / Supervision / Position / Following error** 

• In **Diagnostic tools** / **Generator**, start a movement as shown below :

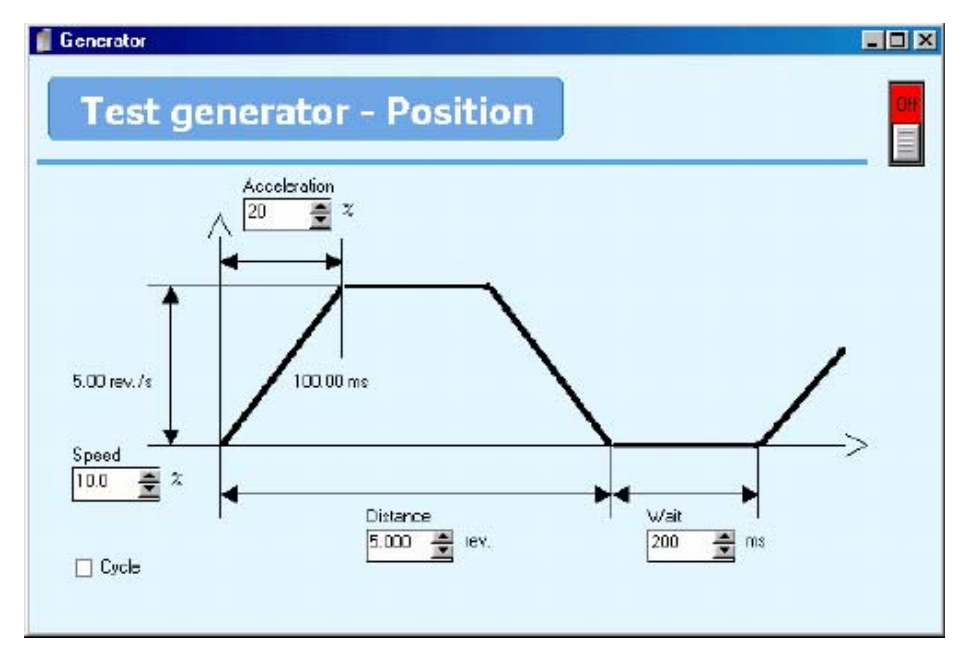

• Use **Diagnostic tools** / **Oscilloscope** to observe the following error during the movement :

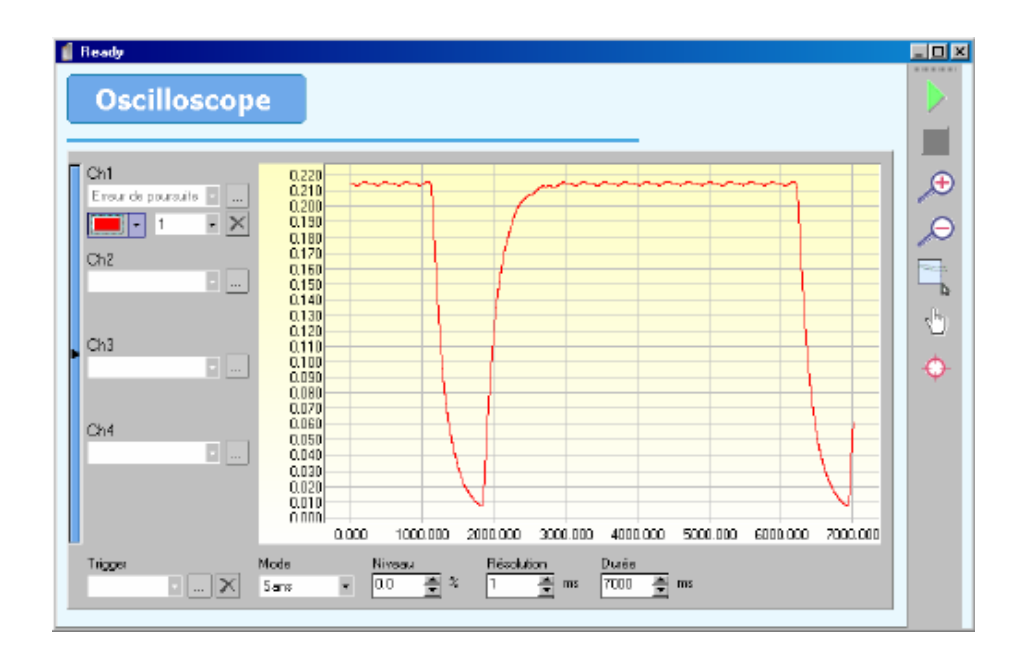

- Select Following error in Position loop for channel 1.
- Do not select a trigger function.
- Increase the **proportional gain** until the system becomes unstable then reduce the gain by 20%.
- Increase the **feed forward** to reduce the following error to zero.

Typical values : proportional gain 1000 to 3000, feed forward 60 to 65.

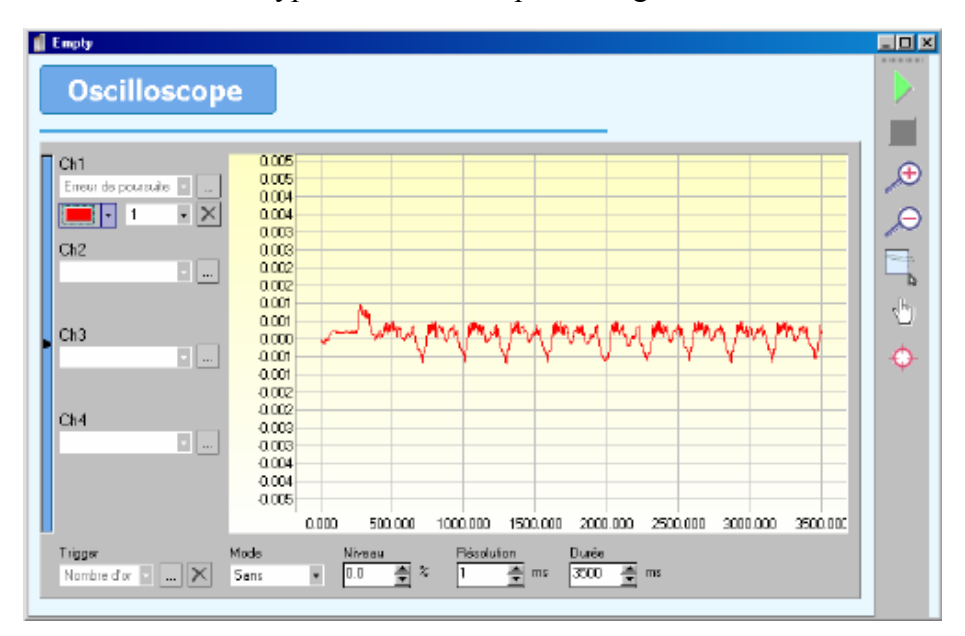

Typical curves for optimised gains.

<u>Note</u> : It is useful to observe the theoretical speed on channel 2 in order to know the following error during the acceleration and deceleration phases. In this case adjust channel 1 by a factor of 1000 and channel 2 by a factor of 0.001

• Save the adjustments using **Parameters/Save parameters**.

# **5-** Trajectories

## 5-1- Introduction :

The trajectory mode allows a PLC or an external controller to start one of up to 64 pre-stored movements using the digital inputs to select a particular one.

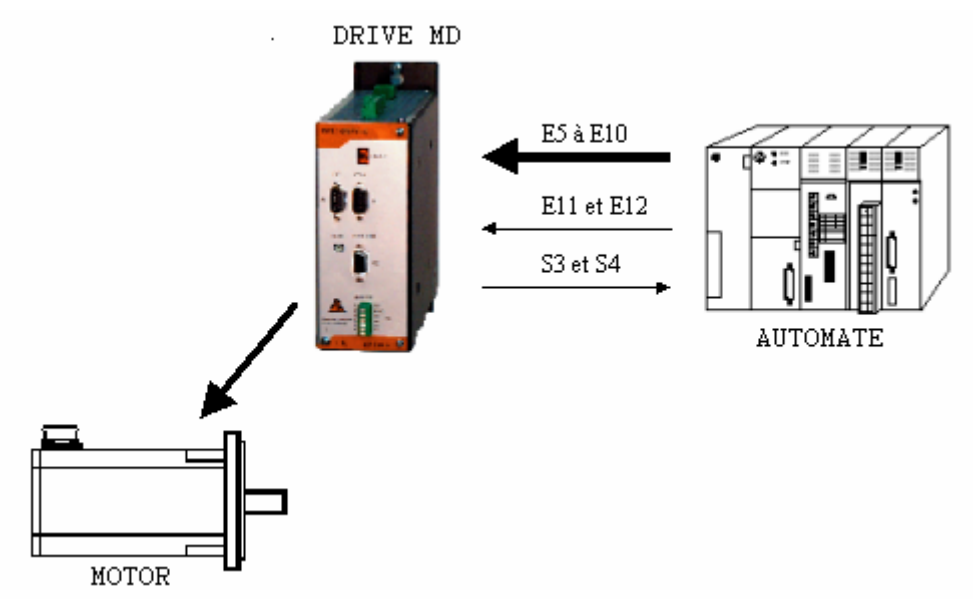

Each trajectory profile is defined by a speed, acceleration and deceleration. All of these parameters are stored in the first 64 real and long-integer variables.

If DPL is used at the same time as the trajectories any modification of VR0 to VR63 or VL0 to VL63 by the tasks will also modify the corresponding trajectory.

## **5-2- Implementation:**

# • Define trajectories :

To use the trajectories the drive must be in position mode.

- Select Trajectories in the menu Motion Control .
- If the drive is connected to a PC, the PC will search for any trajectories contained in the drive and display them. Otherwise the user will be asked to open a trajectory file or create a new one.

| Tra | ijectorie | S 🖉 Active    |           |                  |                  |      |
|-----|-----------|---------------|-----------|------------------|------------------|------|
|     | Trajecto  | ay definition |           |                  |                  | •    |
| N*  | Position  | Mode          | Speed (%) | Acceleration (%) | Deceleration (%) |      |
| D   | 100       | Absolu        | 100       | 100              | 100              |      |
| 1   | 200       | Absolu        | 100       | 100              | 100              |      |
| 2   | 250       | Absolu        | 100       | 100              | 100              |      |
| З   | 400       | Absolu        | 100       | 100              | 100              | 0.01 |
| 4   | 500       | Absolu        | 100       | 100              | 100              | 36   |
| 5   | 10        | Relatif       | 50        | 100              | 100              |      |
| 6   | 20        | Relatif       | 50        | 100              | 100              |      |
| 7   | 45        | Belatif       | 25        | 100              | 100              |      |
| 8   | 52        | Relatif       | 25        | 100              | 100              |      |
| 9   | 63        | Relatif       | 25        | 100              | 100              |      |
| 10  | 0.000     | Intini +      | 100       | 100              | 100              | Ste  |
| 11  | 0.000     | Intini -      | 100       | 100              | 100              |      |
| 12  | 0.000     | Home          | 10        | 25               | 25               |      |
| 13  | 0.000     | Absolu        | 0         | 0                | 0                |      |
| 14  | 0.000     | Absolu        | 0         | 0                | 0                |      |
| 15  | 0.000     | Absolu        | 0         | 0                | 0                |      |
| 15  | 0.000     | Absolu        | 0         | 0                | 0 10             | -    |
|     |           | 1             |           |                  | · ·              |      |

- Select the trajectories mode (not actived, normal or advanced).
- For each trajectory you must enter :
  - 1. A position
  - 2. A mode : absolute, relative, infinite +, infinite , or home
  - 3. A speed in %
  - 4. An acceleration in %
  - 5. A deceleration in %

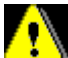

All of the values entered relate to the units and speed profile entered in Motion Control / Configuration. Make a HOME by trajectories:

- 1. Declare a trajectory
- 2. Setup home datum in Motion Control / Home
- 3. Setup input 4 as Home function in Parameter \ Digitials inputs/outputs (if you use sensor)

Save the trajectories with Communication / Trajectories / Save trajectories.

## • Simulate trajectories :

In the screen Define trajectories, you can simulate the trajectories entered :

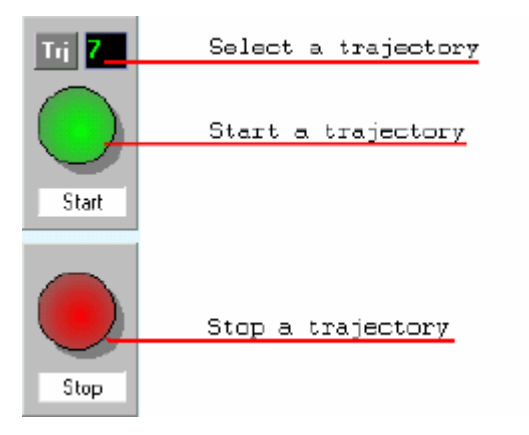

- 1. Verify that the drive is enabled and that the 'Active' box is selected.
- 2. Select the number of the trajectory to execute.
- 3. Press START to launch the trajectory.
- 4. Press STOP to stop the movement before the end.

The input STOP (Input 12) must be at a logic 1 to perform a trajectory.

## • TRJ files :

- It is possible to save the trajectories in a file .trj with Communication / Trajectories / Receive trajectories.
- In the same way, it is possible to transfer the contents of a .trj file to the drive using Communication / Trajectories / Send trajectories.

## 5-3- Standard mode :

#### 5-3-1- Timing:

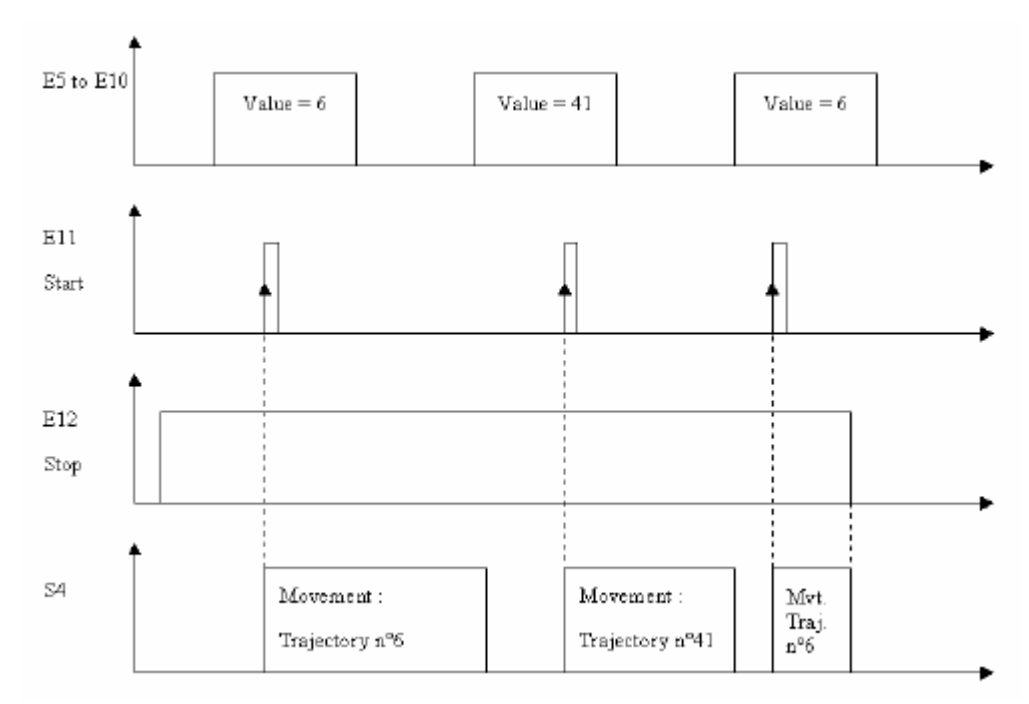

#### 5-3-2- I/O expansion card :

- Inputs 5 to 10 : used to code the trajectory number. Input 5 is the LSB.
- Input 11 : START the trajectory on the rising edge of this input.

- Input 12 : STOP. A logic 1 allows operation. A logic 0 stops the movement.
- Output 3 : Homing state. 0 if homing not done, 1 if homing completed.
- Output 4 : Movement status (MOVE\_S) : 0 if axis stopped, 1 if axis moving.

<u>Note</u> : Input 5 corresponds to the first input on the I/O expansion module.

## **5-3-3-** Composition of a trajectory :

Each trajectory is coded using a real number and a long-integer.

e.g. : The trajectory TRJ0 is coded using VR0 et VL0

The trajectory TRJ19 is coded using VR19 et VL19

- The real variable contains the position.
- The long integer is divided into 4 bytes :

1<sup>st</sup> byte : Mode (MS byte)

- ➢ 0 : absolute
- ▶ 1 : relative
- $\geq$  2 : infinite +
- ➤ 3 : infinite –
- ➤ 4 : home
- 2<sup>nd</sup> byte : Speed
- 3<sup>rd</sup> byte : Acceleration
- 4<sup>th</sup> byte : Deceleration (LS byte)

# 5-4- Advanced mode :

## 5-4-1- Flow chart:

Trajectory execution :

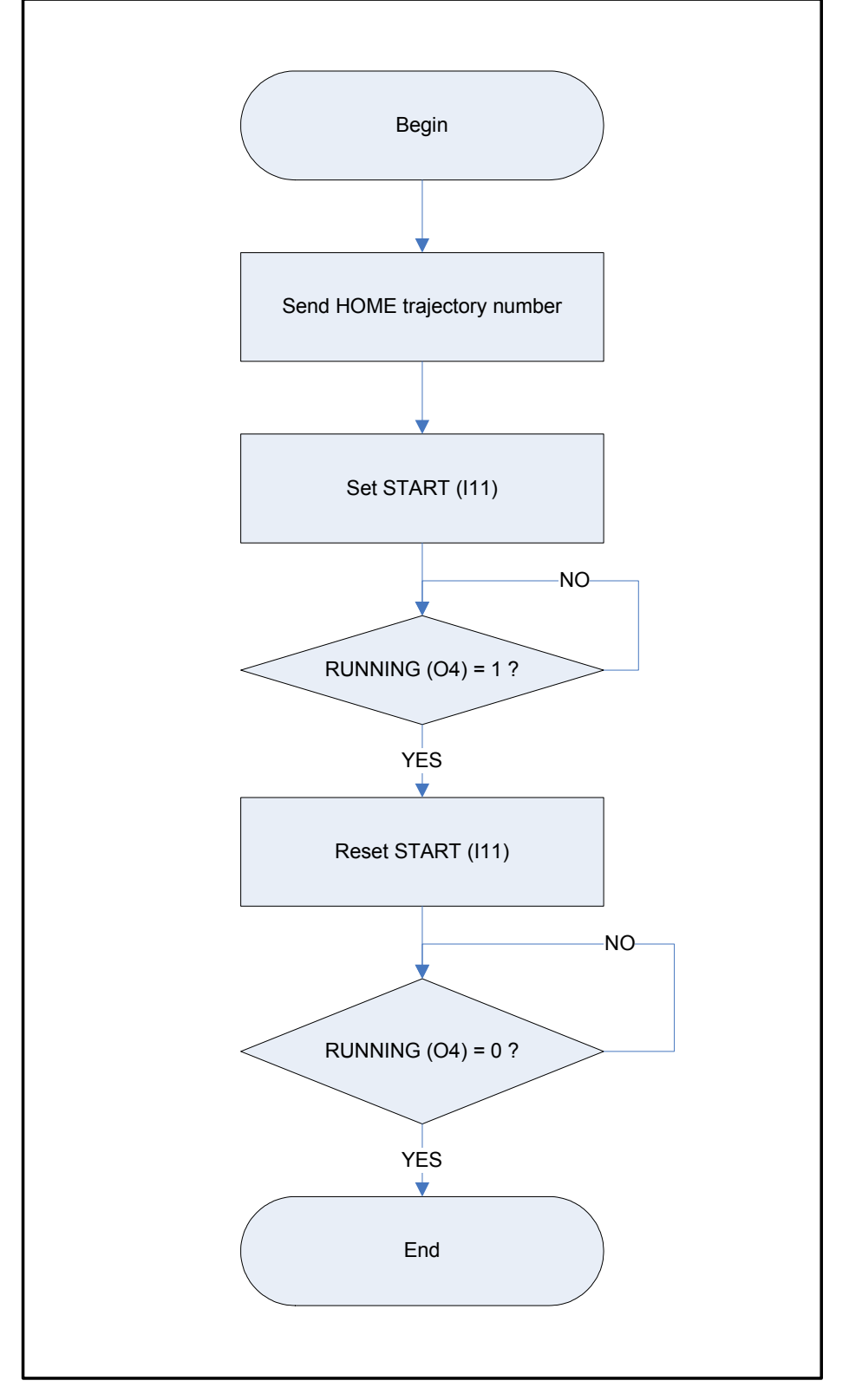

# HOME trajectory execution :

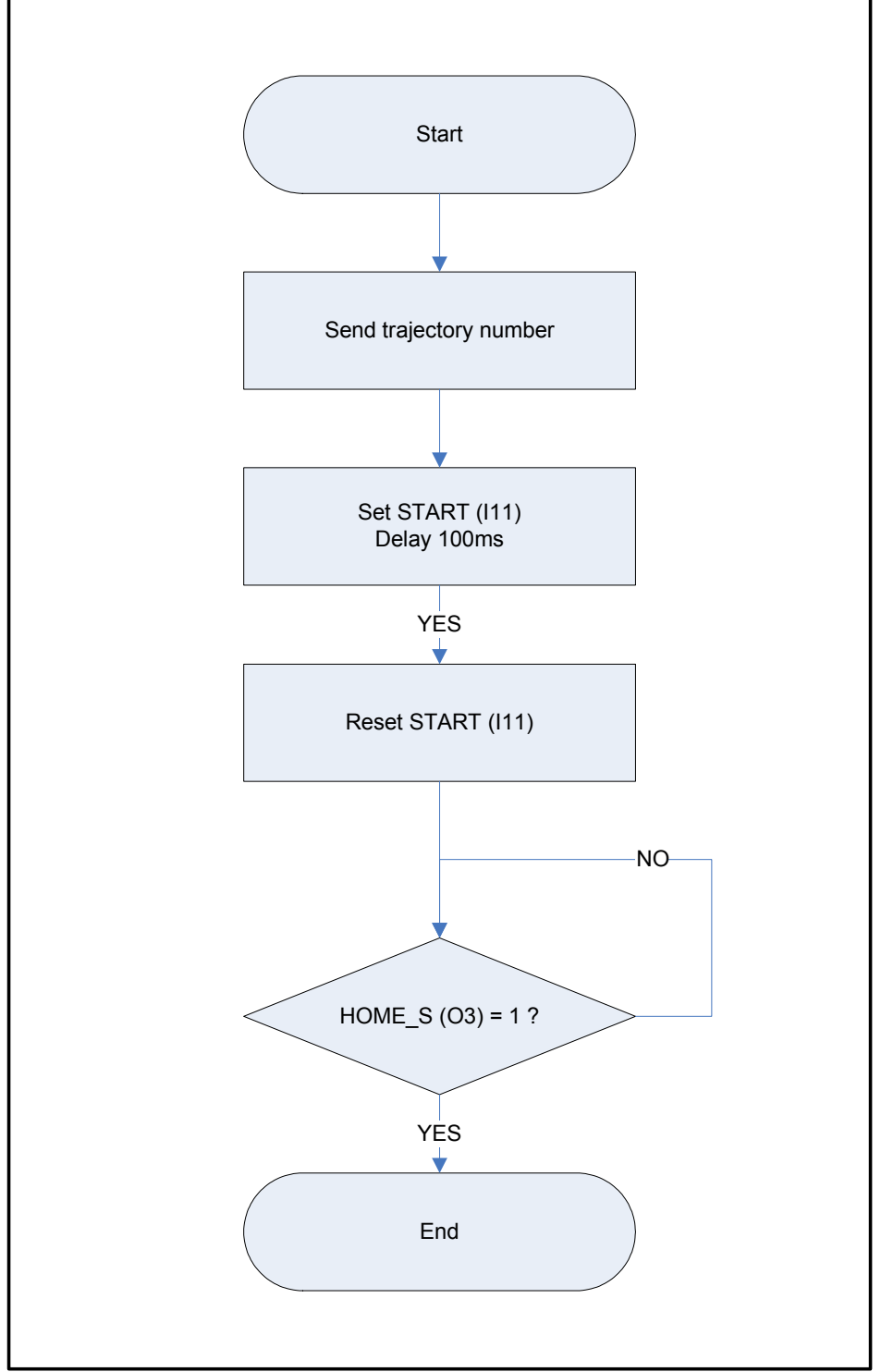

#### PLC defaults control:

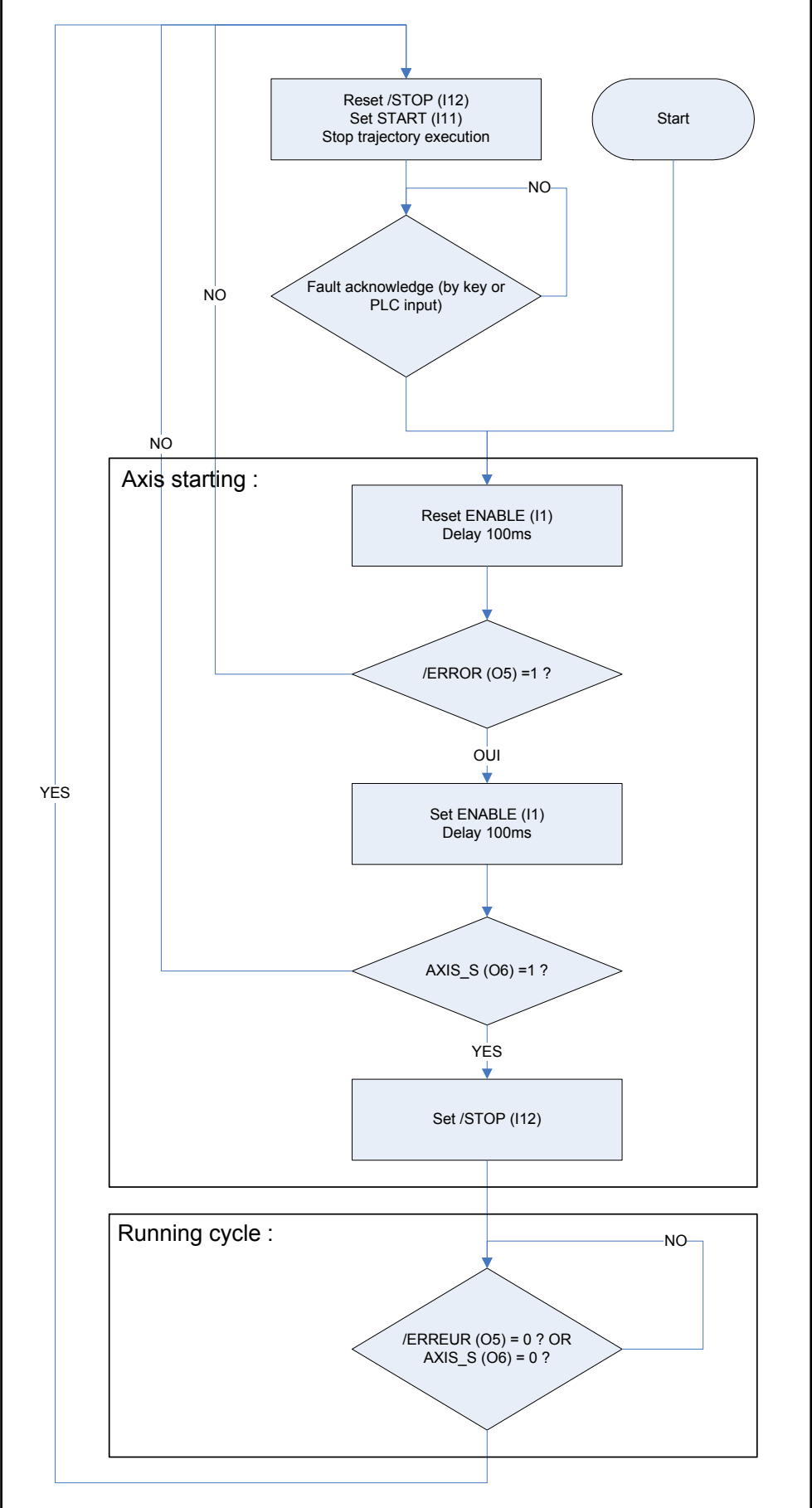

## 5-4-2- Digitials I/O card :

Standard :

• Input 1: used to enable drive on positive edge and disable on low state (ENABLE). The input 1 must be setup as ENABLE function in Parameter \ Digital I/O.

Additionnal board

- Inputs 5 to 10 : used to code the trajectory number. Input 5 is the LSB.
- Input 11 : START the trajectory on the rising edge of this input.
- Input 12 : STOP. A logic 1 allows operation. A logic 0 stops the movement.
- Output 3 : Homing state. 0 if homing not done, 1 if homing completed.
- Output 4 : Movement status (RUNNING) : 0 if axis stopped, 1 if axis moving.
- Output 5 : state of the trajectories(/ERROR) : 0 if a trajectory error, 1 if no default.
- Output 6 : state of (AXIS\_S).

<u>Note</u> : Input 5 corresponds to the first input on the I/O expansion module.

### 5-4-3- Composition of a trajectory :

Each trajectory is coded using a real number and a long-integer.

e.g. : The trajectory TRJ0 is coded using VR0 et VL0

The trajectory TRJ19 is coded using VR19 et VL19

- The real variable contains the position.
- The long integer is divided into 4 bytes :

1<sup>st</sup> byte : Mode (MS byte)

- ➢ 0 : absolute
- ▶ 1 : relative
- > 2 : infinite +
- ➤ 3 : infinite –
- ➤ 4 : home

2<sup>nd</sup> byte : Speed

- 3<sup>rd</sup> byte : Acceleration
- 4<sup>th</sup> byte : Deceleration (LS byte)

# 6- Programming language

## 6-1- Introduction

## 6-1-1- Introduction

- The language DPL (Drive Programming Language) is a programming tool that is both powerful and simple to use. It provides a structured architecture found in other high level languages. DPL comprises a real-time, multi-tasking kernel using pseudo-basic instructions supplemented by specific instruction for automation and motion control.
- DPL supports various data variable formats.
- A project developed using DPL can contain up to 4 tasks running in parallel, each task being assigned its own priority level.

## 6-1-2- Memory map

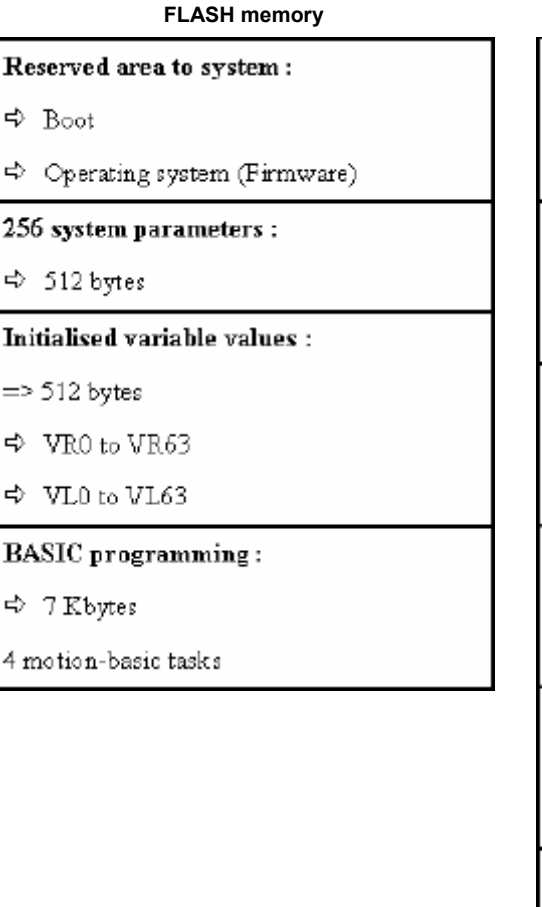

# **RAM** memory Reserved area to system : ⇔ Boot 🗢 Operating system 256 real variables : ⇔ 1Kbytes ➡ VR0 to VR255 256 signed dword variables : ⇒ VL0 to VL255 256 word variables : ⇒ 512 bytes ➡ VI0 to VI255 256 byte variables : ➡ 256 bytes ➡ VB0 to VB255 256 bit variables : ➡ 32 bytes

## 6-2- Variables

#### 6-2-1- Variables

All variables are global and can be used by several tasks.

Variables can also be handled as arrays ( using index notion ).

You can allot a name to a variable in order to facilitate the reading of your program while passing by **Project /** Language DPL / Declaration.

Ex: Position = POS\_S

Variables are numbered from 0 to 255.

Summary of the different variable types:

| Туре    | Value                        | Memory occupation | Exemple      |
|---------|------------------------------|-------------------|--------------|
| Bit     | 1/0, On/Off ou<br>True/False | 1 bit of a word   | VF0 to VF255 |
| Byte    | 0 to 255                     | 1 byte            | VB0 to VB255 |
| Integer | 0 to 65535                   | 2 bytes           | VI0 to VI255 |
| Long    | +/- 2 147 483 647            | 4 signed bytes    | VL0 to VL255 |
| Real    | +/- 2 147 483 647            | 4 signed bytes    | VR0 to VR255 |

It is possible to use indexed variables in the form of a table.

```
VL22 = VL0[7]'is equivalent to VL22 = VL7VL23 = VL2[9]'is equivalent to VL23 = VL11VB3 = 9VL24 = VL5[VB3]'is equivalent to VL24 = VL14
```

Real variables are signed long-integers multiplied by a coefficient type 1, 0.1, 0.01 ... (fixed point) To change the coefficient enter menu **Option** -> **Language DPL** -> **Compiler** or **Motion control** -> **Configuration** -> **Units** ->**Precision** 

#### 6-2-2- Conversion between data types

To convert one data type to another, simply make an assignment :

• Flag :

```
VB1 = VF0
        VI1 = VF0
        VL1 = VF0
        VR1 = VF0
    Byte
        VF2 = VB0
                         ' VF2 is equal to the LSB of VB0
        VI2 = VB0
 VL2 = VB0
        VR2 = Vb0
  Integer
٠
VF3 = VI0
                ' VF3 is equal to the LSB of VI0
VB3 = VI0
                ' VB3 is equal to the LS Byte of VI0
```

| <ul> <li>Long-int</li> </ul> | eger                                                     |
|------------------------------|----------------------------------------------------------|
| VF4 = VL0                    | ' VF4 is equal to the LSB of VL0                         |
| VB4 = VL0                    | ' VB4 is equal to the LS Byte of VI0                     |
| VI4 = VL0                    | ' VI4 is equal to the 16 LSBs of VL0                     |
| VR4 = VL0                    |                                                          |
| • Real                       |                                                          |
| VF5 = VR0                    | ' VF5 is equal to the LSB of the integer part of VR0     |
| VB5 = VR0                    | ' VB5 is equal to the LS Byte of the integer part of VR0 |
| VI5 = VR0                    | ' VI5 is equal to the 16 LSBs of the integer part of VR0 |
| VL5 = VR0                    | ' VL5 is equal to the integer part of VR0                |
|                              |                                                          |

#### 6-2-3- Numerical notation

Values can be given in decimal, hexadecimal and binaries.

| E.g. : | VB0=254                         | ' decimal notation     |
|--------|---------------------------------|------------------------|
|        | VB1=0FEh                        | ' hexadecimal notation |
|        | VB2=1111110b 'binaries notation |                        |

## 6-3- Tasks

#### 6-3-1- Multi-tasking principles

The real-time, multi-tasking kernel can manage up to 4 tasks in parallel :

The multi-task passes from the current task to the next task if :

She time spent in the task exceeds the *ageing time*. This time is a parameter set in menu Options / Language DPL / Compiler. It is necessary to recompile the tasks after a modification.

 ${\ensuremath{\,\textcircled{\sc b}}}$  A blocking instruction is encountered :

⇒ Wait, Delay

⇒ Mova, Movr, Stop, Home

 $\ensuremath{\circledast}$  The instruction NEXTTASK is executed.

As a general rule, a short task allows events to be treated more rapidly than a long task.

## 6-3-2- Task management

Each task has a starting mode defined when it is created :

 ${\ensuremath{\,\textcircled{\sc b}}}$  Automatic  $% {\ensuremath{\,\swarrow{\sc b}}}$  : the task is launched automatically at power-on of the drive.

 $\boldsymbol{\boldsymbol{\forall}}$  Manual : the task must be launched manually from within a program.

A project must contain at least one automatic task. It is recommended that there is a single task with all of the initialisation routines after which the other tasks can be launched.

There are 5 instructions to manage the tasks :

Prog

| ∜s Run ∶   |        | Launch a task that is stopped               |
|------------|--------|---------------------------------------------|
| 🗞 Suspen   | d :    | Suspend ( pause ) the execution of a task.  |
| 🗞 Continu  | ie :   | Continue the execution of a suspended task. |
| ♦ Halt :   |        | Stop the execution of a task.               |
| ♦ Status : |        | Indicate the state of a task.               |
| E          | xample | e :                                         |
| Т          | ask 1  | Task 2                                      |
|            |        |                                             |

Prog

| Run 2                                | If VR1 = 0 Halt 2                                               |
|--------------------------------------|-----------------------------------------------------------------|
| Wait Status(2)=0                     |                                                                 |
|                                      | End Prog                                                        |
| End Prog                             |                                                                 |
| Caution : The stopping or suspension | of a task does not affect any movements initiated by that task. |
| Example :                            |                                                                 |
| Task 1                               | Task 2                                                          |
| Prog                                 | Prog                                                            |
|                                      |                                                                 |
| If VF=0 Goto CYCLE_PROD              | D Mova(1000)                                                    |
| Halt 2                               | Out(6)=1                                                        |
| Stop                                 | Mova(2000)                                                      |
| CYCLE_PROD                           |                                                                 |
|                                      | End Prog                                                        |
| End Prog                             |                                                                 |

#### 6-3-3- Basic task structure

Each task is composed of a main program defined by the keywords PROG and END PROG and by subroutines defined by the keywords SUB .. END SUB.

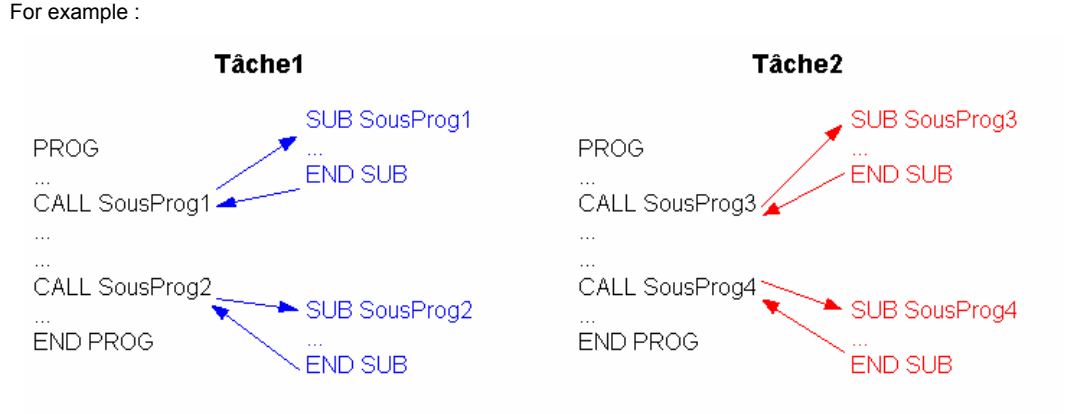

## • Main program

The main program of a task can call all of its subroutines but it cannot call the subroutines of other tasks. A task corresponds to a file. In the previous example, Task 1 can call Subroutines 1 and 2 but not subroutines 3 and 4. A subroutine can call another subroutine in the same task.

Only one PROG ... END PROG structure can be used in each task and this can be positioned anywhere within the program.

During the execution of a task, the execution of the instruction END PROG causes a branch to PROG.

#### • Subroutines

A subroutine must be declared using SUB...END SUB. It can be placed either before or after the main program.

To call a subroutine you must use the instruction CALL. The subroutine called must be in the same task.

After a subroutine call the execution continues automatically with the instruction following the CALL instruction. The system leaves the subroutine when it encounters the instruction END SUB or EXIT SUB. For example :

```
SUB Calculate
VR2=0
 IF VR1<>=0 GOTO DIV OK
 EXIT SUB
DIV_OK:
 VR2=VR10/VR1' Division
```

' If VR1 is zero the division is impossible

END SUB

A subroutine can be called from anywhere within the program but it cannot call itself. If data are used in both the program and subroutine it is recommended that the data be carefully specified. In fact, all variables can be modified by a subroutine. You could use specific variables for each subroutine, setting their values just before the call.

For example :

VR100=VR1 VR101=VR18 CALL Divide IF VR102>10 Goto ... ...

SUB Divide VR102=0 IF VR100=0 EXIT SUB VR102=VR100/VR101 END SUB

#### • Branch to a label

The GOTO instruction causes a branch to a label. A label is composed of a name ending in ":". If the GOTO instruction is used within a subroutine, the label must be in the same subroutine SUB...END SUB structure.

A branch using the GOTO instruction can be directed either forwards or backwards in the program. For example :

```
GOTO Label1
...
Label1:
...
```

#### Operators

Expressions are made up of operators and operands. In Basic, nearly all operators are binary, meaning that they use two operands. Operators using only one operand are called unary operators. Binary operators use common algebraic forms e.g. A + B. Unary operators are always placed before the operand e.g. NOT A. In complex expressions, priority rules govern operator order.

| Operator                      | Priority     | Туре           |
|-------------------------------|--------------|----------------|
| NOT                           | First (High) | Unary          |
| *, /, DIV, MOD, ,AND , <<, >> | Second       | Multiplication |
| +, -, OR, XOR                 | Third        | Addition       |
| =, <>, <, >, <=, >=           | Fourth (Low) | Comparison     |

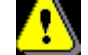

In one program line, a single operator can be treated

#### • Arithmetic operators

The operator 'NOT' is a unary operator. The operators + and – are used as both unary and binary operators; the remainder are only binary.

A unary operator has only one parameter.

For example : NOT <Expression>

A binary operator requires two parameters.

For example : <Expression1> \* <Expression2>

### • Binary operators :

| Operator        | Operation        | Operand type                        | Туре         |
|-----------------|------------------|-------------------------------------|--------------|
| +               | Addition         | Byte, Integer, Long integer or real | Operand type |
|                 | Substraction     | Byte, Integer, Long integer or real | Operand type |
| *               | Multiplication   | Byte, Integer, Long integer or real | Operand type |
| $I_{\rm const}$ | Division         | Byte, Integer, Long integer or real | Real         |
| DIV             | Integer division | Byte, Integer, Long integer or real | Operand type |
| MOD             | Modulus          | Byte, Integer, Long integer or real | Operand type |

#### • Unary operators :

| Opérateur | Opération          | Type de l'opérande                 | Туре               |
|-----------|--------------------|------------------------------------|--------------------|
| +         | Même signe         | Octet, Entier, Entier long ou réel | Type de l'opérande |
|           | Inversion de signe | Octet, Entier, Entier long ou réel | Type de l'opérande |

#### • Logic operators :

| Opérateur | Opération         | Type de l'opérande | Туре               |
|-----------|-------------------|--------------------|--------------------|
| NOT       | Négation binaire  | Octet, Entier      | Type de l'opérande |
| AND       | ET logique        | Octet, Entier      | Type de l'opérande |
| OR        | OU logique        | Octet, Entier      | Type de l'opérande |
| XOR       | OU exclusif       | Octet, Entier      | Type de l'opérande |
| >>        | Décalage à droite | Octet, Entier      | Type de l'opérande |
| <<        | Décalage à gauche | Octet, Entier      | Type de l'opérande |

#### • Bit operators :

| Operator | Operation   | Operand type                        | Result type  |
|----------|-------------|-------------------------------------|--------------|
| +        | Same sign   | Byte, Integer, Long integer or real | Operand type |
|          | Invert sign | Byte, Integer, Long integer or real | Operand type |

### • Relationship operators :

| Opérateur  | Opération           | Type de l'opérande                                          | Туре |
|------------|---------------------|-------------------------------------------------------------|------|
| =          | Egal                | Octet, Entier, Entier long,<br>Réel ou chaîne de caractères | Bit  |
| $\diamond$ | Différent de        | Octet, Entier, Entier long,<br>Réel ou chaîne de caractères | Bit  |
| <          | Inférieur à         | Octet, Entier, Entier long,<br>Réel ou chaîne de caractères | Bit  |
| >          | Supérieur à         | Octet, Entier, Entier long,<br>Réel ou chaîne de caractères | Bit  |
| <=         | Inférieur ou égal à | Octet, Entier, Entier long,<br>Réel ou chaîne de caractères | Bit  |
| >=         | Supérieur ou égal à | Octet, Entier, Entier long,<br>Réel ou chaîne de caractères | Bit  |

#### • Tests

Conditional instructions are a useful means of executing, or not, a group of instructions according to a condition being true or false :

IF <Expression> GOTO <Label>
...
Label:
...

<Expression> must have a bit type value. If <Expression> is true, the jump to <Label> is executed. If <Expression> is false, le program moves directly to the following line.

Example :

| VEL%=100                     | 'Rapid speed                                      |
|------------------------------|---------------------------------------------------|
| STTA=2000                    | ' Move to absolute position 2000                  |
| MOVE_ON:                     |                                                   |
| IF POS_S <1000 GOTO NEXT_VEL | 'If the position is greater or equal to 1000 then |
| VEL%=50%                     | ' Speed is reduced to a half.                     |
| NEXT_VEL:                    |                                                   |
| F POS_S<1500 GOTO NEXT_OUT   | 'If the position is greater or equal to 1500 then |
| OUT(9)=1                     | 'Set output 9.                                    |
| NEXT_OUT:                    |                                                   |
| IF MOVE_S<>1 GOTO MOVE_ON    | 'Loop until the movement is finished.             |
|                              |                                                   |

# 7- Motion control programming

## 7-1- Introduction

The drive can control a servo axis and a master encoder.

The DPL software contains numerous instructions associated with motion control :

positioning, electronic gearbox, superposition etc.

The position counter can count up to  $\pm$  2048 motor revs.

The sense of the position control loop can be inverted in the parameter list : Motion control / Invert motor sense (Caution, this does not reverse the rotor position shown on the instrument panel).

## 7-2- Configure an axis

#### 7-2-1- Setup an axis

An axis must be set before using it.

The parameters access is from the **Parameter** menu or from a direct acces by the windows parameter.

| Parameters                    |            |  |  |
|-------------------------------|------------|--|--|
| Parameters                    |            |  |  |
| Drive                         | -          |  |  |
| ,                             |            |  |  |
|                               |            |  |  |
| 🗆 Drive                       |            |  |  |
| Mode                          | Position   |  |  |
| Model                         | MD 230 / 1 |  |  |
| Node ID (Address)             | 1          |  |  |
| Rated current (A)             | 1.25       |  |  |
| Maximum current (A)           | 2.50       |  |  |
| Current loop                  |            |  |  |
| Proportional                  | 220.000    |  |  |
| Integral                      | 5.000      |  |  |
| Demand source                 | Speed loop |  |  |
| Demand (%)                    | 0.0        |  |  |
| Source limit                  | 100 %      |  |  |
| Maximum torque (%)            | 100.0      |  |  |
| Maximum current slope (%)     | 100.0      |  |  |
| E Speed loop                  |            |  |  |
| E Position loop               |            |  |  |
| H Analogue inputs / outputs   |            |  |  |
| H Digital inputs / outputs    |            |  |  |
|                               |            |  |  |
|                               |            |  |  |
| Hesolver                      |            |  |  |
| Encouer / emulation           |            |  |  |
| BS232 serial port             |            |  |  |
| Instant port     Instant port |            |  |  |
| ⊡ Generator                   |            |  |  |
| E Scope                       |            |  |  |
|                               |            |  |  |

#### A) Regulation

Open your parameters file from the motor librairy and tranfer it to MD drive.

#### **B)** Maximum following error

As soon as an axis leads in controlled mode, it is always controlled, in stop or in motion

If the difference between the calculated theoretic position and the real one given by the encoder feedback is bigger than the maximum following error, all the axis lead in non-controlled mode, and the watchdog contact is getting open (except if you use the instruction SECURITY).

The adjustment of this value is very important: a too small value stops untimely the axis control, a too big one interferes with security of electrical and mechanical devices.

Set in the field 'maximum following error' of the **Parameter**  $\land$  **Security**  $\land$  **Position** windows, the good value.

#### C) Position window

When we send an axis to a position, the MCS knows that the motion is over when the theoretic profile is achieved, and the real position is equal to the final one  $\pm$  the position window. For example, on a piercing machine for which you need an accuracy of  $\pm$  0.1 mm, we take this value for the position window parameter.

Set in the field 'position window' of the **Parameter** \ **Security** \ **Position** windows, the required accuracy.

#### 7-2-2- User Miscellaneous

Depending to the application, the mechanical (linear or rotation axis), we may affect to each axis a more easy unit: mm, pulse (encoder pulse \* 4), degrees, radian, inch, round, or whatever.

Indeed, this unit is only used on the DPL screen, to be easier to understand and practice.

For example, if the selected unit is "mm", in the "Units" menu of the DPL, speed's unit is mm/s, and acceleration and deceleration mm/s<sup>2</sup>.

| Open Motion Control \ Configuration \ | Unit and setup your axis: |
|---------------------------------------|---------------------------|
|---------------------------------------|---------------------------|

| 📲 Configurati | on                                      |                      | _ 🗆 🗵 |
|---------------|-----------------------------------------|----------------------|-------|
| Moti          | on control                              |                      |       |
| Configuration | Units                                   |                      |       |
| Linite        | Gearbox                                 | units                |       |
| 12            | Rin: 1 💻                                | Position : rev       |       |
| Speed profile | Rout: 1 🚊                               |                      |       |
| <b>*</b>      |                                         |                      |       |
| Master        | Pasition                                | Modulo 🗌 Active      |       |
|               | Distence per rev. 1.000 📺 rev.<br>Rout: | Value : 0.000 💻 rev. |       |
|               | Invertirotation direction               |                      |       |
|               |                                         |                      |       |
|               |                                         |                      |       |

Example 1 : Linear axis

Motor connected to leadscrew with 5mm pitch. Units = mm, Rin = 1, Rout = 1, Distance par tour = 5.000, Modulo not active.

#### Example 2 : Rotary axis

Motor with 10:1 reduction gearbox. 360° rotary table on output of gearbox. Units = degrees, Rin = 10, Rout = 1, Distance per rev = 360.000, modulo active with a value of 360.000

Note : the number of decimal places is a parameter in menu Options / Language DPL

## 7-2-3- Speed profile

A trajectory in positioning is made of the phases of acceleration, constant speed and deceleration.

The fields available from the board configuration in the DPLcan give default values to these different phases. The values are taken in account every time you switch on the MD. They are also used in the debug mode, and with the instructions ACC%, DEC%, VEL% and trajectories mode.

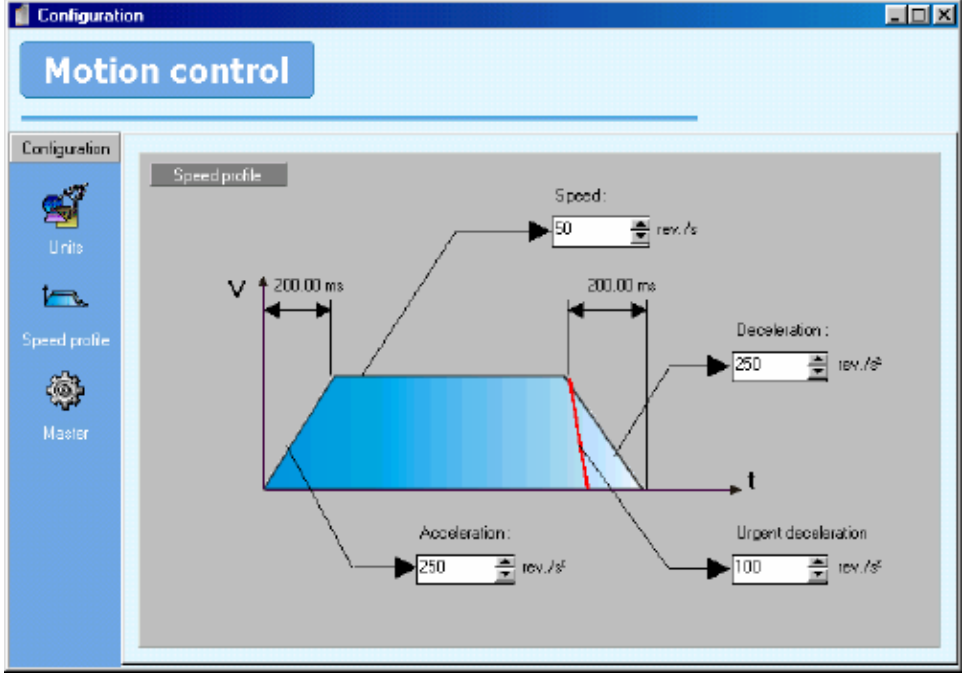

Open Motion Control \ Configuration \ Speed profile:

The urgent deceleration is used to stop axis when limit censors are actives.

## 7-3- Open loop / Closed loop

#### 7-3-1- Open loop operation

The axis switches out of the controlled mode ( open loop ) :

 $\clubsuit$  Each time the drive is restarted.

Seach time the instruction AXIS OFF is executed in a task.

 $\stackrel{\text{ts}}{\rightarrow}$  On detecting a following error ( unless the instruction SECURITY has been executed ).

 $\stackrel{\text{the}}{\Rightarrow}$  By using the debug menu ( *enable* button OFF ), or the communication menu ( stop tasks, send tasks, restart the drive ).

The instruction AXIS\_S allows the state of the axis to be read.

If a movement instruction is executed whilst in open loop, the instruction will appear to have been executed but no motion will take place.

For example :

#### Task Process

| PROG      |                                                           |
|-----------|-----------------------------------------------------------|
| • • •     |                                                           |
|           | ' the drive has detected a following error                |
|           | ' => the axis goes open loop                              |
| MOVA=1000 | ' the instruction is consumed but not acted on            |
| OUT(3)=1  | ' Output 3 is activated                                   |
| MOVA=2000 | ' the instruction is consumed but not acted on            |
| OUT(3)=0  | ' Output 3 is deactivated                                 |
| •••       | ' Output 3 would only be on transiently since             |
|           | ' the instruction Mova(2000) took very little system time |
| END PROG  |                                                           |
|           |                                                           |

#### 7-3-2- Closed loop operation

In order that the servo axis can control movements, it is necessary to switch to closed loop control.

The axis is in controlled mode (closed loop) :

Seach time the instruction AXIS ON is executed by a task.

By using the debug menu ( *enable* button ON).

The instruction AXIS\_S allows the state of the axis to be read.

The AXIS instruction takes approximately 3ms to become effective. To ensure that the axis is in closed loop mode use :

Axis On Wait AXIS\_S=On

## 7-4- Homing

#### 7-4-1- Definition :

The homing allow to the system to determine the origin measures of the axis, this one being lost with each power off.

The homing (HOME) allow to refer the motor position to the mechanics position.

Various types of HOME are available: immediate, on sensor, with release.

A cycle of HOME forces the counter position to a value of reference.

## 7-4-2- Setup the HOME in DPL:

Homing uses the parameters set on the screen Motion control \ Home

| 🥤 Configurat | ion                                                                                                    |         |                     |
|--------------|----------------------------------------------------------------------------------------------------|---------|---------------------|
| Moti         | on control                                                                                                    | _       |                     |
| Home         |                                                                                                    |         | 1                   |
|              | Home                                                                                                    |         |                     |
| Parameters   | Туре                                                                                                    | Parame  | eters               |
|              | 0 - Immediate                                                                                                    | Speed : | 10.000 🍷 rev./s     |
|              | 0 - Immediate         1 - On Signal Z         2 - On sensor without release in direction +         3 - On sensor with release in direction +         4 - On sensor with release in direction -         5 - On sensor with release in direction -         6 - On sensor with release in direction +         7 - On sensor and Signal Z without release in direction +         7 - On sensor and Signal Z with release in direction + | Datum : | 0.000 <b>•</b> rev. |

From this screen, one configures the type of HOME, the speed and the datum to be charged in the counter position.

Information:

- The type chosen in this screen is used only on HOME movement declared starting from Trajectories array when the driver works in mode "trajectories pre-stored"
- If you use the HOME instruction in a BASIC task, the type must be indicated inside the instruction.

Example: HOME on signal  $Z \rightarrow HOME(1)$ 

- The speed of the axis during the HOME corresponds at the speed seized in this screen. If during the HOME, VEL or VEL% instructions are executed, the speed of the axis is then modified.
- The HOME instruction is blocking for task DPL. If you want to stop the homing during his execution, it is necessary to do in another task: HALT of the task containing the HOME instruction, then a STOP of the axis.
- •

## 7-4-3- **HOME types :**

#### A) Type 0 : immediate :

The counter position is forced with the value of reference in an immediate way.

Example: Datum = 100 in the Home screen

HOME (0)  $\dot{}$  position engine = 100

#### B) Type 1 : On signal Z :

The motor don't make any movement, its position is recomputed compared to driving Signal Z and the value of datum. You obtain a position being located between  $+/- \frac{1}{2}$  turn or datum  $+/- \frac{1}{2}$  driving turn.

#### C) Type 2: On sensor, in direction +, without release

The drive launches an infinite movement in positive direction and awaits a growing edge of the entry HOME.

The position is then forced with the value of datum and the motor stops on this position.

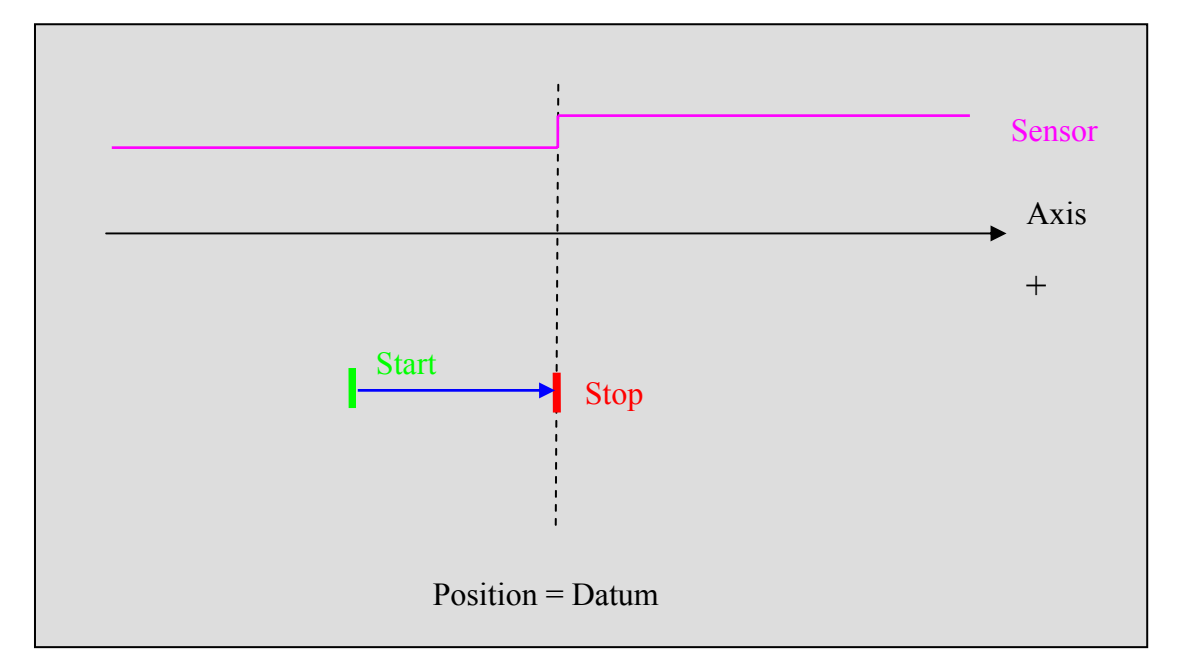

## Type 3: On sensor, in direction +, with release

If the entry HOME is already to 1 then the drive launches in first an infinite movement in negative direction to emerge from the HOME sensor.

Then the drive launches an infinite movement in positive direction and awaits a growing edge of the entry HOME.

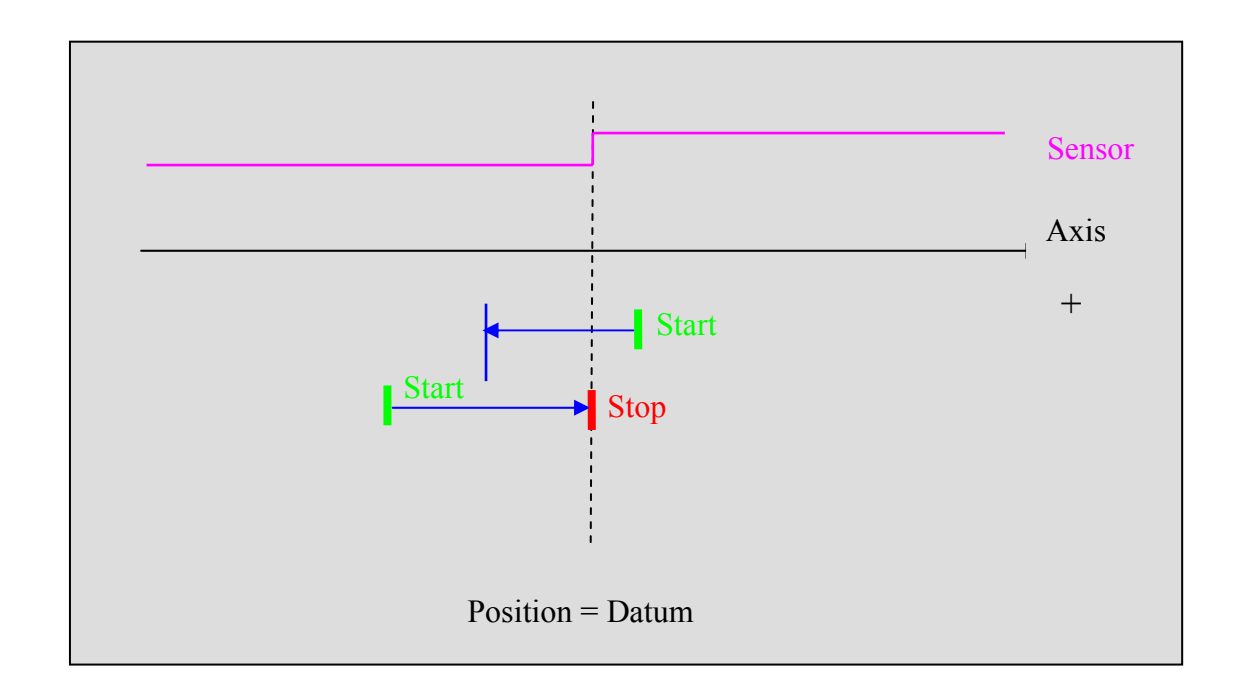

#### D) Type 4: On sensor, in direction -, without release

The drive launches an infinite movement in negative direction and awaits a growing edge of the entry HOME.

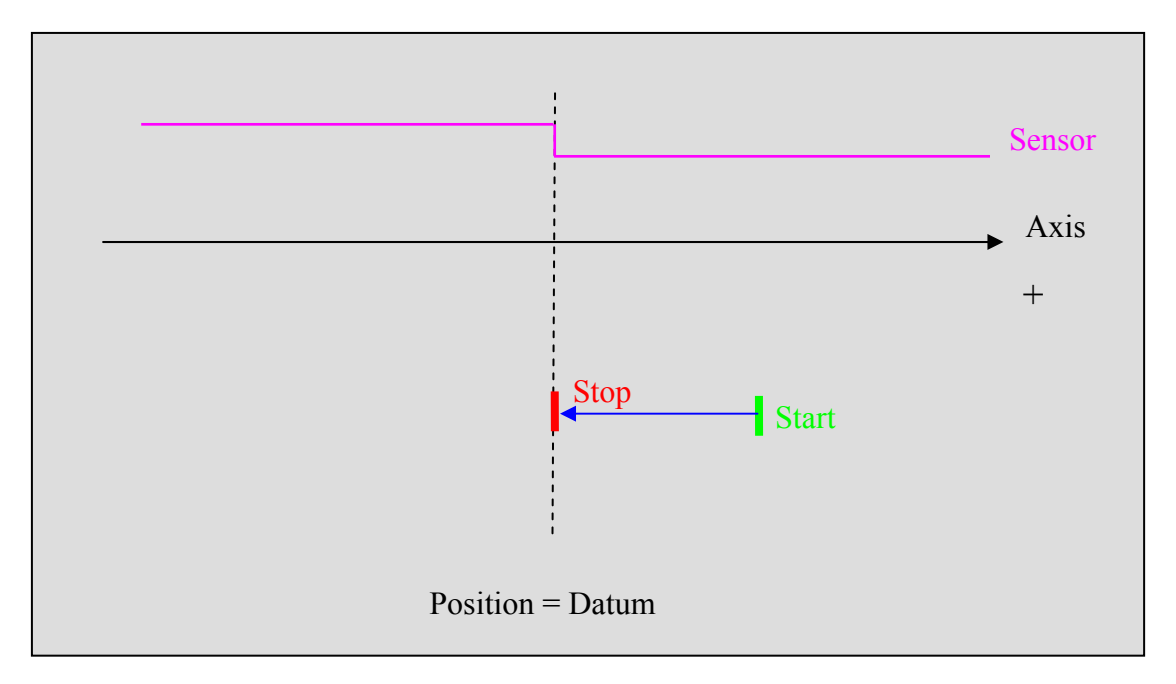

#### E) Type 5: On sensor, in direction -, with release

If the entry HOME is already to 1 then the drive launches in first an infinite movement in positive direction to emerge from the HOME sensor.

Then the drive launches an infinite movement in negative direction and awaits a growing edge of the entry HOME.

The position is then forced with the value of datum and the motor stops on this position.

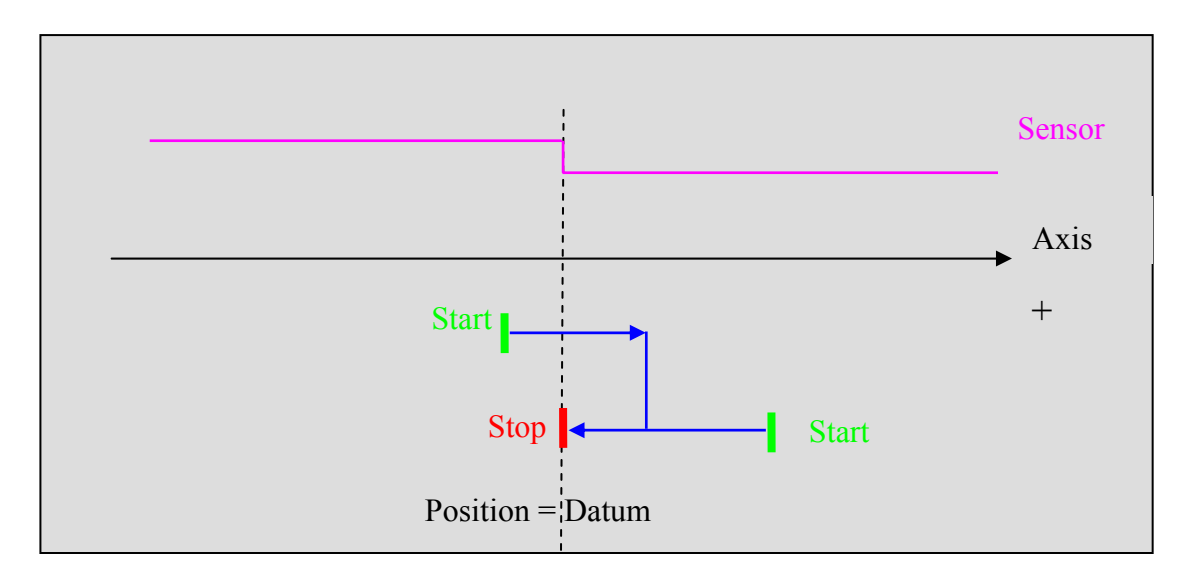

#### F) Type 6: On sensor and signal Z, in direction +, without release

The drive launches an infinite movement in positive direction and awaits a growing edge of the entry HOME then to pass behind the Signal Z.

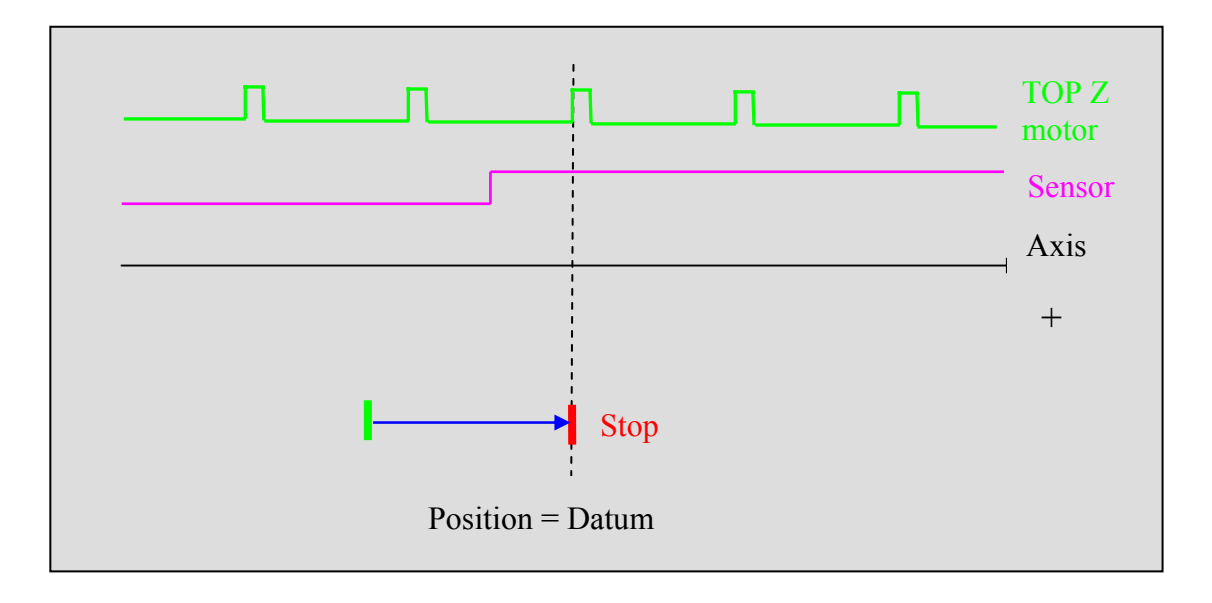

#### G) Type 7: On sensor and signal Z, in direction +, with release

If the entry HOME is already to 1 then the drive launches in first an infinite movement in negative direction to emerge from the HOME sensor.

Then the drive launches an infinite movement in positive direction and awaits a growing edge of the entry HOME and pass behind the signal Z.

The position is then forced with the value of datum and the motor stops on this position.

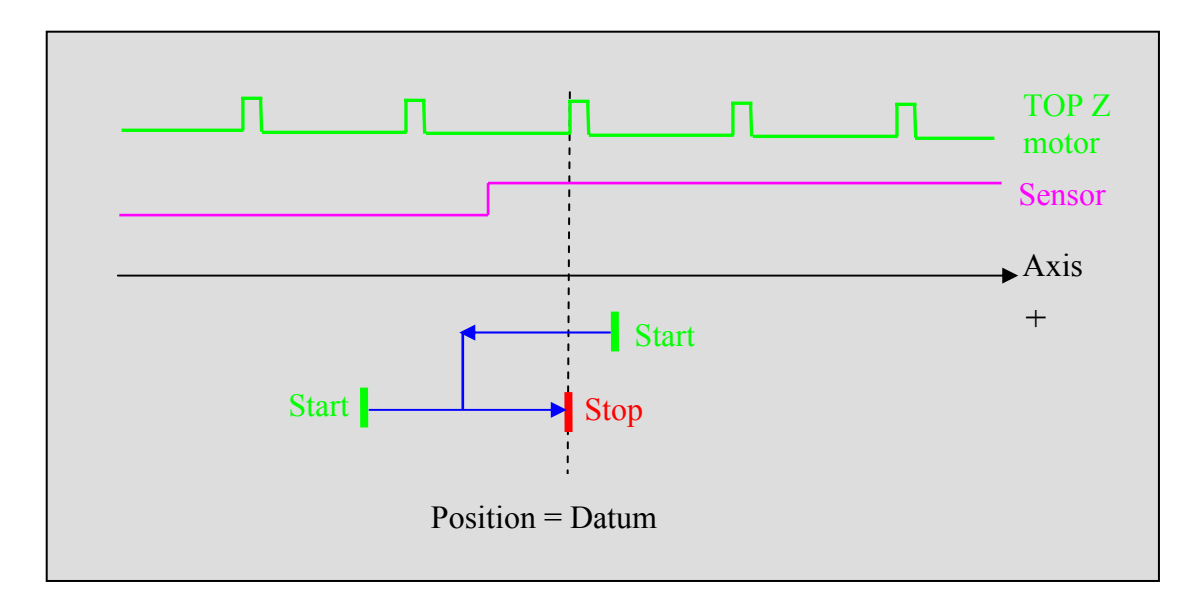

#### H) Type 8: On sensor and signal Z, in direction -, without release

The drive launches an infinite movement in negative direction and awaits a growing edge of the entry HOME then to pass behind the Signal Z.

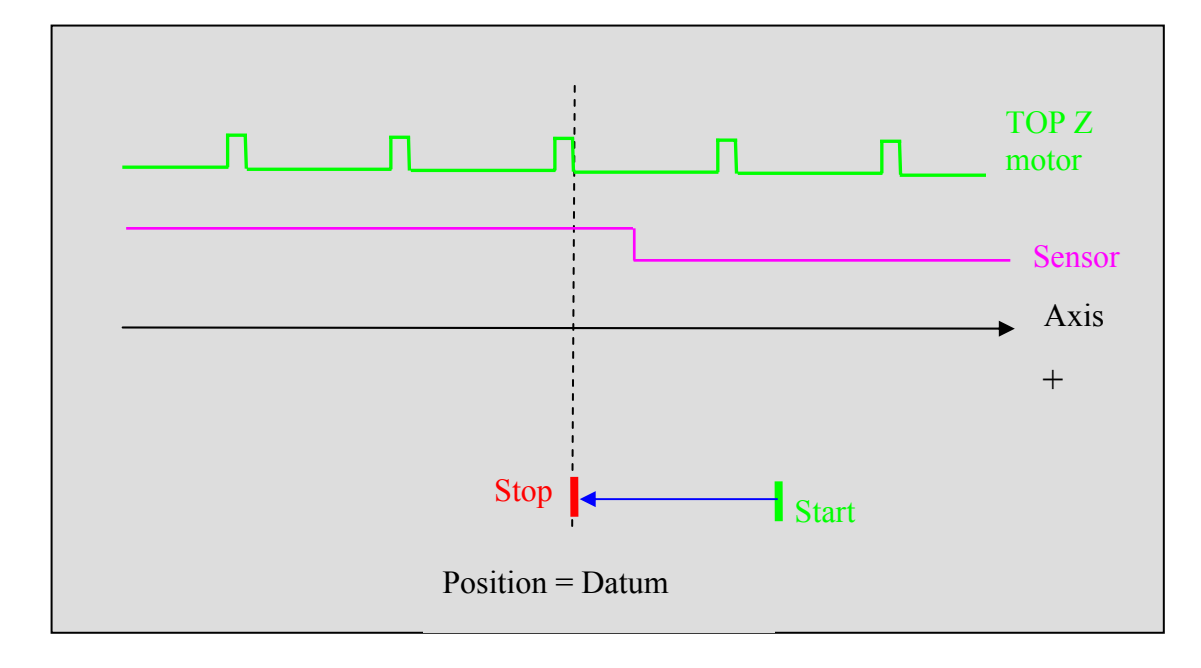

#### I) Type 9: On sensor and signal Z, in direction -, with release

If the entry HOME is already to 1 then the drive launches in first an infinite movement in positive direction to emerge from the HOME sensor.

Then the drive launches an infinite movement in negative direction and awaits a growing edge of the entry HOME and pass behind the signal Z.

The position is then forced with the value of datum and the motor stops on this position.

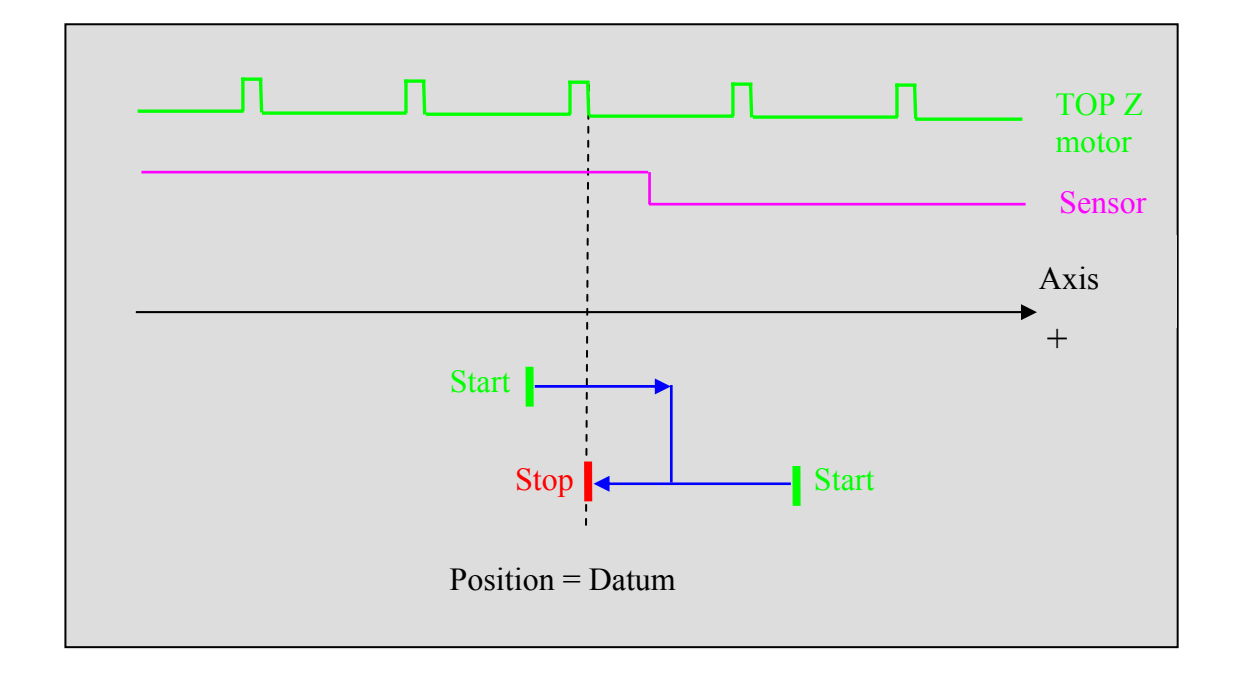

## 7-5- Declaration of an axis in virtual mode

From a basic task, it is possible to lead an axis in virtual mode with the instruction LOOP On. In this mode, the MD drive will simulate the encoder pulses in an intern way, so every command send will be made virtually.

This mode is interesting during the program development phase: we can test the global application without motors and drives connected.

In this mode, don't connect power connector X10.

The LOOP Off instruction cancels the virtual mode.

## 7-6- Positioning

#### 7-6-1- Absolute movements

#### • Start a movement : STTA

To initiate a movement towards an absolute position and not to wait for the movement to be completed before continuing with the task, we must use STTA. This instruction is very useful if the speed or the target position must be changed during the course of the movement. With this function the absolute error is minimal.

This instruction does not block the task ( unless the movement buffer is full ).

It uses the current values for acceleration, deceleration, and speed. The syntax is :

STTA=Position

```
For example:
VEL%=100
STTA=2000 ' Start moving towards absolute position 2000
WAIT POS_S >200 ' Wait for position 200
OUT (6)=1 ' Set an output
WAIT POS_S >700 ' Wait for position 700
OUT (6)=0 ' Clear an output
WAIT MOVE_S=0 ' Wait for the end of the movement
```

In this example, during the movement we can change the outputs since the task is not blocked.

If the instruction MERGE is active and several STTA instructions are loaded, the movements will be executed one after the other without passing through zero speed.

If the axis is declared as modulo, the motion towards a position will be in a positive sense if the demanded value is positive, and a negative sense if the demanded value is negative. For example :

#### Axis modulo 360°

Axis at an initial position of 90°

```
STTA=-10 `movement in a negative sense for a distance of 80°
WAIT MOVE_S=0
STTA=350 `movement in a positive sense for a distance of 340°
WAIT MOVE_S=0
STTA=30 `movement in a positive sense for a distance of 30°
WAIT MOVE_S=0
```

## • Movement : MOVA

The instruction MOVA sends the axis to an absolute position. It uses the current values for acceleration, deceleration, and speed. The syntax is :

MOVA=Position

This instruction sends the axis to an absolute position having the value <Position>. The program waits for the end of the movement before continuing. The positioning error is minimal.

For example :

MOVA=100 CALL Punch MOVA=0 The instruction MOVA blocks the task until the movement is finished ( condition  ${\rm MOVE\_S=0}$  ).

MOVA=100 is equivalent to STTA=100

```
WAIT MOVE_S=0
```

# • Trajectory : TRAJA

The Trajectory function is designed to simplify the definition of complex movements.

It allows a movement to be launched towards an absolute position with a specific speed.

Syntax :

TRAJA (<Position>, <Speed>)

For example :

TRAJA (500,2000) is equivalent to : VEL=500

STTA = 2000

If the MERGE instruction is active and several TRAJA or TRAJR instructions are loaded, the movements will be executed one after the other without passing through zero speed. For example :

MERGE On

TRAJA(500,2000)

TRAJA(1000,50) 'change to low speed at position 500

#### 7-6-2- Relative movements

## • Start a movement : STTR

To initiate a movement towards a relative position and not to wait for the movement to be completed before continuing with the task, we must use STTR. This instruction is very useful if the speed or the target position must be changed during the course of the movement

This instruction does not block the task ( unless the movement buffer is full ).

It uses the current values for acceleration, deceleration, and speed. The syntax is :

STTR=Position

```
For example :VEL%=100' Rapid speedVR1=POS_S' Start moving to a relative position 2000LOOP :' Start moving to a relative position 2000LOOP :' Start moving to a relative position 2000VR2 = POS_S' Start moving to a relative position 2000VR2 = VR2 - VR1' VR2 < 100 GOTO LOOP</td>IF VR2 < 100 GOTO LOOP</td>' Wait for position +100VEL%=10' Slow speedWAIT MOVE_S=0' Wait for the end of the movement
```

In this example, during the movement the speed can be modified since the instruction does not block the task.

If the MERGE instruction is active and several STTR instructions are loaded, the movements will be executed one after the other without passing through zero speed.

## • Movement : MOVR

The instruction MOVA sends the axis to an relative position. It uses the current values for acceleration, deceleration, and speed. The syntax is :

MOVR=Distance

This instruction sends the axis to an relative position having the value <Position>. The program waits for the end of the movement before continuing

For example : VB1=0 LOOP: MOVR=100 CALL PUNCH

VB1=VB1+1 IF VB1<10 Goto LOOP

The instruction MOVA blocks the task until the movement is finished ( condition  ${\rm MOVE\_S=0}$  ).

MOVR=100 is equivalent to STTR=100 WAIT MOVE\_S=0

## • Trajectory : TRAJR

The Trajectory function is designed to simplify the definition of complex movements.

It allows a movement to be launched towards an relative position with a specific speed.

Syntax :

TRAJR (<Position>, <Speed>)

For example :

TRAJR (500,2000) is equivalent to : VEL=2000

STTR=500

If the MERGE instruction is active and several TRAJA or TRAJR instructions are loaded, the movements will be executed one after the other without passing through zero speed. For example :

MERGE On

TRAJR(500,2000)

TRAJR(1000,50) 'change to low speed at position500

#### 7-6-3- Infinite movements

To start a continuous movement you must use the instruction STTL. The axis moves at the current speed.

This instruction does not block the task ( unless the movement buffer is full ).

The instruction STOP or SSTOP is required to stop a continuous movement. The direction of the movement is defined by "+" or "-"

Syntax :

STTI (Sign)

Example :

```
WAIT INP(4)=On
STTI(+)
WAIT INP(4)=Off
STOP
```

### 7-6-4- Stopping a movement

To stop a movement you must use either STOP or SSTOP. The axis is stopped using the programmed deceleration and the movement buffer is cleared.

The instruction STOP blocks the task until the movement is finished (condition  $MOVE\_S=0$ ) whereas SSTOP is non-blocking.

Syntax : STOP

Example : move until a sensor is activated. STTI (+)

WAIT INP(4)=On STOP

The instruction AXIS OFF also stops the movement but without any control as the drive is inhibited.

## 7-7- Synchronization

### 7-7-1- Electronic gearbox :

## • GEARBOX :

This instruction implements an electronic gearbox between a master encoder and the motor (slave axis).

Syntax :

GEARBOX(<Numerator>, <Denominator>)

<Numerator> / < Denominator > define the ration between one rev of the slave and one motor rev of the encoder. In fact, for [<Master coder resolution\*<Denominator > ] increments, the motor will move of [ 4096\*<Numerator > ] increments, knowing that we have 4096 increments per rev.

This instruction does not block the task (unless the movement buffer is full). As long as the link between the master and the slave is not broken the instruction MOVE\_S(slave) will return a value of 1 (even if the slave axis is stopped).

The instruction GEARBOX internally sets the value of GEARBOXRATIO to 4096.

Example: If Numerator = 1 and Denominator = 2, for 1 rev of the master encoder the slave motor moves by 0.5 revs.

The Numerator must be lower or equal to 8 and integer type.

The Denominator must be an integer and (Denominateur \*Master coder resolution) < = 32768 must be true.

Example: Master coder 4000 increments - > Denominator must be lower than 8.

Gearbox with valous < Numerator > or < Denominator > different from 1, affects the scale of the position of the main coder ( if you use master postion or Cambox).

## • STARTGEARBOX :

This instruction initiates an electronic gearbox using an acceleration and a ratio previously defined by GEARBOX. The ratio between master and slave is : ( ratio  $\times$  <Numerator> ) / ( <Denominator>  $\times$  4096), with <Numerator> and <Denominator> defined in the instruction GEARBOX.

Syntax : STARTGEARBOX(<Acceleration>)

< Acceleration > 0 to 65535

The acceleration phase is : (Ratio  $\times$  640µs) / Acceleration

With Ratio corresponding to the value of GEARBOXRATIO.

## • GEARBOXRATIO :

This instruction modifies the reduction ration of an electronic gearbox (the instruction STARTGEARBOX having already been executed).
Syntax : GEARBOXRATIO(<Ratio>)

<Ratio> 0 to 32767 : the ratio of the gearbox is defined by ( <Ratio> × <Numerator> ) / (<Denominator> × 4096 ). <Numerator> and <Denominator> are parameters of the instruction GEARBOX.. In fact, for [<Master coder resolution\*<Denominator > ] increments, the motor will move of [ Ratio\*<Numerator > ] increments, knowing that we have 4096 increments per rev.

The instruction is non-blocking and allows the ratio to be changed without stopping the gearbox.

GEARBOXRATION don't affect the position scale of the master coder.

A

The instruction GEARBOX internally sets the value of GEARBOXRATIO to 4096.

### • **STOPGEARBOX** :

This instruction stops an electronic gearbox using the deceleration defined in the instruction.

Syntax : STOPGEARBOX(<Deceleration>)

<Deceleration> 0 to 65535

The deceleration phase is :  $(Ratio \times 640 \mu s) / Deceleration$ 

With Ratio corresponding to the value of GEARBOXRATIO.

For instruction STOPGEARBOX, it is necessary to recopy the real position in the theoretical position because the latter did not evolve/move any more because of the electricgearbox.

### • Example :

| GEARBOX (1, 2)      | 'The motor turns twice as fast as the master encoder   |
|---------------------|--------------------------------------------------------|
| GEARBOXRATIO (4096) |                                                        |
|                     |                                                        |
| STARTGEARBOX(4)     | 'Initiate a gearbox with an acceleration phase         |
|                     | 'of $(4096 \times 640 / 4) = 655360 \mu s$ i.e. 0.65s  |
| GEARBOXRATIO(3687)  | 'Ratio : $(3687 \times 1) / (2 \times 4096) = 0.45$    |
|                     |                                                        |
| STOPGEARBOX(2)      | 'Stop the gearbox with a deceleration phase            |
|                     | 'of $(3687 \times 640 / 2) = 1180000 \mu s$ i.e. 1.18s |
| WAIT MOVE_S=0       |                                                        |
| VR0=POS_S           |                                                        |
| HOME (0,VR0)        | 'update theoretical position                           |

# 7-8- Capture

### 7-8-1- Capture :

Capture allows for the registration of the current axis position on the rising edge of an input signal to the drive. The capture is done in less than 640  $\mu$ s.

# • CAPTURE1 or CAPTURE2 :

The instructions CAPTURE1 and CAPTURE 2 are used to record the current position of the axis.

Syntax : CAPTURE1 (<Source>, <InputNo>, <Window >, <Min>, <Max>, <Interior>)

With this instruction the drive waits for the rising edge of a capture input signal. When the edge is detected, the position is stored in variable REGPOS1\_S. The flag REG1\_S is set as true.

<Source> 0 for motor position, 1 for master encoder.

< InputNo > the input no of the capture signal (1 to 16).

< Window > if true then the input is only tested when the axis is between the positions <Min> and <Max>.

<Interior> defines whether the test is performed inside or outside the limits <Min> and <Max>

<Min> must always be less than <Max>.

# • REG1\_S or REG2\_S :

Syntax : <VFx>=REG1\_S

Description : This function indicates if a position capture has been carried out.

Remarks : The returned value is only true once per capture. REG1\_S is automatically reset to zero by a read operation. On starting a new capture operation, if REG1\_S is currently 1 it is set to 0.

# • **REGPOS1\_S or REGPOS2\_S** :

Syntax : <Variable>=REGPOS1\_S

Data types : Variable : real

Description : This function returns the last captured position of the axis obtained using the instruction CAPTURE1.

### • Example :

CAPTURE1(0,4,On,10,20,On) 'Capture position on rising edge of input 4,

' when the motor axis is between 10 and 20

| WAIT REG1_S = $ON$ | 'Wait for a capture                   |
|--------------------|---------------------------------------|
| $VR1 = REGPOS1_S$  | 'VR1 = value of the captured position |

# 8- PLC programming

# 8-1- Digital I/O

### 8-1-1- Read inputs

The function INP is used to read 1 bit, INPB a block of 8 bits and INPW a block of 16 bits.

The syntaxes are : INP(<InputNumber>), INPB(<BlockNumber>), INPW

<InputNumber> must represent the number of an input <BlockNumber> the number of a block of 8 inputs. This number corresponds to the number in the configuration module. The types of data returned are:

- Bit for an input
- Byte for a block of 8 inputs
- Integer for a block of 16 inputs

For example:

| VF1 = INP(3)  | 'read input number 3               |
|---------------|------------------------------------|
| VB2 = INPB(1) | 'read the first block of 8 inputs  |
| VB4 = INPB(2) | 'read the second block of 8 inputs |
| VI3=INPW      | 'read 16 inputs                    |

### 8-1-2- Write outputs

The function OUT is used to write 1 bit, OUTB a block of 8 bits.

The syntaxes are : OUT(<OutputNumber>), OUTB(<BlockNumber>).

< OutputNumber >must represent the number of an output, < BlockNumber > the number of a block of 8 outputs. This number corresponds to the number in the configuration module. The types of data used are :

- Bit for an output
- Byte for a block of 8 outputs

For example :

| OUT(5) = 1   | 'set output 5 high             |
|--------------|--------------------------------|
| OUTB(1) = 48 | 'write to a block of 8 outputs |

### 8-1-3- Read the outputs

All outputs can be read as well as written to. The value read is the last value written. This property is very useful when more than one program uses the same block of outputs. It is possible to write only to the required outputs in one operation without changing the others.

For example :

To set bit 4 in a block of 8 bits :

OUTB(2)= 16 'set bit 4 to 1 VB0 = OUTB(2) 'read a block of 8 outputs

### 8-1-4- Wait state

It is possible to wait a change of state on an input using the instruction WAIT.

The syntax is: WAIT <Condition>

The function WAIT is used to wait for a changing state during normal execution. The execution of the task is stopped for as a long as the condition is false. When the condition becomes true, execution continues. This function is very useful to wait for the end of a movement etc.

Example :

| WAIT $INP(2) = ON$ | 'Wait until input 2 is 1 |
|--------------------|--------------------------|
| STOP               | 'Stop the axis           |
| WAIT $INP(5) = ON$ | 'Wait until input 5 is 1 |

### 8-1-5- Test state

It is possible to test the state of an input using the instruction IF...

The syntax is : IF (<Condition>) GOTO <Label>

The structure IF... is used to test a condition at a given instant. If the <Condition> is true the program execution branches to the label.

Example :

IF INP(5) = ON GOTO Label\_1

Test the state of input 5,

'If the input is a 1 jump to Label\_1

### 8-2- Analogue I/O

### 8-2-1- Read an input

The functions ADC(1) et ADC(2) are used to read the 2 analogue inputs. The data returned by this instruction are always real and in the range -10 to +10.

For example:

| VR1 = ADC(1) | 'Read analogue input 1 |
|--------------|------------------------|
| VR5 = ADC(2) | 'Read analogue input 2 |

### 8-2-2- Write an output

The function DAC is used to write to the analogue output.

The syntax is : DAC=<Real\_expression>

The data used by this instruction are always and in the range -10 to +10.

For example:

DAC=5.0 'Set the output with a value of 5 V

# 8-3- Timers

### 8-3-1- Passive wait

The function DELAY is used to give a passive wait.

The syntax is : DELAY <Duration>

<Duration> is an integer expressed in milliseconds. This instruction is recommended for long passive waits since during the wait the program does not use any processor time.

With this function the program waits for the duration indicated.

For example:

Start:

```
WAIT INP(5) = 1
```

**DELAY 5000** 

'Wait for 5 seconds

•••

...

GOTO Start

### 8-3-2- Active wait

### • TIME :

The internal global variable TIME can be used to give an active wait. TIME is a longinteger that represents the number of 0.640 thousandths of second elapsed since the last power-on. This variable can, therefore, be used as a time base. It is particularly suitable for machines that are powered-up for less than 16 days at a time. This is because at power-on TIME is initialised to 0. After 16days the variable reaches its maximum value of 2^31 and then goes to 2^-31. This transition can, in certain cases, give timing errors. To avoid this problem it is preferable to use the instruction LOADTIMER.

For example :

VL2=TIME VL2=VL2 + 7812 Loop : VL3 = TIME IF VL3<VL2 GOTO Loop '5 second delay Note : TIME is a long-integer

Warning : TIME don't work in a test.

# • LOADTIMER and TIMER :

The instruction LOADTIMER can be used to give an active wait. This is a real variable that represents the number of 0.640 thousandths of second elapsed since the last power-on. This variable can, therefore, be used as a time base. It is particularly suitable for machines that are permanently powered-up.

It also allows the loading of a value into a timer which decrements automatically down to 0. We can tell if the timer has timed-out using the instruction TIMER(VLXX), with XX between 0 and 255.

If TIMER(VLXX) = 1 the time has not elapsed.

If TIMER(VLXX) = 1 the timer has timed-out.

It is possible to use 256 timers simultaneously.

For example :

LOADTIMER(VL129)=4688

'Load a delay of 3s

Loop:

IF TIMER(VL129) <> 0 GOTO Loop

'Wait for the end of the delay

 $\underline{Note}$ : During the execution of these lines the long-integer variable VL129 is used by the system.

### 8-4- Counters

#### **Caution** :

- The same input cannot be used both as a counter and for position capture.

- When the counter reaches its maximum value it goes to 0 on the next edge ( maximum value : 65535 ).

### **8-4-1-** Configuration :

The instruction SETUPCOUNTER is used to configure the counter.

| Syntax : SETU       | JPCOUNTER( <counterno>,<input/>,<filter>)</filter></counterno> |
|---------------------|----------------------------------------------------------------|
| < CounterNo > :     | 0 or 1                                                         |
| <input/> :          | Input number (1 to 16)                                         |
| <filter> :</filter> | Activation of filter : 0 for no filter, 1 for filter.          |

If the filter is not activated the maximum frequency is 781 Hz otherwise it depends on the filter parameter in **Parameters** / **Digital Inputs Outputs** .

### 8-4-2- Writing :

The instruction COUNTER(1 or 2) is used to initialise the counter with a value.

| Syntax :          | COUNTER( <counterno>) = <value></value></counterno> |
|-------------------|-----------------------------------------------------|
| < CounterNo > :   | Counter number (1 or 2)                             |
| <value> :</value> | Value between 0 and 65535                           |

### 8-4-3- Reading :

The instruction COUNTER\_S is used to read the counter.

| Syntax :                | <variable>=COUNTER_S(<counterno>)</counterno></variable> |
|-------------------------|----------------------------------------------------------|
| <variable> :</variable> | Integer between 0 and 65535                              |
| < CounterNo >:          | Counter number (1 or 2)                                  |

# 8-5- Cam boxes

### 8-5-1- Cam box

Cam boxes allow digital outputs to be controlled according to angular or linear positions.

DPL can have 2 cam boxes with up to 4 segments per box. For example, outputs 3, 4 and 12 can be controlled by a cam box and the other can be used elsewhere.

The outputs of a cam box are updated every 1.3ms.

The functions available are :

CAMBOX, CAMBOXSEG, STARTCAMBOX and STOPCAMBOX

When a segment is declared, the starting value can be greater than the end value. The program zero is taken into account with each definition of segment.

# Before declaring a cam boxes you must pass the axis as a slave mode with GEARBOX (1, 1)

### 8-5-2- Cam boxes

The drive handles up to two cam boxes, each having four segments.

The source can be either the motor position or the position of the master encoder (connector X2).

When the source is the motor position, the values for the start and the end of the segment are directly tied to scaling and units in the screen **Motion control** / **Configuration** / **Units**.

When the source is the master encoder:

- Verify that the increments per rev of the encoder have been correctly entered in the window **Parameters** / **Encoder**: function = encoder input and resolution = 4000 for an encoder with 1000 lines for example.
- Verify that in the case of an infinite axis the menu **Motion control** / **Configuration** / **Master**: modulo = active and value = the scaled units for the slave axis.

# Before declaring a cam boxes you must pass the axis as a slave mode with GEARBOX (1, 1)

Gearbox with valous < Numerator > or < Denominator > different from 1, affects the scale of the position of the main coder ( if you use master postion or Cambox).

Example : We require a master module equal to 15 revs of the encoder.

Master encoder : 4000 increments per rev.

Slave motor : Rin = 10, Rout = 1,  $Distance = 360^{\circ}$  (see screen Motion control / Configuration / Units).

Therefore one rev of the slave motor represents 36°.

Internally there is a direct correspondence between 1 rev of the master encoder and 1 rev of the motor, 1 rev of the master encoder =  $36^{\circ}$ .

In the instruction CAMBOXSEG, the start and end of the segments must be between  $0^{\circ}$  and  $359^{\circ}$ .

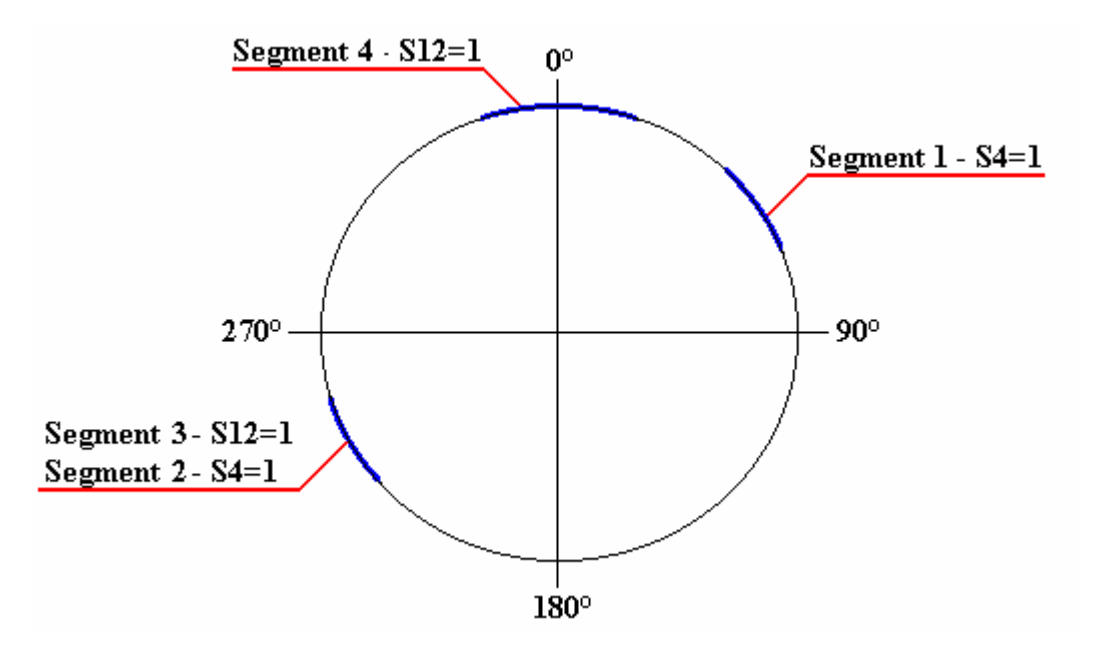

In this example, the master encoder is modulo 360. The cam boxes are written in the following way :

GEARBOX (1,1)

GEARBOXRATIO(4096)

CAMBOX (1,1,4)

CAMBOXSEG(1,1,4,40,60) 40° and 60°

CAMBOXSEG(1,2,4,230,250) 230° and 250°

CAMBOXSEG(1,3,12,230,250) between 200° and 400°

CAMBOXSEG(1,4,12,350,10) between 350° and 10°

STATCAMBOX(1)

•••

STOPCAMBOX (1)

' Stop cam box 1

'Start cam box 1

'Cam box 1, master encoder, 4 segments

'Cam box 1, segment 1, output 4, between

'Cam box 1, segment 2, output 4, between

'Cam box 1, segment 3, output 12

'Cam box 1, segment 4, output 12

# 9- Alphabetical list

To know the time execution of each instruction, read the DPL TIME INSTRUCTION.XLS file in DATA directory.

# 9-1- Program

| CALL          | Call a subroutine                      |
|---------------|----------------------------------------|
| NEXTTASK      | Move immediately to the following task |
| GOTO          | Jump to a label                        |
| PROG END PROG | Main program                           |
| SUB END SUB   | Subroutine                             |
| EXIT SUB      | Exit a subroutine                      |

### 9-2- Arithmetic

| + | Addition       |
|---|----------------|
| - | Subtraction    |
| * | Multiplication |
| / | Division       |

# 9-3- Mathematical

| FRAC | Fractional part |
|------|-----------------|
| INT  | Integer part    |
| MOD  | Modulus         |

# 9-4- Logic

| <<  | Shift left   |
|-----|--------------|
| >>  | Shift right  |
| AND | AND operator |
| NOT | NOT operator |

| OR  | OR operator           |
|-----|-----------------------|
| XOR | Exclusive OR operator |

### 9-5- Test

| <          | Less than             |
|------------|-----------------------|
| <=         | Less than or equal    |
| $\diamond$ | Not equal             |
| =          | Equal                 |
| >          | Greater than          |
| >=         | Greater than or equal |
| IF         | Conditional test      |

### 9-6- Motion control

• Axis control :

#### ACC Acceleration ACC% Acceleration in percent Axis loop control AXIS AXIS\_S Axis loop state BUFMOV\_S Number of waiting movements CLEAR Zero the axis position CLEARMASTER Zero the master position DEC Deceleration DEC% Deceleration in percent Following error FE\_S Following error limit FEMAX\_S Move to home position HOME $HOME_S$ Home state HOME Home on master encoder

| LOOP    | Virtual mode          |
|---------|-----------------------|
| MERGE   | Merge movements       |
| MOVE_S  | Movement state        |
| ORDER   | Movement order number |
| ORDER_S | Current order number  |
| POS     | Target position       |
| POS_S   | Actual position       |
| VEL     | Speed                 |
| VEL%    | Speed in percent      |

# • Positioning :

| MOVA  | Move absolute                              |
|-------|--------------------------------------------|
| MOVR  | Move relative                              |
| SSTOP | Stop axis (without waiting for zero speed) |
| STOP  | Stop axis                                  |
| STTA  | Start an absolute movement                 |
| STTI  | Start an infinite movement                 |
| STTR  | Start a relative movement                  |
|       |                                            |

# • Synchronisation :

| GEARBOX      | Electronic gearbox                        |
|--------------|-------------------------------------------|
| GEARBOXRATIO | Modify the ratio of an electronic gearbox |
| STARTGEARBOX | Start an electronic gearbox               |
| STOPGEARBOX  | Stop an electronic gearbox                |

# • Capture

| CAPTURE1 and CAPTURE2   | Start a position capture |
|-------------------------|--------------------------|
| REGPOS1_S and REGPOS2_S | Read a captured position |
| REG1_S and REG2_S       | Capture state            |

# 9-7- PLC

# • Digital I/O

| CAMBOX      | Cam box                    |
|-------------|----------------------------|
| CAMBOXSEG   | Cam box segment            |
| INP         | Read an input              |
| INPB        | Read a block of 8 inputs   |
| INPW        | Read a block of 16 inputs  |
| OUT         | Write an output            |
| OUTB        | Write a block of 8 outputs |
| STARTCAMBOX | Start a cam box            |
| STOPCAMBOX  | Stop a cam box             |
| WAIT        | Wait for a condition       |

• Analogue I/O

| ADC(1) | Read analogue input 1 |
|--------|-----------------------|
| ADC(2) | Read analogue input 2 |
| DAC    | Write analogue output |

• Timing

| DELAY     | Passive wait                       |
|-----------|------------------------------------|
| LOADTIMER | Load a timer value into a variable |
| TIME      | Time base                          |
| TIMER     | Compare a variable with TIME       |

# • Counters

| COUNTER      | Initialise a counter value  |
|--------------|-----------------------------|
| SETUPCOUNTER | Configure a counter         |
| COUNTER_S    | Read the state of a counter |

# 9-8- Task management

| CONTINUE | Continue the execution of a task |
|----------|----------------------------------|
| HALT     | Stop a task                      |
| RUN      | Start a task                     |
| SUSPEND  | Suspend a task                   |
| STATUS   | Read task state                  |

### 9-9- Miscellaneous

| DISPLAY      | 7 segment display                   |
|--------------|-------------------------------------|
| LOADPARAM    | Load parameters from Flash          |
| LOADVARIABLE | Load variables from Flash into RAM  |
| RESTART      | Restart the drive                   |
| SAVEPARAM    | Save parameters from RAM into Flash |
| SAVEVARIABLE | Save variables VR0VR63, VL0VL63     |
| SECURITY     | Define safety actions               |
| VERSION      | Read the Operating System version   |

# 9-10- Liste aplhabétique

# 9-10-1- Addition

| Syntax :      | <expression1> + <expression2></expression2></expression1>                                                               |                                         |
|---------------|----------------------------------------------------------------------------------------------------|-----------------------------------------|
| Data types :  | Byte, Integer, Long-integ                                                                                               | er, Real                                |
| Description : | This operator adds two ex<br>same type as the operands                                                                  | pressions and returns a value of the s. |
| Remarks :     | <expression1> and <expression2> must be valid expressions<br/>and must be of the same type.</expression2></expression1> |                                         |
| Example :     | VL1=10                                                                                                    |                                         |
|               | VL2=5                                                                                                    |                                         |
|               | VL3=VL1+VL2 'Re                                                                                                    | esult : VL3=15                          |
| See also :    | `-`, `*' and `/'.                                                                                                    |                                         |

# 9-10-2- Subtraction (-)

| Syntax :      | <expression1> - <expression2></expression2></expression1>                                       |                                                         |
|---------------|-------------------------------------------------------------------------------------------------|---------------------------------------------------------|
| Data types :  | Byte, Integer, Long-integer, Real                                                               |                                                         |
| Description : | This operator subtracts <expression2<br>returns a value of the same type as th</expression2<br> | 2> from <expression1> and<br/>e operands.</expression1> |
| Remarks :     | <expression1> and <expression2> and must be of the same type.</expression2></expression1>       | must be valid expressions                               |
| Example :     | VL1=10                                                                                          |                                                         |
|               | VL2=5                                                                                           |                                                         |
|               | VL3=VL1-VL2                                                                                     | 'Result : VL3=5                                         |
| See also :    | '+', `*' and `/'.                                                                               |                                                         |

# 9-10-3- Multiplication (\*)

| Syntax :      | <expression1> * <expression2></expression2></expression1>                                                                                 |                 |
|---------------|----------------------------------------------------------------------------------------------------|-----------------|
| Data types :  | Byte, Integer, Long-integer, Real                                                                                                    |                 |
| Description : | This operator multiplies <expression1> by <expression2> and returns a value of the same type as the operands.</expression2></expression1> |                 |
| Remarks :     | <expression1> and <expression2> must be valid expressions<br/>and must be of the same type.</expression2></expression1>                   |                 |
| Example :     | VL1=10                                                                                                    |                 |
|               | VL2=5                                                                                                    |                 |
|               | VL3=VL1*VL2                                                                                                    | 'Result : VL=50 |
| See also :    | '+', '-' and `/'.                                                                                                    |                 |
|               |                                                                                                    |                 |

# 9-10-4- Division (/)

| Syntax :      | <expression1> / <expression2></expression2></expression1>                                                                                                    |
|---------------|----------------------------------------------------------------------------------------------------|
| Data types :  | Byte, Integer, Long-integer, Real                                                                                                    |
| Description : | This operator divides <expression1> by <expression2></expression2></expression1>                                                                                                    |
| Remarks :     | <expression1> and <expression2> must be valid expressions<br/>and must be of the same type. <expression2> must not be zero.<br/>This operator always returns a real value.</expression2></expression2></expression1> |

| Example :  | VL1=10         |                 |
|------------|----------------|-----------------|
|            | VL2=5          |                 |
|            | VL3=VL1/VL2    | 'Result : VL3=2 |
| See also : | '+', '-', `*'. |                 |

# 9-10-5- Less than (<)

| Syntax :      | <expression1> &lt; <expression2></expression2></expression1>                                                            |
|---------------|----------------------------------------------------------------------------------------------------|
| Data types :  | Byte, Integer, Long-integer, Real                                                                                       |
| Description : | This operator tests if <expression1> is less than <expression2>.</expression2></expression1>                            |
| Remarks :     | <expression1> and <expression2> must be valid expressions<br/>and must be of the same type.</expression2></expression1> |
| Example :     | VL1=10                                                                                                    |
|               | IF VL1 < VL 2                                                                                                    |
| See also :    | '=', '>', '>=', '<=', '<>'.                                                                                             |

# 9-10-6- Less than or equal to (<=)

| Syntax :      | <expression1> &lt;= <expression2></expression2></expression1>                                                           |
|---------------|----------------------------------------------------------------------------------------------------|
| Data types :  | Byte, Integer, Long-integer, Real                                                                                       |
| Description : | This operator tests if <expression1> is less than or equal to <expression2>.</expression2></expression1>                |
| Remarks :     | <expression1> and <expression2> must be valid expressions<br/>and must be of the same type.</expression2></expression1> |
| Example :     | VL1 =10                                                                                                    |
|               | IF VL1<= VL1                                                                                                    |
| See also :    | '=', '>', '>=', '<', '<>'.                                                                                              |

# 9-10-7- Shift left (<<)

| Syntax :      | <expression1> &lt;&lt; <expression2></expression2></expression1>                                  |
|---------------|---------------------------------------------------------------------------------------------------|
| Data types :  | Byte or Integer                                                                                   |
| Description : | This operator shifts <expression1> to the left by <expression2> bits.</expression2></expression1> |

| Remarks :  | <expression2> represents the number of bits to shift by. The shifting is not circular.</expression2> |
|------------|----------------------------------------------------------------------------------------------------|
| Example :  | VL1 = 4                                                                                              |
|            | VL2= VL1 << 2 'Result VL2= 16                                                                        |
| See also : | '>>'.                                                                                                |
| Caution :  | Leave a space before and after the operator symbol.                                                  |

# 9-10-8- Not equal to (<>)

| Syntax :      | <expression1> &lt;&gt; <expression2></expression2></expression1>                                                        |
|---------------|----------------------------------------------------------------------------------------------------|
| Data types :  | Byte, Integer, Long-integer, Real                                                                                       |
| Description : | This operator tests if <expression1> and <expression2> are different.</expression2></expression1>                       |
| Remarks :     | <expression1> and <expression2> must be valid expressions<br/>and must be of the same type.</expression2></expression1> |
| Example :     | VL1=10                                                                                                    |
|               | IF VL2 >> VL1                                                                                                    |
| See also :    | '=', '>', '>=', '<', '<='                                                                                               |

# 9-10-9- Equals

| <expression1> = <expression2> or <variable>=<expression2></expression2></variable></expression2></expression1>                                                    |
|----------------------------------------------------------------------------------------------------|
| Bit, Byte, Integer, Long-integer, Real                                                                                                    |
| This operator assigns <variable> equal to <expression2> or tests if <expression1> is equal to <expression2>.</expression2></expression1></expression2></variable> |
| <expression1> and <expression2> must be valid expressions<br/>and must be of the same type.</expression2></expression1>                                           |
| VL1=1                                                                                                    |
| Loop :                                                                                                    |
| VL1 = VL1 + 1                                                                                                    |
| IF VL1 =10 GOTO Next                                                                                                    |
| GOTO Loop                                                                                                    |
| Next :                                                                                                    |
|                                                                                                    |

See also : '>', '>=', '<', '<=', '<>'

# 9-10-10- Greater than (>)

| Syntax :      | <expression1>&gt;<expression2></expression2></expression1>                                                              |
|---------------|----------------------------------------------------------------------------------------------------|
| Data types :  | Bit, Byte, Integer, Long-integer, Real                                                                                  |
| Description : | This operator tests if <expression1> is greater than <expression2>.</expression2></expression1>                         |
| Remarks :     | <expression1> and <expression2> must be valid expressions<br/>and must be of the same type.</expression2></expression1> |
| Example :     | IF VL1 > VL2                                                                                                    |
| See also :    | '=', '>=', '<', '<=', '<>'                                                                                              |

# 9-10-11- Greater than or equal to (>=)

| Syntax :      | <expression1>&gt;=<expression2></expression2></expression1>                                                             |
|---------------|----------------------------------------------------------------------------------------------------|
| Data types :  | Bit, Byte, Integer, Long-integer, Real                                                                                  |
| Description : | This operator tests if <expression1> is greater than or equal to <expression2>.</expression2></expression1>             |
| Remarks :     | <expression1> and <expression2> must be valid expressions<br/>and must be of the same type.</expression2></expression1> |
| Example :     | IF VL1 $\geq$ VL2                                                                                                    |
| See also :    | '=', '>', '<', '<=', '<>'.                                                                                              |

# 9-10-12- Shift right (>>)

| Syntax :      | <expression1> &gt;&gt; <expression2></expression2></expression1>                                    |
|---------------|----------------------------------------------------------------------------------------------------|
| Data types :  | Byte or Integer                                                                                     |
| Description : | This operator shifts <expression1> to the right by <expression2> bits.</expression2></expression1>  |
| Remarks :     | <expression2> represents the number of bits to shift by. The shifting is not circular</expression2> |
| Example :     | VL1 = 48                                                                                            |

VL2 = VL1 >> 3'Result VL2 = 12See also :' << '.</td>Caution :Leave a space before and after the operator symbol.

### 9-10-13- ACC - Acceleration

| Syntax 1 :    | ACC = <expression></expression>                                                                                          |
|---------------|----------------------------------------------------------------------------------------------------|
| Syntax 2 :    | <variable> = ACC</variable>                                                                                              |
| Units :       | User-defined units per s <sup>2</sup> (e.g. mm/s <sup>2</sup> , degrees/s <sup>2</sup> , revs/s <sup>2</sup> etc.)       |
| Data types :  | Real                                                                                                    |
| Description : | This instruction reads or modifies the current acceleration value.                                                       |
| Remarks :     | <expression> must be a valid real expression. The current acceleration can be read or modified at any time.</expression> |
| Example :     | ACC = 500                                                                                                    |
|               | VR0 = 1000                                                                                                    |
|               | ACC = VR0                                                                                                    |
| See also :    | DEC, POS and VEL                                                                                                    |
|               |                                                                                                    |

# 9-10-14- ADC(1) – Read analogue input 1

| Syntax :      | <variable>= ADC(1)</variable>                          |
|---------------|--------------------------------------------------------|
| Unite :       | Variable : Volt                                        |
| Limits :      | Variable : +/- 10V                                     |
| Data types :  | <variable> : Real</variable>                           |
| Description : | This function returns the voltage on analogue input 1. |
| Example :     | VR1=ADC(1)                                             |
| See also :    | DAC, ADC(2)                                            |

# 9-10-15- ADC(2) – Read analogue input 2

| Unite :       | Variable : Volt                                        |
|---------------|--------------------------------------------------------|
| Limits :      | Variable : +/- 10V                                     |
| Data types :  | <variable> : Real</variable>                           |
| Description : | This function returns the voltage on analogue input 2. |
| Example :     | VR2 = ADC(2)                                           |
| See also :    | DAC, ADC(1)                                            |

# 9-10-16- ACC% - Acceleration in percent

| Syntax :      | ACC% = <expression></expression>                                                                  |                                      |  |
|---------------|---------------------------------------------------------------------------------------------------|--------------------------------------|--|
| Data types :  | Byte                                                                                              |                                      |  |
| Data limits : | 1 to 100                                                                                          |                                      |  |
| Description : | This instruction modifies the current acceleration as a percentage of the acceleration parameter. |                                      |  |
| Remarks :     | The acceleration parameter can be set on screen Motion control / Configuration / Speed profile.   |                                      |  |
| Example :     | ACC%=10                                                                                           | 'Set the current acceleration to 10% |  |
|               | VB = 50                                                                                           |                                      |  |
|               | ACC%=VB0                                                                                          |                                      |  |
| See also :    | DEC%                                                                                              |                                      |  |

# 9-10-17- AND – And operator

| Syntax :      | <expression1> AND <expression2></expression2></expression1>                                                         |               |  |
|---------------|----------------------------------------------------------------------------------------------------|---------------|--|
| Data types :  | Bit, Byte, Integer                                                                                                  |               |  |
| Description : | This function performs a binary AND between two expressions<br>and returns a value of the same type as the operand. |               |  |
| Remarks :     | <expression1> and <expression2> must be of the same type.</expression2></expression1>                               |               |  |
| Example :     | VB3=1001111b                                                                                                    |               |  |
|               | VB4=1111110b                                                                                                    |               |  |
|               | VB2=VB3 AND VB4                                                                                                    | 'VB2=1001110b |  |
| See also :    | OR, NOT, XOR and IF                                                                                                 |               |  |

### 9-10-18- AXIS – Axis loop control

Syntax : AXIS ON | OFF

- Description : This instruction is used to open and close the control loop.
- Remarks : When the axis is in closed loop (AXIS ON), all of the movement instructions are transmitted to the axis via an intermediate movement buffer and are executed. If the axis is in open loop (AXIS OFF), the movement buffer is cleared and the instructions MOVE\_S and FE\_S return a value of 0.

| Example : | AXIS ON   | 'closed loop control   |
|-----------|-----------|------------------------|
|           | MOVA=1000 | 'move to position 1000 |
|           | OUT(3)=1  | 'set output 1          |
|           | MOVA=2000 |                        |
|           | OUT(3)=0  |                        |
|           |           |                        |

- Attention : See also the enable mode on screen Parameters / Digital Inputs Outputs.
- See also : AXIS\_S, SECURITY

### 9-10-19- AXIS\_S – Read the state of the control loop

| Syntax | : | AXIS | S |
|--------|---|------|---|
| 2      |   |      | _ |

- Description : This instruction is used to reads the state of the control loop and returns a value of 1 or 0.
- Remarks : This instruction can be used at any time to see if the axis is enabled.
- Example : MOVA=100

If  $AXIS_S = 0$  GOTO Error

'Error since the axis has 'changed to open loop.

See also : AXIS

### 9-10-20- BUFMOV\_S

Syntax : <Variable>=BUFMOV\_S

Data types : Byte

| Description : | This function returns the number of movements waiting in the<br>buffer. The movement being currently executed is not counted<br>by this function.                                                  |                                  |  |
|---------------|----------------------------------------------------------------------------------------------------|----------------------------------|--|
| Remarks :     | This function can be used after having launched several<br>movements to see if a movement is finished. When the<br>movement buffer is full the task is blocked until a place<br>becomes available. |                                  |  |
| Example :     | STTR=100                                                                                                    |                                  |  |
|               | STTR=50                                                                                                    |                                  |  |
|               | STTR=50                                                                                                    |                                  |  |
|               | WAIT BUFMOV_S<2 move.                                                                                                    | 'Wait until the end of the first |  |

# 9-10-21- CALL – Call a subroutine

| Syntax :      | CALL <name></name>                                                                                                    |
|---------------|----------------------------------------------------------------------------------------------------|
| Description : | This instruction is used to call a subroutine defined by a block SUB. <name> is the name of the subroutine block.</name>               |
| Remarks :     | A subroutine cannot call itself. The execution of this instruction causes<br>the multi-tasking controller to move on to the next task. |
| Example :     | CALL Movement                                                                                                    |
| See also :    | SUB                                                                                                    |
|               |                                                                                                    |

# 9-10-22- CAMBOX

| Syntax :      | CAMBOX ( <boxno>, <source/>, <segments>)</segments></boxno>                            |
|---------------|----------------------------------------------------------------------------------------|
| Limits :      | Box number : 1 to 2                                                                    |
|               | Source : 0 for motor, 1 for master encoder                                             |
|               | Segments : 1 to 4                                                                      |
| Data types :  | Box number : Byte                                                                      |
|               | Segments : Byte                                                                        |
| Description : | This function defines a cam box. All segments previously defined by CAMSEG are erased. |
| Remarks :     | < BoxNo > cam box number                                                               |

|            | < Segments > is the number of segments in the box. If this value is zero, the cam is destroyed and must be redefined before reuse. |                                        |  |
|------------|----------------------------------------------------------------------------------------------------|----------------------------------------|--|
| Example :  | CAMBOX(1,1,4)                                                                                                    | 'Cam box 1, master encoder, 4 segments |  |
| See also : | CAMBOXSEG                                                                                                    |                                        |  |

# 9-10-23- CAMBOXSEG – Cam box segment

| Syntax :      | CAMBOXSEG ( <boxno>, &lt; SegNo &gt;, <outputno>,<br/><start>,<end>)</end></start></outputno></boxno>                                        |
|---------------|----------------------------------------------------------------------------------------------------|
| Limits :      | Box number : 1 to 2                                                                                                    |
|               | Segment number : 1 to 4                                                                                                    |
|               | Output number : 1 to 10                                                                                                    |
| Units :       | Start, End : User-units                                                                                                    |
| Data types :  | Box number, Segment number, Output number : Byte                                                                                             |
|               | Start, End : Real                                                                                                    |
| Description : | This function defines one segment of a cam box.                                                                                              |
| Remarks :     | The output is set to 1 between <start> and <end>.</end></start>                                                                              |
| Example :     | CAMBOXSEG(1,2,4,0,90) 'The second segment of box 1 sets output 4 between 0 and $90^{\circ}$ (the user units having been defined as degrees). |
| See also :    | CAMBOX                                                                                                    |

# 9-10-24- CAPTURE1

| Syntax :      | CAPTURE1 ( <source/> , <inputno>, <window>, <min>, <max>, <inside>)</inside></max></min></window></inputno>                                              |
|---------------|----------------------------------------------------------------------------------------------------|
| Description : | The instructions CAPTURE1 and CAPTURE 2 are used to register<br>the actual position of the axis or the master encoder on the rising edge<br>of an input. |
|               | When the rising edge is detected, the position is stored in variable REGPOS1_S. The flag REG1_S is also set to true.                                     |
| Data types :  | <source/> 0 for motor position, 1 for master encoder.                                                                                                    |
|               | <inputno> The input used to detect the rising edge (1 to 16)</inputno>                                                                                   |
|               | <window> If window is true, the input is only tested between the positions <min> and <max>.</max></min></window>                                         |

<Inside> Defines whether the test is performed inside or outside the limits of the window <Min> and <Max>.

<Min> must always be less than <Max>.

Example : CAPTURE1(0,4,1,10,20,1) 'Capture motor position on the rising edge of input 4 when the axis is between 10 and 20. WAIT REG1\_S = 1 'Wait for the capture VR1 = REGPOS1\_S 'VR1 = captured position See also : REG1\_S or REG2\_S, REGPOS1\_S or REGPOS2\_S

### 9-10-25- CLEAR – Clear the axis position

Syntax : CLEAR

Description : This instruction sets the axis position to zero.

Example : CLEAR

VR1=POS S 'Result : VR1=0.0

#### 9-10-26- CLEARMASTER – Set the master encoder position to zero

Syntax : CLEARMASTER

Description : This instruction zeros the position of the master encoder.

Example : CLEARMASTER

#### 9-10-27- CONTINUE – Continue the execution of a task

- Syntax : CONTINUE < TaskNo>
- Description : This instruction is used to continue the execution of a suspended task.
- Remarks : <TaskNo> is the number of the suspended task. This function has no effect on a stopped task or a running task.
- Example : Wait Inp(9)

RUN 2

Begin:

Wait Inp(9) SUSPEND 2 Wait Inp(8)

#### CONTINUE 2

Goto Begin

See also : RUN, HALT, SUSPEND

#### 9-10-28- COUNTER - Initialise counter with a value

| Syntax :      | COUNTER(1 or 2) = <value></value>                                           |
|---------------|-----------------------------------------------------------------------------|
| Data types :  | <value> : value between 0 and 65535</value>                                 |
| Description : | The instruction COUNTER(1 or 2) is used to write a value to counter 1 or 2. |
| Example :     | COUNTER(2)=VL1+1000                                                         |
| See also :    | SETUPCOUNTER                                                                |

# 9-10-29- COUNTER\_S – Read a counter

| Syntax :      | <variable>=COUNTER_S(<counterno>)</counterno></variable> |
|---------------|----------------------------------------------------------|
| Description : | The instruction COUNTER_S reads the value of a counter.  |
| Data types :  | <variable> Integer between 0 and 65535</variable>        |
|               | <counterno> counter number (1 or 2)</counterno>          |
| Example :     | VI0 = COUNTER(1)                                         |

### 9-10-30- DAC – Analogue output

| Syntax :      | DAC = <expression></expression>                        |
|---------------|--------------------------------------------------------|
| Units :       | Volts                                                  |
| Limits :      | -10 to +10                                             |
| Data types :  | Real                                                   |
| Description : | This function sets the voltage on the analogue output. |
| Remarks :     | The value on the analogue output can also be read.     |
| Example :     | DAC=5.2                                                |
|               | IF ADC(1)>DAC                                          |
| See also :    | ADC(1), ADC(2)                                         |

### 9-10-31- DEC - Deceleration

| DEC = <expression></expression>                                                                                          |
|----------------------------------------------------------------------------------------------------|
| <variable> = DEC</variable>                                                                                              |
| User-defined units per s <sup>2</sup> (e.g. mm/s <sup>2</sup> , degrees/s <sup>2</sup> , revs/s <sup>2</sup> etc.)       |
| Real                                                                                                    |
| This instruction reads or modifies the current deceleration value.                                                       |
| <expression> must be a valid real expression. The current deceleration can be read or modified at any time.</expression> |
| DEC = 500.                                                                                                    |
| VR0 = 10000                                                                                                    |
| DEC = VR0                                                                                                    |
| ACC, VEL                                                                                                    |
|                                                                                                    |

### 9-10-32- DEC% - Deceleration in percent

| Syntax :      | DEC% = <expression></expression>                                                                  |
|---------------|---------------------------------------------------------------------------------------------------|
| Data types :  | Byte                                                                                              |
| Data limits : | 1 to 100                                                                                          |
| Description : | This instruction modifies the current deceleration as a percentage of the acceleration parameter. |
| Remarks :     | The deceleration parameter can be set on screen Motion control / Configuration / Speed profile.   |
| Example :     | DEC% = 10 'Set deceleration to 10 %                                                               |
|               | VB0 = 50                                                                                          |
|               | DEC% = 50                                                                                         |
| See also :    | ACC% and VEL%                                                                                     |

# 9-10-33- DELAY – Passive wait

Syntax : DELAY <Duration>

| Units :       | milliseconds                                                                                                    |
|---------------|----------------------------------------------------------------------------------------------------|
| Data types :  | Integer                                                                                                    |
| Description : | This function initiates a passive delay for the specified duration.<br>The task is blocked by this instruction, which passes execution<br>on to the next task. |
| Example :     | DELAY 500 'Delay of 0.5 s.                                                                                                    |
|               | or                                                                                                    |
|               | VI12=500                                                                                                    |
|               | DELAY VI12                                                                                                    |

### 9-10-34- DISPLAY – 7 segment display

Syntax : DISPLAY <Expression>

| Data types : | Expression : Byte |  |
|--------------|-------------------|--|
| <b>2</b> 1   | 1 2               |  |

- Description : This instruction sets one or more of the individual segments of the LED display.
- Remarks : Each bit of <Expression> represents a segment. The MBS is not used.

Example : Display 109 'Equivalent to Display 01101101b or « 5 »

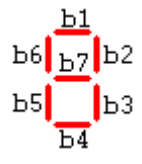

### 9-10-35- EXIT SUB – Exit a subroutine

Syntax : EXIT SUB

Description : This instruction exits a subroutine.

See also : SUB

### 9-10-36- FEMAX\_S – Following error limit

Syntax : FEMAX\_S

Description : This flag is set to 1 when the following error exceeds the level in the *following error parameter,* accessible from the menu Parameters / Supervision / Position.

Remarks : This function can be used to determine if a following error fault has occurred. If the instructions SECURITY(0) or SECURITY(1) have been used, it is recommended that this flag be monitored in a dedicated error-handling task.

The flag is reset to zero:

- If input 1 is configured as *NONE*, FEMAX\_S is set to 0 with an Axis On instruction in a task or on the rising edge of the enable button in the main DPL window.
- If input 1 is configured as *ENABLE*, FEMAX\_S is set to 0 on the rising edge of this input.
- If input 1 is configured as *ENABLE+DPL*, FEMAX\_S is set to 0 is input 1 = 1 and an Axis On instruction has been executed in a task.

Example : IF FEMAX\_S = 1 GOTO Error

GOTO Start

Error :

See also : FE\_S, SECURITY

### 9-10-37- FE\_S – Following error

- Syntax : FE\_S
- Description : This function returns the value of the actual following error.
- Remarks : This can be used the verify the performance of the axis control in real time.
- Example :  $VR1 = FE_S$
- See also : FEMAX\_S

### 9-10-38- FRAC – Fractional part

| Syntax :      | FRAC( <expression>)</expression>                                        |  |
|---------------|-------------------------------------------------------------------------|--|
| Data types :  | Real                                                                    |  |
| Description : | This function returns the fractional part of <expression>.</expression> |  |
| Remarks :     | The result is real.                                                     |  |
| Example :     | VR2=3.0214                                                              |  |
|               | VR1=FRAC(VR2) 'Result VR2=0.0214                                        |  |

See also : INT

#### 9-10-39- GEARBOX

Syntax :GEARBOX(<Numerator>, <Denominator>)

Description : This instruction provides a gearbox function between a master encoder and the motor (slave axis). <Numerator> Integer or value between 0 and 8 Data types : <Denominator> Integer or value between 0 and 32767 <Numerator> / <Denominator> defines the ration between the master encoder and the slave motor. Remarks : This instruction does not block the task (unless the movement buffer is full). So long as the link between the master and slave is not broken, the instruction MOVE S will give a value of 1 (even if the slave is stopped). Example : GEARBOX(1, 2)'Ratio 0.5 See also : GEARBOXRATIO, STARTGEARBOX, STOPGEARBOX

### 9-10-40- GEARBOXRATIO

| Syntax :      | GEARBOXRATIO( <ratio>)</ratio>                                                                               |
|---------------|----------------------------------------------------------------------------------------------------|
| Description : | This instruction modifies the ratio of an electronic gearbox.                                                |
| Data types :  | <ratio> 0 to 65535. The ratio of the gearbox is defined by</ratio>                                           |
|               | $( \times ) / ( \times 4096).$                                                                               |
|               | <numerator> and <denominator> are parameters the GEARBOX instruction.</denominator></numerator>              |
| Remarks :     | The instruction is non-blocking and allows the ratio to be changed at any time without stopping the gearbox. |
| Example :     | GEARBOXRATIO(2048)                                                                                           |
| See also :    | GEARBOX, STARTGEARBOX, STOPGEARBOX                                                                           |

### 9-10-41- GOTO – Jump to a label

| Syntax :      | GOTO <label></label>                                                                                                    |
|---------------|----------------------------------------------------------------------------------------------------|
| Description : | Jump to a label                                                                                                    |
| Remarks :     | A label is a name followed by a ":". The execution of this instruction causes the multi-tasking controller to move on to the next task. |
| Example :     | GOTO Begin                                                                                                    |
|               |                                                                                                    |

Begin :

See also : IF

#### 9-10-42- HALT – Stop a task

- Syntax : HALT <TaskNo>
- Description : This instruction is used to stop a running task or a suspended task.
- Remarks : This function has no effect on a task already stopped. It does not affect current movements or the movement buffer.
- Example : Begin :

Wait Inp(8)=On

RUN 2

Wait Inp(8)=Off

HALT 2

Goto Begin

- Warning: After HALT function, it is recommend to wait the completely stop of the task: Wait Status (n°task) =0
- See also : RUN, SUSPEND, CONTINUE

### 9-10-43- HOME – Go to home datum

- Syntax : HOME(<Type>,[Reference])
- Description : This function forces the axis to return to its home position using the method defined by <Type>. This instruction blocks the task until the homing is complete and also causes execution to transfer to the next task. Homing uses the speed set on the screen Motion control / Home.Values for <Type> are :
  - 0 : immediate

1 : On Top Z : no movement is doing, drive calculate his position on Top Z, the new position various between  $+/-\frac{1}{2}$  motor rev.

- 2 : On sensor input (without release), positive direction
- 3 : On sensor input (with release), positive direction
- 4 : On sensor input (without release), negative direction

|            | 5 : On sensor input (with release), negative direction                                                                             |
|------------|----------------------------------------------------------------------------------------------------|
|            | 6 : On sensor and Top Z (without release), positive direction                                                                      |
|            | 7 : On sensor and Top Z (with release), positive direction                                                                         |
|            | 8 : On sensor and Top Z (without release), negative direction                                                                      |
|            | 9 : On sensor and Top Z (with release), negative direction                                                                         |
|            | [Reference] optional home position value                                                                                           |
| Remarks :  | Use AXIS Off to stop a homing operation. If <type> is not specified, the value is the type defined in the Home set-up menu.</type> |
| Example :  | VR0=100                                                                                                    |
|            | HOME (3,VR0) 'Go home using mode 3 and a home position of 100                                                                      |
| Note :     | If the [Reference] value is not given it is 0.                                                                                     |
|            | HOME(2) 'is equivalent to VR0=0 and HOME(2,VR0)                                                                                    |
| See also : | HOME_S                                                                                                    |

### 9-10-44- HOME\_S – Read homing status

| Syntax | : | HOME S |  |
|--------|---|--------|--|
| ~      |   |        |  |

- Description : This function reads the homing status
- Remarks : This function shows if the homing has been completed or not. During a homing cycle the HOME\_S flag is forced to 0. When the cycle is complete the HOME\_S flag becomes a 1.
- Example : IF HOME\_S = OFF GOTO Next

Next :

See also : HOME

### 9-10-45- HOMEMASTER – Home on master encoder

Syntax: HOMEMASTER(<Type>)

Description: This function forces the internal counter of master encoder to zero.

Values for <Type> are:

- 0: immediate
- 1: On Top Z

2: On sensor input number 5 (positive edge)

Example: HOMEMASTER (0) 'Clear the master position

Note: This instruction doesn't block the task. It is necessary to have additional tests in DPL task if you want to know when HomeMaster is completed.

### 9-10-46- IF - IF...

| Svntax : | IF <condition> GOTO</condition> | { <label>}</label> |
|----------|---------------------------------|--------------------|
| Symult.  | II COntaition 0010              | ( Lucer )          |

- $\label{eq:Description:Performs a conditional jump to a label based on the evaluation of an expression. If <\!Condition\!> is true then jump to <\!Label\!>.$
- Remarks : <Condition> must be a Boolean expression.
- Example : IF VR1=150 GOTO SUITE

### 9-10-47- INP – Read a digital input

| Syntax :      | INP ( <inputno>)</inputno>                                                                     |
|---------------|------------------------------------------------------------------------------------------------|
| Data types :  | Value from 1 to 16.                                                                            |
| Description : | This function returns the state of a digital input.                                            |
| Remarks :     | <inputno> represents the number of the digital input. The returned data type is Bit.</inputno> |
| Example :     | VF1 = INP(11)                                                                                  |
| See also :    | INPB, INPW, OUT, OUTB                                                                          |

# 9-10-48- INPB – Read a block of 8 inputs

| Syntax :      | INPB ( <blockno>)</blockno>                                                            |
|---------------|----------------------------------------------------------------------------------------|
| Data types :  | Value 1 or 2.                                                                          |
| Description : | This function returns the state of a block of 8 digital inputs.                        |
| Remarks :     | <blockno> represents the input block number. The returned data type is Byte.</blockno> |
| Example :     | VB1=INPB(2)                                                                            |
| See also :    | INP, INPW, OUT, OUTB                                                                   |

### 9-10-49- INPW – Read 16 digital inputs

| Syntax :      | INPW                                                               |
|---------------|--------------------------------------------------------------------|
| Description : | This function returns the state of the block of 16 digital inputs. |
| Remarks :     | The returned data type is Integer.                                 |
| Example :     | VI2=INPW                                                           |
| See also :    | INP, INPB, OUT, OUTB                                               |

#### 9-10-50- INT – Integer part

| Syntax :      | INT ( <variable>)</variable> |                                |
|---------------|------------------------------|--------------------------------|
| Data types :  | Real                         |                                |
| Description : | This function returns th     | e integer part of < Variable > |
| Example :     | VR1=25.36                    |                                |
|               | VR2=INT(VR1)                 | 'Result : VR2=25               |
| See also :    | FRAC                         |                                |

### 9-10-51- LOADPARAM – Reload the drive parameters

Description : Transfers the drive parameters, saved in Flash memory, into the working RAM.

See also : SAVEPARAM

### 9-10-52- LOADVARIABLE – Load saved variables

- Syntax : LOADVARIABLE
- Description : Transfers the variables VR0 to VR63 and VL0 to VL63, saved in Flash memory, into the working RAM.

See also : SAVEVARIABLE

### 9-10-53- LOADTIMER – Load a variable with a timer value

Syntax : LOADTIMER(<VL n°XX>)=<Value>

| Data types :  | Value : Long-integer                                                                                                    |
|---------------|----------------------------------------------------------------------------------------------------|
| Description : | The instruction LOADTIMER can be used to provide an active wait. Variable VLXX is loaded with the sum of <b>Time</b> + <value></value> |
| Remarks :     | Up to 256 timers can be used simultaneously.                                                                                           |
| Example :     | LOADTIMER(VL129)=4688 'Load a time of 3000ms in variable VL129                                                                         |
| See also :    | TIMER                                                                                                    |

### 9-10-54- LOOP - Virtual mode

- Syntax : LOOP ON/OFF
- Description : This function puts the axis into a virtual mode and allows a program to be tested with neither an encoder nor a motor. In this mode do not supply power to connector X10

### 9-10-55- MERGE – Chain movements

- Syntax : MERGE ON | OFF
- Description : This instruction is used to activate or deactivate the chaining of consecutive movements.
- Example : MERGE ON

| TRAJA(1000,500) | 'Movements chained without                |
|-----------------|-------------------------------------------|
| TRAJA(1500,200) | 'passing through zero speed               |
| MERGE OFF       |                                           |
| TRAJA(1800,700) | 'Pass through zero speed at position 1500 |

#### 9-10-56- MOD - Modulus

| Syntax :      | <expression1> MOD <expression2></expression2></expression1>   |
|---------------|---------------------------------------------------------------|
| Data types :  | Byte, Integer, Long-integer                                   |
| Description : | This operator returns the remainder from an integer division. |
| Example :     | VI10=5                                                        |
VI10=VI10 MOD 2 'Result : VI10=1

## 9-10-57- MOVA – Move absolute

| Syntax :      | MOVA = <distance></distance>                                                                                                    |
|---------------|----------------------------------------------------------------------------------------------------|
| Units :       | User-defined units, e.g. mm, degrees                                                                                                    |
| Data types :  | Real                                                                                                    |
| Description : | Move the axis to an absolute position. This instruction causes execution to transfer to the next task.                                                                 |
| Remarks :     | The task waits for the end of the movement (MOVE_S=0) before executing the next instruction. The axis uses the current values of speed, acceleration and deceleration. |
| Example :     | MOVA = 1200.00                                                                                                    |
| See also :    | MOVR, STTA, STTR, STTI and MOVE_S                                                                                                    |

# 9-10-58- MOVE\_S – Movement status

| Syntax :      | MOVE_S                                                                                                    |  |  |
|---------------|----------------------------------------------------------------------------------------------------|--|--|
| Data types :  | Bit                                                                                                    |  |  |
| Description : | This function indicates if the axis is moving                                                                                                    |  |  |
| Remarks :     | If the axis is open loop (AXIS OFF), the instruction MOVE_S = 0. If the axis is closed loop, MOVE_S is equal to 0 if the 4 following points are true : |  |  |
|               | The current movement is complete.                                                                                                    |  |  |
|               | The following error is within the positioning window.                                                                                                  |  |  |
|               | The movement buffer is empty.                                                                                                    |  |  |
|               | In the case of a slave axis linked by a gearbox function, the link must already have been broken.                                                      |  |  |
|               | If one of these points is false, the instruction MOVE_S returns a value of 1.                                                                          |  |  |
| Example :     | STTA = VR10                                                                                                    |  |  |
|               | WAIT MOVE_S = OFF 'Wait until the axis is stopped                                                                                                    |  |  |

## 9-10-59- MOVR – Move relative

| Syntax :      | MOVR = <distance></distance>                                                                                                    |
|---------------|----------------------------------------------------------------------------------------------------|
| Data types :  | Real                                                                                                    |
| Description : | Move the axis to a relative position. This instruction causes execution to transfer to the next task.                                                                  |
| Remarks :     | The task waits for the end of the movement (MOVE_S=0) before executing the next instruction. The axis uses the current values of speed, acceleration and deceleration. |
| Example :     | MOVR = VR1                                                                                                    |
| See also :    | MOVA, STTA, STTR, STTI, MOVE_S                                                                                                    |

## 9-10-60- NEXTTASK

| Svntax  | · | NEXTTASK |
|---------|---|----------|
| D y mux | • |          |

Description : This instruction causes the multi-tasking controller to move on immediately to the next task.

## 9-10-61- NOT – Complement operator

| Syntax :      | NOT( <expression>)</expression>                  |                    |  |  |
|---------------|--------------------------------------------------|--------------------|--|--|
| Data types :  | Bit, Byte, Integer                               | Bit, Byte, Integer |  |  |
| Description : | The NOT returns the complement of the expression |                    |  |  |
| Example :     | VB1=15                                           |                    |  |  |
|               | VB2=NOT VB1                                      | 'Result VI2=140    |  |  |
| See also :    | AND, OR, XOR                                     |                    |  |  |

## 9-10-62- OR - Or operator

| Syntax :      | <expression1> OR <expression2></expression2></expression1>                                                      |
|---------------|----------------------------------------------------------------------------------------------------|
| Data types :  | Bit, Byte, Integer                                                                                              |
| Description : | This function performs a binary OR between two expressions and returns a value of the same type as the operand. |
| Remarks :     | <expression1> and <expression2> must be of the same type.</expression2></expression1>                           |

| Example :  | VI12=VI12 OR 000FFh  |
|------------|----------------------|
| See also : | AND, NOT, XOR and IF |

## 9-10-63- ORDER – Movement order number

| ORDER = <value></value>                                                                                        |                                                                                                    |
|----------------------------------------------------------------------------------------------------|----------------------------------------------------------------------------------------------------|
| ORDER                                                                                                    |                                                                                                    |
| Value between 0 and 65535                                                                                      |                                                                                                    |
| This instruction sets the order number of the next movement or<br>reads the order number of the last movement. |                                                                                                    |
| This instruction can be used with the ORDER_S function.                                                        |                                                                                                    |
| ORDER = 0                                                                                                    |                                                                                                    |
| STTA = 50                                                                                                    |                                                                                                    |
| VB1 = ORDER                                                                                                    | 'Result : VB1=1                                                                                                    |
| ORDER_S                                                                                                    |                                                                                                    |
|                                                                                                    | ORDER = <value><br/>ORDER<br/>Value between 0 and 65535<br/>This instruction sets the order<br/>reads the order number of the<br/>This instruction can be used v<br/>ORDER = 0<br/>STTA = 50<br/>VB1 = ORDER<br/>ORDER_S</value> |

# 9-10-64- ORDER\_S – Current order number

| Syntax :      | ORDER_S                                                                                      |
|---------------|----------------------------------------------------------------------------------------------|
| Data types :  | Integer                                                                                      |
| Description : | This function returns a value for the order number of the movement currently being executed. |
| Remarks :     | This function can be used to determine the state of a movement                               |
| Example :     | ORDER=0                                                                                      |
|               | STTA = 50                                                                                    |
|               | STTA = 100                                                                                   |
|               | STTA = 50                                                                                    |
|               | IF ORDER_S=2 'The second movement has started                                                |
| See also :    | ORDER                                                                                        |

# 9-10-65- OUT – Write a digital output

| Syntax :      | OUT ( <outputno>) = <expression></expression></outputno>                   |
|---------------|----------------------------------------------------------------------------|
| Data types :  | Expression : Bit                                                           |
| Description : | This function sets the state of a digital output.                          |
| Remarks :     | <outputno> represents the number of the digital output, 1 to 10</outputno> |
| Example :     | OUT(10) = ON                                                               |
| See also :    | INP, INPB, INPW, OUTB                                                      |

# 9-10-66- OUTB – Write a block of 8 outputs

| Syntax :      | OUTB ( <blockno>) = <expression></expression></blockno> |
|---------------|---------------------------------------------------------|
| Data types :  | <expression> : Byte</expression>                        |
|               | <blockno> : 1 or 2</blockno>                            |
| Description : | This function sets the states of 8 digital outputs.     |
| Example :     | OUTB(1)=15                                              |
| See also :    | INP, INPB, INPW, OUT                                    |

## 9-10-67- POS – Target position

| Syntax 1:     | POS = <expression></expression>                                                                                                    |                                   |  |
|---------------|----------------------------------------------------------------------------------------------------|-----------------------------------|--|
| Syntax 2 :    | POS                                                                                                    |                                   |  |
| Data types :  | Real                                                                                                    |                                   |  |
| Description : | This function returns or sets the target position in the chosen units.                                                                  |                                   |  |
| Remarks :     | This function can be used to change the target position during<br>the course of a movement. The position can be changed at any<br>time. |                                   |  |
| Example :     | STTA = 5000                                                                                                    | 'Start the axis                   |  |
|               | WAIT $INP(10) = On$                                                                                                    | 'Wait for an input                |  |
|               | $POS = POS\_S+50.$                                                                                                    | 'Stop 50mm after the sensor input |  |
|               | WAIT MOVE_S = OFF                                                                                                    | 'Wait until the axis is stopped   |  |
| See also :    | ACC, DEC, VEL                                                                                                    |                                   |  |

## 9-10-68- POS\_S – Actual position

| Syntax :      | <expression> = POS_S</expression> |                            |
|---------------|-----------------------------------|----------------------------|
| Data types :  | Real                              |                            |
| Description : | This function returns the actu    | al position of the axis.   |
| Remarks :     | With this you can obtain the a    | axis position in real time |
| Example :     | STTA = 100                        | 'Start the axis            |
|               | OUT(5) = 1                        | 'Set output 5              |
|               | Loop :                            |                            |
|               | VR1=POS_S                         |                            |
|               | IF VR1<50 GOTO Lo                 | oop                        |
|               | OUT(5) = 0                        | 'Clear output 5            |
| See also :    | VEL_S                             |                            |

## 9-10-69- PROG .. END PROG – Main program block

| Syntax :      | PROG                                                                                                    |  |
|---------------|----------------------------------------------------------------------------------------------------|--|
| Description : | : This keyword defines the start of the main program block. When used<br>in conjunction with END it is used to define the end of the main<br>program block. |  |
| Remarks :     | Only one PROG - END PROG block can be defined in a task.                                                                                                    |  |
| Example :     | PROG                                                                                                    |  |
|               |                                                                                                    |  |
|               | END PROG                                                                                                    |  |

## 9-10-70- READPARAM – Read a parameter

| Syntax :      | <variable> = READPARAM (<index>, <sub-index>)</sub-index></index></variable>                           |
|---------------|----------------------------------------------------------------------------------------------------|
| Data types :  | <variable> Long-integer</variable>                                                                     |
|               | <index> Integer</index>                                                                                |
|               | <sub-index> Byte</sub-index>                                                                           |
| Description : | This function allows a task to read the status and parameters of the drive via the CANopen dictionary. |

Example : VL0 = READPARAM(8448,1) 'Read the drive fault number.

## 9-10-71- REG1\_S

| Syntax :      | <vfx>=REG1_S</vfx>                                                                   |                                                                                                    |  |
|---------------|--------------------------------------------------------------------------------------|----------------------------------------------------------------------------------------------------|--|
| Description : | This function indicates if a po                                                      | osition capture has taken place                                                                                               |  |
| Remarks :     | The returned value is only tru<br>automatically reset to 0 after<br>another capture. | e once per capture. REG1_S is a read operation and also on re-launching                                                       |  |
| Example :     | CAPTURE1(0,4,1,10,20,1)<br>WAIT REG1_S = 1                                           | 'Capture the motor position<br>'on the rising edge of input 4<br>'when the axis is between 10 and 20<br>'Wait for the capture |  |
|               | $VR1 = REGPOS1_S$                                                                    | 'VR1 = captured position                                                                                                    |  |

See also : CAPTURE1 or CAPTURE2, REGPOS1\_S or REGPOS2\_S

## 9-10-72- REGPOS1\_S

| Syntax :      | <vr xx="">=REGPOS1_S</vr>                                                                  |                                     |  |
|---------------|--------------------------------------------------------------------------------------------|-------------------------------------|--|
| Description : | This function returns the last position captured by execution of the instruction CAPTURE1. |                                     |  |
| Example :     | CAPTURE1(0,4,1,10,20,1)                                                                    | 'Capture the motor position         |  |
|               |                                                                                            | 'on the rising edge of input 4      |  |
|               |                                                                                            | 'when the axis is between 10 and 20 |  |
|               | WAIT REG1_S = $1$                                                                          | 'Wait for the capture               |  |
|               | $VR1 = REGPOS1_S$                                                                          | VR1 = captured position             |  |
|               |                                                                                            |                                     |  |

See also : CAPTURE1 or CAPTURE2, REG1\_S or REG2\_S

## 9-10-73- RESTART – Restart the system

Syntax : RESTART

Description : restart the system in the same way as at power-on.

#### 9-10-74- RUN – Start a task

| Syntax :      | RUN <taskno></taskno>                                                                                 |  |
|---------------|----------------------------------------------------------------------------------------------------|--|
| Description : | This instruction is used to start a stopped task, e.g. a task declared as 'Manual'.                   |  |
| Remarks :     | This function has no effect on a suspended task or a task already started.                            |  |
| Example :     | Start:                                                                                                |  |
|               | Wait Inp(11)=On                                                                                       |  |
|               | RUN 3                                                                                                 |  |
|               | Wait Inp(11)=Off                                                                                      |  |
|               | HALT 3                                                                                                |  |
|               | Wait Status (3) =0                                                                                    |  |
|               | Goto Start                                                                                            |  |
| Warning:      | After HALT function, it is recommend to wait the completely stop of the task: Wait Status (n°task) =0 |  |
| See also:     | CONTINUE, HALT, SUSPEND                                                                               |  |
|               |                                                                                                    |  |

### 9-10-75- SAVEPARAM - Save drive parameters

| Syntax : | SAVEPARAM |
|----------|-----------|
|----------|-----------|

- Description : The drive parameters in the working RAM are saved in Flash memory.
- Remarks : The Flash memory has a life-time limit of 5000 write cycles.
- See also : LOADPARAM
- Attention : Excessive execution of this instruction can cause the premature degradation of the Flash memory.

#### 9-10-76- SAVEVARIABLE – Save variables

| Syntax :      | SAVEVARIABLE                                                                         |
|---------------|--------------------------------------------------------------------------------------|
| Description : | Variables VR0 to VR63, VL0 to VL63 in the working RAM are saved in the Flash memory. |
|               | The drive automatically passes to AXIS OFF                                           |
| Remarks :     | The Flash memory has a life-time limit of 5000 write cycles.                         |
| See also :    | LOADVARIALBE                                                                         |

Attention : Excessive execution of this instruction can cause the premature degradation of the Flash memory.

## 9-10-77- SECURITY – Defines security actions

- Syntax : SECURITY(<Level>)
- Description : This instruction is used to define how the system will react when a following error is detected. <Level> determines the level of security. At power-on, the default value is SECURITY(2)

| Level | Err. 12 on<br>display | Flag Femax | Axis_S         | S1 (ready) |
|-------|-----------------------|------------|----------------|------------|
| 0     | No                    | 1          | $Axis_s = On$  | 1          |
| 1     | No                    | 1          | $Axis_s = Off$ | 1          |
| 2     | Yes                   | 1          | $Axis_s = Off$ | 0          |

- Remarks : If the SECURITY instruction is used, the level of security can be reduced by a task. It is recommended not to use this instruction.
- Example : SECURITY(0) ' The drive remains enabled with an excess following error.
- Note : The flag Femax\_S is reset to 0 each time the axis is enabled (Axis On).

### 9-10-78- SETUPCOUNTER – Configure a counter

| Syntax :      | SETUPCOUNTER(<1 or 2>, <inputno>, <filter>)</filter></inputno>                                                                                             |
|---------------|----------------------------------------------------------------------------------------------------|
| Data types :  | <filter> : Bit</filter>                                                                                                    |
| Description : | This instruction configures counter 1 or 2                                                                                                    |
| Remarks :     | <inputno> : Input number from 1 to 16</inputno>                                                                                                    |
|               | <filter> : Filter activation : 0 for no filter, 1 for a filter.</filter>                                                                                   |
| See also :    | COUNTER                                                                                                    |
| Attention :   | If the filter is not active, the maximum frequency is 781Hz (1.24ms), otherwise it depends on the Filter parameter in Parameters / Digital Inputs Outputs. |

### 9-10-79- SSTOP – Stop the axis

Syntax : SSTOP

| Description | : | This function stops the axis using the current deceleration. This |
|-------------|---|-------------------------------------------------------------------|
|             |   | function does not block the task.                                 |

Remarks : The axis stops even if the axis is linked by the GEARBOX function.

The instruction SSTOP empties the movement buffer and stops the axis using the current deceleration.

Example : SSTOP

See also : STTA, STTR, STTI, GEARBOX,

#### 9-10-80- STARTCAMBOX – Start a cam box

| Syntax : | STARTCAMBOX( <boxno>)</boxno> |
|----------|-------------------------------|
|----------|-------------------------------|

- Description : This instruction starts a previously defined cam box.
- Remarks : If the cam box has not been defined, the instruction has no effect. <BoxNo> is the number used in the instruction CAMBOX.
- Example : STARTCAMBOX(1)
- See also : CAMBOX

#### 9-10-81- STARTGEARBOX – Start electronic gearbox

- Syntax : STARTGEARBOX(<Acceleration>)
- Description : This instruction starts the electronic gearbox using the specified acceleration and the ration previously defined by the instruction GEARBOXRATIO.
- Data types : <Acceleration> 0 to 65535
- Remarks : The acceleration phase is :  $(Ratio \times 640 \mu s)$  / Acceleration, with Ratio defined by GEARBOXRATIO.
- Example : STARTGEARBOX(512) 'Start a gearbox with an acceleration phase

'of Ratio×640µs/512

See also : GEARBOX, GEARBOXRATIO, STOPGEARBOX

#### 9-10-82- STATUS – Task status

. . .

| Syntax | : | STATUS ( <taskno>)</taskno> |
|--------|---|-----------------------------|
|--------|---|-----------------------------|

Description : This function returns the state of a task

Remarks : Possible values are :

|                             | 1   |
|-----------------------------|-----|
| 1) · I ha tagk ig ator      | nod |
|                             |     |
| $\circ$ . The table is stop | pea |

- 1 : The task is suspended
- 2 : The task is running

Example : Run 2

Wait Status(2)=0

### 9-10-83- STOP - Stop the axis

Syntax : STOP

- Description : This function stops the axis using the current deceleration. This function blocks the task until the axis has stopped.
- Remarks : The axis stops even if the axis is linked by the GEARBOX function.

The instruction STOP empties the movement buffer and stops the axis using the current deceleration. This instruction blocks the task until MOVE\_S is 0.

Example : STOP

See also : STTA, STTR, STTI, GEARBOX

#### 9-10-84- STOPCAMBOX – Stop a cam box

| Syntax :      | STOPCAMBOX( <boxno>)</boxno>                                                                              |
|---------------|----------------------------------------------------------------------------------------------------|
| Description : | This instruction stops a previously defined cam box.                                                      |
| Remarks :     | <boxno> is the number used in the instruction CAMBOX. This function does not destroy the cam box.</boxno> |
| Example :     | STOPCAMBOX(1)                                                                                             |

See also : CAMBOX, CAMBOXSEG, STARTCAMBOX

#### 9-10-85- STOPGEARBOX – Stop electronic gearbox

- Syntax : STOPGEARBOX(<Deceleration>)
- Description : This instruction stops the electronic gearbox using the specified deceleration and the ration previously defined by the instruction GEARBOXRATIO.
- Data types : <Deceleration> 0 to 65535

| Remarks :  | The deceleration phase is : (Ratio $\times$ 640µs) / Deceleration, with Ratio defined by GEARBOXRATIO. |
|------------|----------------------------------------------------------------------------------------------------|
| Example :  | STOPGEARBOX(256) 'Stop a gearbox with an deceleration phase                                            |
|            | WAIT MOVE_S=0                                                                                          |
|            | VR0=POS_S                                                                                              |
|            | HOME (0,VR0) 'update theoretical position                                                              |
| See also : | GEARBOX, GEARBOXRATIO, STARTGEARBOX                                                                    |

#### 9-10-86- STTA – Start absolute movement

| Syntax :      | STTA = <distance></distance>                                                                                                    |
|---------------|----------------------------------------------------------------------------------------------------|
| Data types :  | Real                                                                                                    |
| Description : | Start a movement to an absolute position                                                                                                    |
| Remarks :     | The system does not wait for the end of the movement (MOVE_S=0) before executing the next instruction. The axis uses the current values of speed, acceleration and deceleration. |
| Example :     | STTA = 1200.00                                                                                                    |
|               | WAIT MOVE_S = OFF                                                                                                    |
| See also :    | MOVA, MOVR, STTR, STTI                                                                                                    |

### 9-10-87- STTI – Start infinite movement

- Syntax : STTI(+ or -)
- Description : Start an infinite movement.
- Remarks : The system immediately execute the next instruction. To stop the movement you must use STOP or SSTOP. . The axis uses the current values of speed and acceleration.
- Example : STTI (+) 'start an infinite movement in the positive direction
- See also : MOVA, MOVR, STTA, STTR, STOP

#### 9-10-88- STTR - Start a relative movement

Syntax : STTR = <Distance>

| Data types :  | Real                                                                                                    |
|---------------|----------------------------------------------------------------------------------------------------|
| Description : | Start a relative movement.                                                                                                    |
| Remarks :     | The system does not wait for the end of the movement (MOVE_S=0) before executing the next instruction. The axis uses the current values of speed, acceleration and deceleration. |
| Example :     | VR0 = 420                                                                                                    |
|               | STTR = VR0                                                                                                    |
| See also :    | MOVA, MOVR, STTA, STTI                                                                                                    |

#### 9-10-89- SUB .. END SUB – Subroutine

- Syntax : SUB <Name>
- Description : This keyword defines the start of a subroutine. When used in conjunction with END it is used to define the end of a subroutine.
- Remarks : SUB END SUB blocks must be outside the main program block defined by PROG END PROG.

Example : SUB Move

...

END SUB

### 9-10-90- SUSPEND – Suspend a task

- Syntax : SUSPEND < TaskNo>
- Description : This instruction suspends a running task.
- Remarks : This instruction has no effect on stopped tasks. It does not affect current movements or the movement buffer.
- Example : Wait Inp(12)

RUN 4

Begin:

Wait Inp(12)

SUSPEND 4

Wait Inp(12)

CONTINUE 4

Goto Begin

See also : RUN, CONTINUE, HALT

## 9-10-91- TIME – Extended time base

| Syntax :      | $\langle VLx \rangle = TIME$                                                                                                    |                        |  |
|---------------|----------------------------------------------------------------------------------------------------|------------------------|--|
| Description : | The system variable TIME can be used to give an active wait. TIME is a long-integer that represents the number of 0.640 thousandths of second since the last power-on. |                        |  |
| Example :     | VL2=TIME + 7812                                                                                                    | 'Load a time of 5000ms |  |
|               | LOOP :                                                                                                    |                        |  |
|               | VL3 = TIME                                                                                                    |                        |  |
|               | IF VL3 <vl2 goto="" loop<="" td=""></vl2>                                                                                                    |                        |  |
| Warning :     | TIME don't work in a test.                                                                                                    |                        |  |

## 9-10-92- TIMER – Compare a variable to Time

| Syntax :      | TIMER( <vl xx="">)</vl>                                                                 |
|---------------|-----------------------------------------------------------------------------------------|
| Description : | This instruction compares the system variable TIME with the contents of variable VLXX : |
|               | TIMER(VLXX) =1 if Time<=VLXX (timing in progress).                                      |
|               | TIMER(VLXX)=0 if Time>VLXX (timing over).                                               |
| Data types :  | VL XX : Long-integer                                                                    |
| Example :     | LOADTIMER(VL122)=4688 'Load a time of 3s                                                |
|               | WAIT (TIMER(VL122)=0) 'Wait until the time has elapsed                                  |

## 9-10-93- TRAJA – Absolute trajectory

| Syntax :      | TRAJA ( <position>,<speed>)</speed></position>                                                                                 |
|---------------|----------------------------------------------------------------------------------------------------|
| Data types :  | Real                                                                                                    |
| Description : | This instruction can be used to produce a complex movement. This instruction causes execution to be switched to the next task. |
| Remarks :     | The axis uses current acceleration and deceleration values.                                                                    |
| Example :     | MERGE On                                                                                                    |
| TRAJA (10     | 000.00, VR0) 'Move at slow speed to position 1000                                                                              |

 TRAJA (1500.00, VR1)
 'Change speed without passing through 0

 MERGE Off
 Image: CETTAL MED CE\_TTP A ID

See also : STTA, MERGE, TRAJR

# 9-10-94- TRAJR – Relative trajectory

| Syntax :      | TRAJR ( <position>,<speed>)</speed></position>                                                                                 |  |  |
|---------------|----------------------------------------------------------------------------------------------------|--|--|
| Data types :  | Real                                                                                                    |  |  |
| Description : | This instruction can be used to produce a complex movement. This instruction causes execution to be switched to the next task. |  |  |
| Remarks :     | The axis uses current acceleration and deceleration values.                                                                    |  |  |
| Example :     | MERGE On                                                                                                    |  |  |
|               | TRAJR (200.00, VR0) Move at a slow speed                                                                                       |  |  |
| TRAJR (10     | 000.00, VR0)'to position 1200.                                                                                                 |  |  |
| TRAJR (15     | 500.00, VR1)'Change speed without passing through 0                                                                            |  |  |
| MERGE O       | ff                                                                                                    |  |  |
| See also :    | STTR, MERGE, TRAJA                                                                                                    |  |  |

## 9-10-95- VEL - Speed

| Syntax :      | VEL = <expression></expression>                                                                         |
|---------------|----------------------------------------------------------------------------------------------------|
| Units :       | User-defined units per second, e.g. mm/s, revs/s, degrees/s.                                            |
| Data types :  | Real                                                                                                    |
| Description : | This value specifies the current speed in units per second.                                             |
| Remarks :     | <expression> must be a valid real expression. The speed value can be modified at any time.</expression> |
| Example :     | VEL = 2000                                                                                              |
| See also :    | ACC, DEC, POS                                                                                           |

## 9-10-96- VEL% - Speed in percent

| Syntax :     | VEL% = <expression></expression> |
|--------------|----------------------------------|
| Data types : | Byte                             |
| Limits :     | 0 to 100                         |

| Description : | this function adjusts the current speed as a percentage of speed<br>parameter in screen Motion control / Configuration / Speed<br>profile. |
|---------------|----------------------------------------------------------------------------------------------------|
| Example :     | VB0 = 50                                                                                                    |
|               | VEL% = VB0                                                                                                    |
| See also :    | ACC%, DEC%                                                                                                    |

## 9-10-97- VERSION – OS (Firmware) version

- Syntax : <VI\_XX>=VERSION
- Description : This function returns the version of the operating system.

### 9-10-98- WAIT – Wait for a condition

| Syntax :      | WAIT | <condition></condition>         |               |
|---------------|------|---------------------------------|---------------|
| Description : |      | Waits until the condition is tr | ue.           |
| Example :     | WAIT | INP(11)=On                      | 'Passive wait |

## 9-10-99- WRITEPARAM – Write a parameter

| Syntax :      | WRITEPARAM ( <index>, <sub-index>) = <variable></variable></sub-index></index>           |
|---------------|------------------------------------------------------------------------------------------|
| Data types :  | <variable> Long-integer</variable>                                                       |
|               | <index> Integer</index>                                                                  |
|               | <sub-index> Byte</sub-index>                                                             |
| Description : | This function allows a task to write parameters to the drive via the CANopen dictionary. |
| Example :     | WRITEPARAM(9984,6) = 1 'Set the axis as modulo                                           |

## 9-10-100- XOR – Exclusive OR operator

| Syntax :      | <expression1> XOR <expression2></expression2></expression1>                                                                  |
|---------------|----------------------------------------------------------------------------------------------------|
| Data types :  | Bit, Byte, Integer                                                                                                    |
| Description : | This function performs a binary Exclusive OR between two<br>expressions and returns a value of the same type as the operand. |
| Remarks :     | <expression1> and <expression2> must be of the same type.</expression2></expression1>                                        |

Example : IF VL1 XOR 0FF00h ...

See also : AND, OR, NOT, IF

# 10- Appendix

## **10-1- STATUS 7 segments display**

## **10-1-1- Message descriptions :**

## • On powering of the drive:

#### • BOOT initialisation phase :

All the segments of the display flash several times then light in the following order:

#### • OS initialisation phase :

The segments light in the following order but with different times:

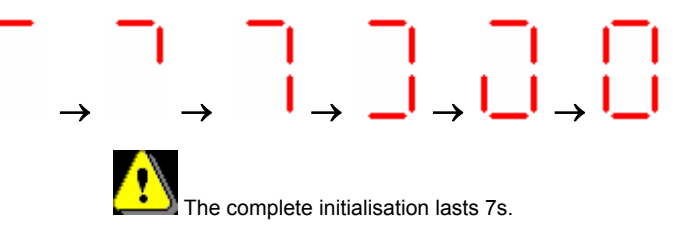

#### • After initialisation :

The output 'Drive Ready' (S1) is active. If DPL is in use : the automatic tasks are launched and there should remain only one point which flashes.

If DPL is not in use the segments of the display light in sequence as the motor shaft turns

If DPL is in use only the decimal point remains. The segments can be modified using the instruction 'Display' in a DPL task.

## • During drive operation :

#### On the occurrence of an error:

The numbers of the errors are displayed in order.

e.g. : For a motor temperature error E7 and an encoder error E8 we see :

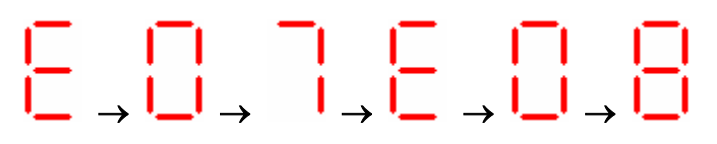

#### On the removal of a fault:

Removal of the error number and return to a normal display (as after the initialisation)

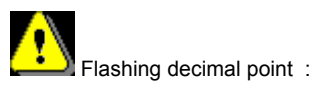

• If system serial connection present (RTS high) :

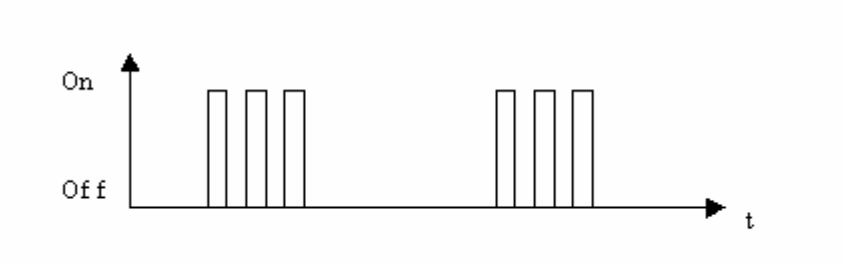

• If no system serial connection:

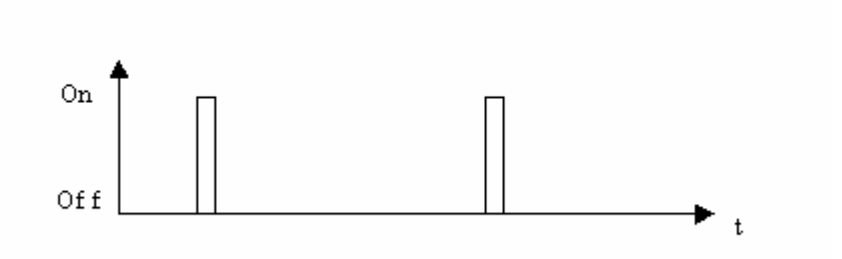

### **10-1-2-** Error messages :

• List of errors :

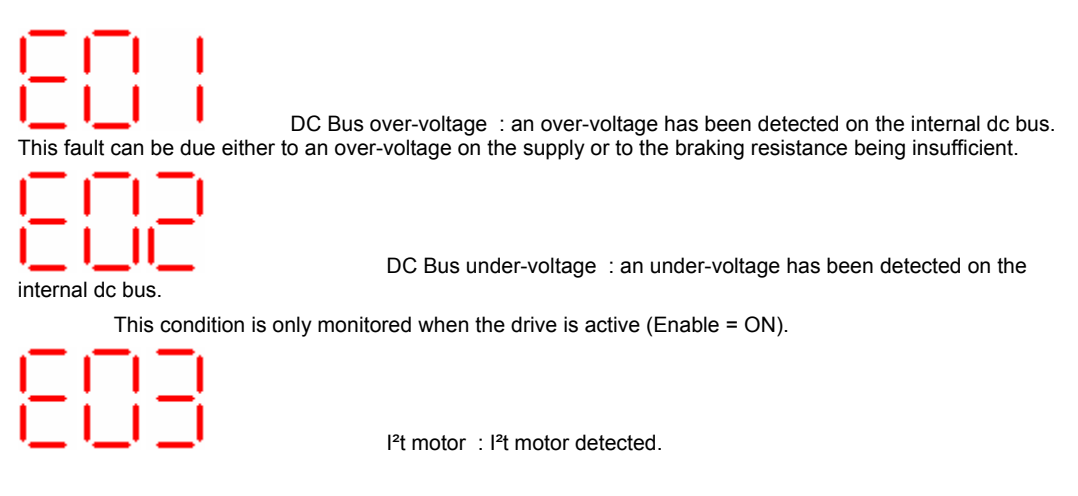

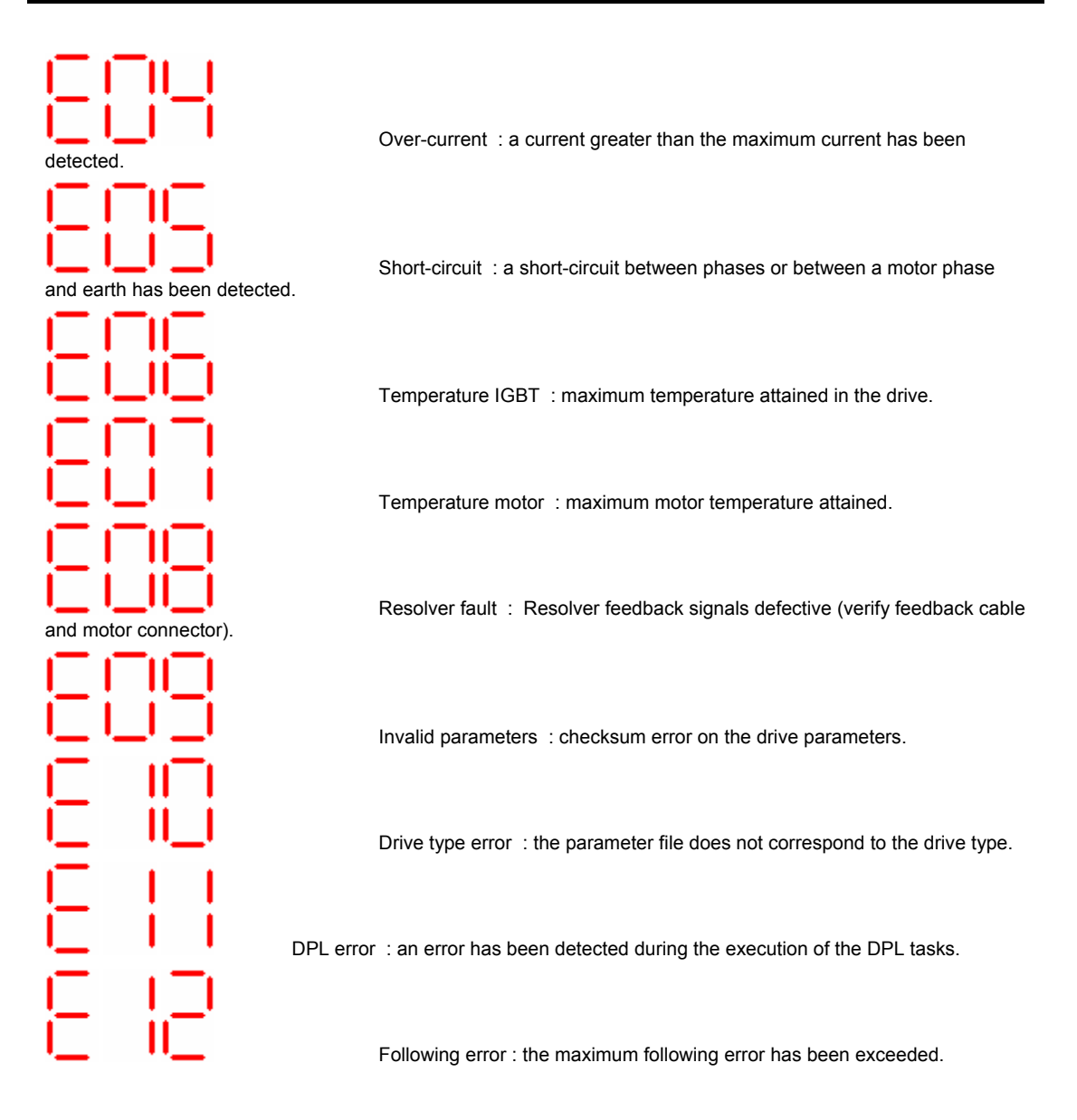

## • Fault reset :

• If input E4 is not configured as Fault Reset, proceed as follows :

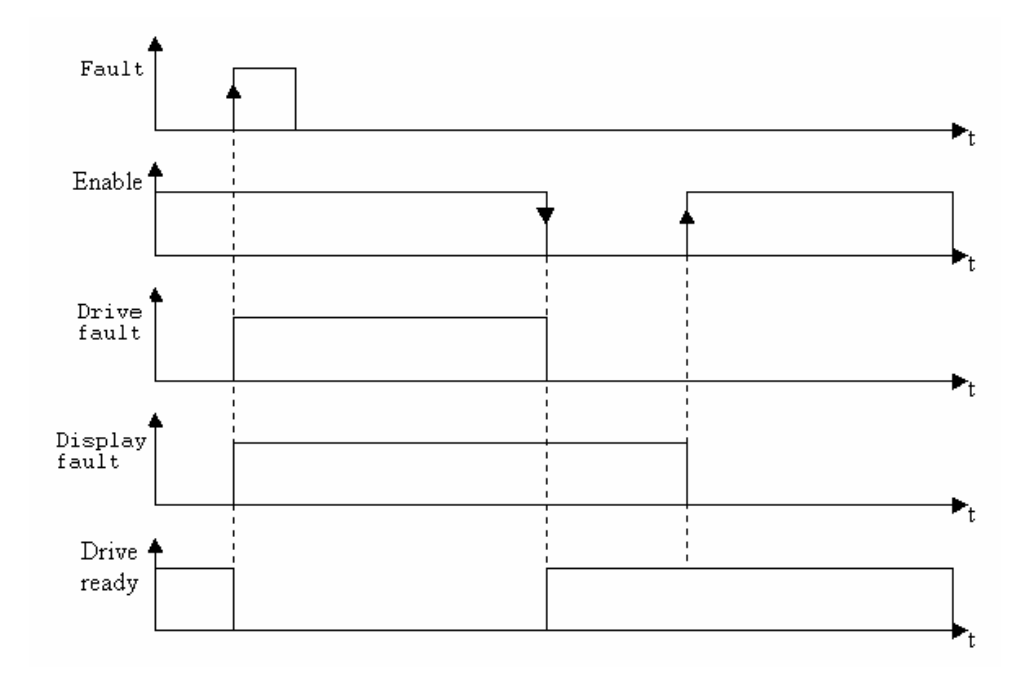

• If input E4 is configured as Fault Reset, proceed as follows :

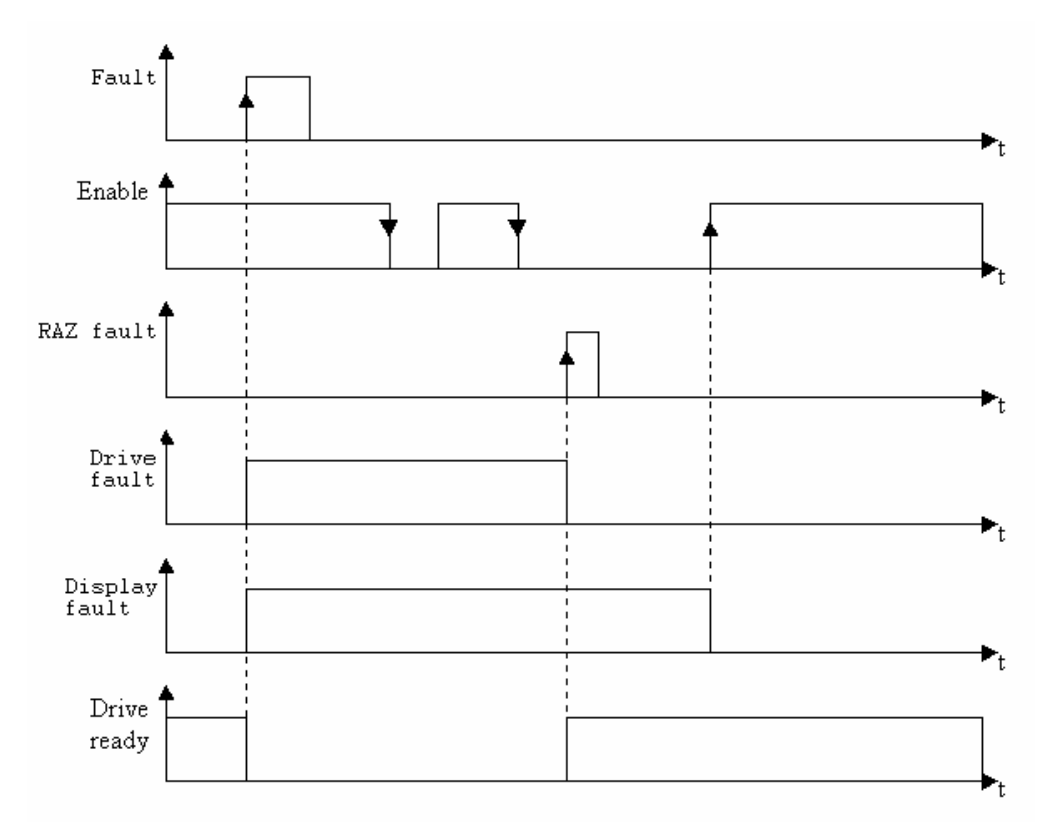

## 10-2- CANopen

#### 10-2-1- Definition

#### **A) Introduction**

The CAN (Controller Area Network) bus appeared in the middle of the 80's to respond to the requirements of data transmission in the automobile industry. This type of bus makes it possible to obtain high data transfer rates.

The CAN specifications define 3 layers in the model OSI : the physical layer, the data link layer and the application layer. The physical layer defines the mode of data transmission. The data link layer represents the core of the CAN protocol since this layer is responsible for controlling the transmission, bus arbitration, error detection, etc. The last layer is the application layer also referred to as CAL (CAN Application Layer). This is therefore a general description of the language for the CAN network that offers a number of communication services.

CANopen is a type of network that is based on a serial link and on the CAL application layer. CANopen only supports part of the communication services offered by CAL. The advantages are that this only needs a low-performance processor with low memory requirements.

CANopen is, therefore, an application layer standardised by the CIA (CAN In Automation) specifications : DS-201...DS-207.

The network manager allows for simplified network initialisation. The network can be extended to contain any other necessary components.

The CAN bus is a multi-master bus. Unlike in other field-buses, the messages are identified and not the connected modules. The network elements are allowed to send their messages each time the bus is free. Bus conflicts are resolved by a priority level given to each message. CAN bus messages are divided into 2032 priority levels. All elements of the network have the same rights and so this form of communication is only possible without a bus master.

Each element decides for itself when data is to be sent. It is, however, possible to send data by another means. This demand is made by the remote device.

The CANopen specifications (DS-201...DS-207) define the technical and functional characteristics required by any device connected to the network. CANopen makes a distinction between devices that are servers and clients.

#### **B)** CANopen communication

The CANopen communication profile allows information for the data exchange and the parameters to be specified in real time. CANopen uses services optimised for different types of data.

♦ PDO (Process Data Object)

⇒Exchange data in real time

⇒High priority identifier

#### $\Rightarrow$ Synchronous or asynchronous transmission

- $\Rightarrow$  Maximum of 8 bytes (one message)
- ⇒ Pre-defined format

#### ♦ SDO (Service Data Object)

- ⇒ Access the objects dictionary of a device
- ⇒ Low priority identifier
- ⇒ Asynchronous transmission
- ⇒ Data distributed in multiple messages
- ⇒ Data addressed with an index

The information sent on the CAN are received and evaluated by all connected devices. Each service of a CAN device is configured by a COBID (Communication OBject Identifier). The COBID is an identifier that characterises the message. It is this parameter that indicates to a device whether or not the message must be treated. For each service (PDO or SDO), it is necessary to specify a COBID during the transmission (send a message) and a reception COBID (receiving a message). For the first SDO server the COBID is fixed and cannot be modified remotely. Moreover, it is calculated from the NODE-ID. The NODE-ID is the parameter that characterises the device and permits a unique access to it.

PDO (Process Data Object)

This is a data exchange arbitrated between two modules. The PDO can transfer in turn controlled synchronizations or events to carry out the message sending request. With the controlled events mode, the bus loading can be reduced to a minimum. A devices can therefore obtain a high performance with a low transfer rate.

Data exchange with the PDO uses the advantages of CAN :

- ♦ Sending messages can be done from an asynchronous event (controlled event).
- Sending messages can be done from the reception of a synchronizing event.
- ♦ Recovery from a remote frame.

#### SDO (Service Data Object)

This is a point-to-point data exchange. A device asks for access to the list of SDO objects. The SDO replies with information corresponding to the type of request. Each SDO can be client or server. An SDO server cannot send a request to another SDO, it can only respond to a request from a client SDO. Unlike a PDO, the SDO must follow a particular communication protocol. Each message is composed of 8 bytes :

- bomain Protocol (Byte 0) : Defines the command (Upload, Download,....).
- $\ensuremath{^{\textcircled{\tiny b}}}$  Index 16 bits (Bytes 1 and 2)  $\,$  : Defines the dictionary address of the object.
- ✤ Sub-index 8 bits (Byte 3) : Defines the element of the selected object.
- ⇔ Parameter (Bytes 4 to 7) : Defines the value of the parameter, read or written.

The network manager has a simplified mode for starting up the network. Network configuration is not required in all cases. The default parameter configuration is sufficient in many cases. If the user wants to optimise the CANopen network or increase its functionality, he can modify these parameters. In CANopen networks all devices have the same rights and data exchange is directly regulated between each participating device.

The profile of a device defines the parameters necessary for communication. The contents of this profile are specified by the device manufacturer. Devices with the same profile are directly interchangeable. Most parameters are described by the manufacturer. The profile may also contain empty slots for future extensions to the functionality by the manufacturer.

In most master/slave buses, the efficiency of the master determines the behaviour of the entire network. Moreover, slaves cannot communicate directly with each other. Such characteristics increase the number of transmission errors. CANopen eliminates all of these disadvantages. The timing characteristic can be specified individually for each task of the participating devices. So the entire communication system does not need to have the same efficiency if this is only required by certain devices. Moreover, an automatic task can be separated for each device. Thus the performance available to the network manager can be used in an optimised way and can be increased at any time by adding new devices.

#### **10-2-2- Dictionary**

#### A) CANopen dictionary

The drive can only use the mode SDO to allow reading from and writing to the parameters and variables.

The dictionary contains the various parameters and variables of the drive.

See the contents of the file ...\DPL\DATA\ Modbus and CANopen.xls (Opened preferably using Excel)

| Parame | ter list of MD | ) series             |                   |      |            |               |             |                |
|--------|----------------|----------------------|-------------------|------|------------|---------------|-------------|----------------|
|        |                |                      |                   |      |            |               |             |                |
| OS Ver | sion : 1.0.3.0 | )                    |                   |      |            |               |             |                |
|        |                |                      |                   |      | Lecture    | CANOpen       | Ecriture    | CANOpen        |
| Adress | Modbus Adr     | Name                 | Decription        | Size | Read Index | Read SubIndex | Write Index | Write SubIndex |
|        |                |                      |                   |      |            |               |             |                |
| 600    | 400601         | _RESTART_DRIVE       |                   | 1    | 24673      | 0             | 8192        | 0              |
| 601    | 400602         | _PARAM_MODE          | Mode              | 1    | 24673      | 0             | 24672       | 0              |
| 602    | 400603         | _PARAM_DRIVE_MODEL   | Modèle            | 1    | 25872      | 1             | 25872       | 1              |
| 603    | 400604         | _PARAM_DRIVE_NODE    | Node ID           | 1    | 25872      | 5             | 25872       | 5              |
| 604    | 400605         | _PARAM_DRIVE_I_NOM   | Courant nominal   | 2    | 25872      | 99            | 25872       | 99             |
| 606    | 400607         | PARAM_DRIVE_I_MAX    | Courant max       | 2    | 25872      | 100           | 25872       | 100            |
| 608    | 400609         | PARAM_I_NOM          | Courant nominal   | 2    | 24693      | 0             | 24693       | 0              |
| 610    | 400611         | PARAM_I_MAX          | Courant max       | 1    | 24691      | 0             | 24691       | 0              |
| 611    | 400612         | PARAM_TORQUE_NOM     | Couple nominal    | 2    | 24694      | 0             | 24694       | 0              |
| 613    | 400614         | PARAM_MAX_MOTOR_S    | Vitesse maxi      | 1    | 24704      | 0             | 24704       | 0              |
| 614    | 400615         | PARAM MOTOR PAIR I   | Nombre de paire   | 1    | 24653      | 0             | 24653       | 0              |
| 615    | 400616         | PARAM_SENSOR_TYPE    | Capteur de temp   | 1    | 25616      | 32            | 25616       | 32             |
| 616    | 400617         | PARAM RESOLVER PA    | Nombre de paire   | 1    | 25616      | 17            | 0           | 0              |
| 617    | 400618         | PARAM DEPHASAGE      | Déphasage / mo    | 1    | 25616      | 16            | 25616       | 16             |
| 618    | 400619         | PARAM EXCITATION     | Calage excitation | 1    | 25616      | 18            | 25616       | 18             |
| 619    | 400620         | PARAM CALAGE         | Calage automati   | 1    | 25616      | 19            | 25616       | 19             |
| 620    | 400621         | PARAM GAIN           | Gain excitation   | 1    | 25616      | 20            | 25616       | 20             |
| 621    | 400622         | PARAM_FILTRE_RESOL   | Retour résolveur  | 1    | 25872      | 16            | 25872       | 17             |
| 622    | 400623         | PARAM FILTRE RESOL   | Consigne ana filt | 1    | 25872      | 17            | 25872       | 17             |
| 623    | 400624         | PARAM EMULE CODEL    | Emulation codeu   | 1    | 25872      | 32            | 25872       | 32             |
| 624    | 400625         | PARAM CODEUR RES     | Résolution code   | 2    | 25872      | 33            | 25872       | 33             |
| 626    | 400627         | PARAM CODEUR NUMI    | Numérateur        | 1    | 25872      | 34            | 25872       | 34             |
| 627    | 400628         | PARAM CODEUR DIVIS   | Diviseur          | 1    | 25872      | 35            | 25872       | 35             |
| 628    | 400629         | PARAM INPUT INVERT   | Inversion des ent | 1    | 25872      | 48            | 25872       | 48             |
| 629    | 400630         | PARAM INPUT FILTER   | Activation filtre | 1    | 25872      | 49            | 25872       | 49             |
| 630    | 400631         | _PARAM_INPUT_FILTER_ | Période filtre    | 1    | 25872      | 50            | 25872       | 50             |

#### • Flag variables :

16 bits are exchanged at the same time in the form of an integer variable.

e.g. : Index 12288, Sub-index 0 corresponds to VF0 to VF15

• Byte variables :

2 bytes are exchanged at the same time in the form of an integer variable.

e.g. : Index 12544, Sub-index 0 corresponds to VB0 to VB1

• Integer variables :

The type exchanged is the same.

• Long-integer variables :

The type exchanged is the same.

• Real variables :

The values sent must correspond exactly with the units and the number of decimal places (precision) parameter set in the software using menu Options / Language DPL / Compiler.

Example : Precision parameter of 0.01

#### Units : mm

In order to load 100.5mm in variable VR0 Index 13312, Sub-index 0, Value 10050 WriteParam (13312,0) = 10050 VR1 = ReadParam (13312,0)

'is equivalent to VR1 = VR0

See : WRITEPARAM, READPARAM

#### 10-3- MODbus

#### 10-3-1- Definition

#### **A) Introduction**

MODBUS is a master/slave protocol used mainly in industrial applications. It allows supervisory equipment (Human Machine Interface, Supervisory Control and Data Acquisition), to communicate with various industrial devises (Programmable Logic Controllers, sensors, etc.).

This protocol functions using requests. These messages can be transmitted on a serial link such as RS232, RS422 or RS485.

To distinguish one slave from another each piece of equipment is given an address (Unit ID). Using this number, only the slave concerned will answer a request from the master.

The drive operates the protocol MODBUS RTU slave.

The serial link format is 8 data bits, 1 stop bit, no parity.

The transmission speed can be up to 57600 baud.

Functions for reading words (function n°3 or 4) and writing words (function n°16) are recognized by the drive.

#### B) Variables coded as 2 words

Drive parameters as well as some variables are coded as 2 words ( 32bits ). As indicated in the Modbus standard, a double word has the following form :

| Address : | Word : |
|-----------|--------|
| n         | MSW    |
| n+1       | LSW    |

The parameter « Invert word order » accessible in the parameter group Optional Serial Link allows the inversion of the coding of the double word for the variables type long and real.

| Drive                       |              |
|-----------------------------|--------------|
| Mode                        | Position     |
| Model                       | MD 230 / 1   |
| Node ID (Address)           | 1            |
| Rated current (A)           | 1.25         |
| Maximum current (A)         | 2.50         |
| 🗄 Current loop              |              |
| 🗄 Speed loop                |              |
| Position loop               |              |
| 🗄 Analogue inputs / outputs |              |
| 🗄 Digital inputs / outputs  |              |
| Supervision                 |              |
| 🗄 Motor                     |              |
| Resolver                    |              |
| Encoder / emulation         |              |
| Motion control              |              |
| RS232 serial port           |              |
| Optional serial port        |              |
| Protocol                    | Modbus RS232 |
| Invert word order           | No 🔻         |
| CANopen speed (Bits/s)      | 500K         |
| Modbus speed (Baud)         | 19200        |
| Parity                      | None         |
| Timeout (ms)                | 20           |
| 🗄 Generator                 |              |
| ⊞ Scope                     |              |

The inversion has no effect on the drive parameters, which are always coded in accordance with the standard most significant, least significant.

| Liaison :                               | System<br>liaison | inversion<br>parameter | VR & VL<br>Coding version | parameters<br>Coding version |
|-----------------------------------------|-------------------|------------------------|---------------------------|------------------------------|
| RS232 serial port<br>(Connector X1)     | Enable            | Х                      | No                        | No                           |
| RS232 serial port<br>(Connector X1)     | Disable           | No                     | No                        | No                           |
| RS232 serial port<br>(Connector X1)     | Disable           | Yes                    | Yes                       | No                           |
| Optionnal serial port<br>(Connector X4) | Х                 | No                     | No                        | No                           |
| Optionnal serial port<br>(Connector X4) | Х                 | Yes                    | Yes                       | No                           |

\* X : don't care

| If Invert Order = NO $\Rightarrow$ |               | Address n : most significant    |  |  |
|------------------------------------|---------------|---------------------------------|--|--|
|                                    |               | Address n+1 : least significant |  |  |
| If Invert Order = YES              | $\Rightarrow$ | Address n : least significant   |  |  |
|                                    |               | Address n+1 : most significant  |  |  |

## **10-3-2- MODBus dictionary**

#### A) MODBus dictionary

The dictionary contains the various parameters and variables of the drive. See the contents of the file ..\DPL\DATA\ Modbus and CANopen.xls (Opened preferably using Excel)

- Parameters are accessible between addresses 600 and 900
- Flag variables are accessible between addresses 57344 and 57359
- Byte variables are accessible between addresses 57360 and 57487
- Integer variables are accessible between addresses 57388 and 57743
- Long-integer variables are accessible between addresses 57744 and 58254
- Real variables are accessible between addresses 58256 and 58767

# Index

# Α

| ACC         | 129 |
|-------------|-----|
| ACC%        | 130 |
| Active wait | 115 |
| ADC1        | 129 |
| AND         | 130 |
| AXIS.       | 131 |
| AXIS S      | 131 |
|             |     |

# В

| Basic task struct | 89 |
|-------------------|----|
| Bottom view       | 16 |

# С

| 2 |
|---|
| 8 |
| 2 |
| 3 |
| 5 |
| 1 |
| 3 |
| 4 |
| 4 |
| 6 |
| 8 |
| 5 |
| 5 |
|   |

# D

| DAC                                    |  |
|----------------------------------------|--|
| DEC                                    |  |
| DEC%                                   |  |
| Declaration of an axis in virtual mode |  |
| DELAY                                  |  |
| Diagnostics                            |  |
| Dictionary                             |  |
| Directories                            |  |
| DISPLAY                                |  |
| DPL installation procedure             |  |
| DPL software                           |  |
| Drive                                  |  |
|                                        |  |

# Ε

| Electronic gearbox | 108, | 109 |
|--------------------|------|-----|
| EXIT SUB           |      | 137 |
| F                  |      |     |

## F

| FE S       |  |
|------------|--|
| FEMAX S    |  |
| Front view |  |
|            |  |

# G

| GEARBOX |  |
|---------|--|
| General |  |
| Goto    |  |

| Greater than             | 128 |
|--------------------------|-----|
| Greater than or equal to | 128 |

## Н

| HALT   |  |
|--------|--|
| Help   |  |
| HOME   |  |
| HOME S |  |
|        |  |

## I

| 78, 86, 165, 167 |
|------------------|
|                  |

## L

| Less than             | 126 |
|-----------------------|-----|
| Less than or equal to | 126 |
| LOADPARAM             | 143 |
| LOADTIMER             |     |
| LOADVARIALBE          |     |
| LOOP                  |     |

## Μ

| Memory map                               | 86    |
|------------------------------------------|-------|
| MERGE                                    | 144   |
| MOD                                      | , 145 |
| Motion control                           | 53    |
| Motor and resolver parameter adjustments | 65    |
| Mounting                                 | 17    |
| MOVA                                     | 145   |
| MOVE S                                   | 145   |
| MOVR                                     | 146   |
| MOVR                                     | 146   |

## Ν

| Nexttask | . 146 |
|----------|-------|
| NOT      | . 146 |

# 0

| Operating modes |  |
|-----------------|--|
| Operation       |  |
| Options         |  |
| 0R              |  |
| ORDER           |  |
| ORDER S         |  |
| OUT             |  |
| OUTB            |  |
|                 |  |

# Ρ

| Parameters       |  |
|------------------|--|
| Passive wait     |  |
| POS              |  |
| POS S            |  |
| Project contents |  |

# R

| READPARAM  |  |
|------------|--|
| Regulation |  |
| RESTART    |  |
| RUN        |  |
|            |  |

# S

| SAVEPARAM                     |          |
|-------------------------------|----------|
| SAVEVARIABLE                  |          |
| SECURITY                      |          |
| Setting an axis               |          |
| Shift right                   |          |
| Speed loop adjustment         | 71       |
| Speed profile                 |          |
| SSTOP                         | 152, 153 |
| STATUS                        | 153      |
| STOP                          |          |
| STTA                          |          |
| STTI                          | 155      |
| STTR                          | 155, 156 |
| Subtraction                   | 125      |
| SUSPEND                       | 156      |
| System checks before starting |          |
| System configuration          |          |

# Т

| TIME     |  |
|----------|--|
| Top view |  |
| TRAJA    |  |
| TRAJR    |  |
|          |  |

## U

| Miscellaneous |
|---------------|
|---------------|

## V

| Variables                  |          |
|----------------------------|----------|
| Variables coded as 2 words | 168      |
| VEL                        | 158      |
| VEL%                       | 158, 159 |
| VERSION                    | 159      |

### W

| WAIT                        |  |
|-----------------------------|--|
| Write outputs<br>WRITEPARAM |  |
| X                           |  |
| XOR                         |  |